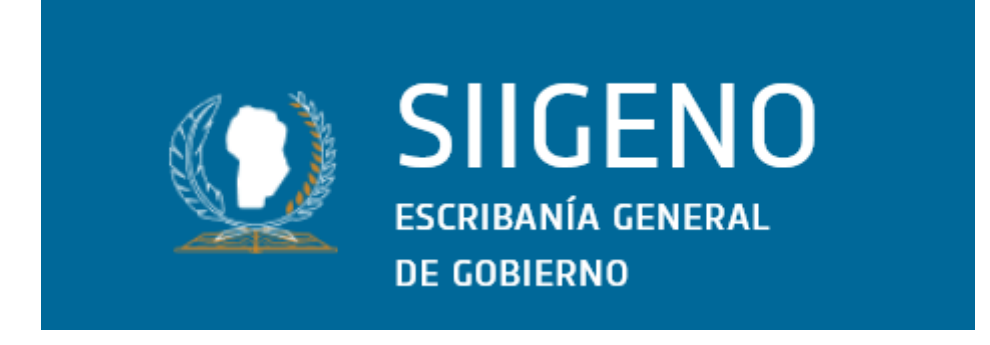

### INFORME FINAL DE CERTIFICACIÓN Y FUNCIONALIDADES DEL SISTEMA

### SISTEMA INTEGRAL DE GESTIÓN NOTARIAL

| Resumen Ejecutivo                                    | 13 |
|------------------------------------------------------|----|
| Expansión y Transformación Digital Integral          | 13 |
| Finalidad                                            | 14 |
| Objetivo General                                     | 15 |
| Objetivos Específicos                                | 15 |
| Portal Ciudadano:                                    | 15 |
| Integraciones Interoperables Avanzadas:              | 15 |
| Automatización de Procesos Tributarios:              | 16 |
| Gestión Documental Avanzada:                         | 16 |
| Funcionalidades Especializadas:                      | 16 |
| Seguridad y Trazabilidad:                            | 16 |
| Introducción                                         | 17 |
| Cronograma general de tareas                         | 18 |
| Alcance esperado de desarrollo en los Sprint 0 al 12 | 19 |
| Periodos de fechas de cada Sprint:                   | 20 |
| Actividades del Sprint 0                             | 22 |
| Confección de plan de trabajo                        | 22 |
| Confección de historias de Usuarios                  | 22 |
| Plan de Capacitación                                 | 23 |
| Diagrama Entidad-Relación del Sistema                | 23 |
| Documentación de Arquitectura y Entornos             | 23 |
| Actividades del Sprint 1                             | 24 |
| Actividades del Sprint 2                             | 24 |
| Actividades del Sprint 3                             | 24 |
| Actividades del Sprint 4                             | 25 |
| Actividades del Sprint 5                             | 25 |
| Actividades del Sprint 6                             | 25 |
| Actividades del Sprint 7                             | 26 |
| Actividades del Sprint 8                             | 26 |
| Actividades del Sprint 9                             | 26 |
| Actividades del Sprint 10                            | 27 |
| Actividades del Sprint 11                            | 27 |
| Actividades del Sprint 12                            | 28 |
| Actualización Visual y Coherencia de Marca           | 28 |
| Introducción                                         | 29 |
| Evolución del Sistema                                | 30 |
| Fase Inicial - SIIGENO                               | 30 |

|    | Fundación del Sistema Integral de Gestión Notarial                      | 30 |
|----|-------------------------------------------------------------------------|----|
|    | Fase de Expansión - SIIGENO                                             | 31 |
|    | Fase de Transformación Digital - SIIGENO CIUDADANO                      | 32 |
|    | Actualización Visual y Coherencia de Marca                              | 32 |
|    | Documentación de Arquitectura y Entornos                                | 33 |
| SI | GENO CIUDADANO- Plataforma para Ciudadanos                              | 34 |
|    | Introducción                                                            | 34 |
|    | Decisión Arquitectónica                                                 | 34 |
|    | Ventajas del Enfoque Dual                                               | 34 |
|    | Servicios Disponibles en SIIGENO CIUDADANO                              | 35 |
|    | Reutilización de Backend                                                | 35 |
|    | Cambios en la Arquitectura                                              | 36 |
|    | Nuevas tablas y estructuras de datos                                    | 36 |
|    | Nueva Arquitectura de Entornos                                          | 37 |
|    | Consideraciones de Seguridad                                            | 37 |
|    | FUNCIONALIDADES PORTAL CIUDADANO                                        | 39 |
|    | Integración con Registro Provincial para Verificación de Profesionales  | 39 |
|    | 1. Sistema de Verificación Automática                                   | 39 |
|    | 2. Identificación Visual del Rol                                        | 40 |
|    | 3. Sistema de Permisos Diferenciados                                    | 40 |
|    | 4. Seguridad                                                            | 40 |
|    | Integración con Ministerio de Capital Humano para Declaraciones Juradas | 41 |
|    | 1. Sistema de Verificación de Funcionarios Públicos                     | 41 |
|    | 2. Habilitación Condicional de DDJJ                                     | 42 |
|    | 3. Interface Adaptativa                                                 | 42 |
|    | 4. Beneficios de la Integración                                         | 42 |
|    | 5. Seguridad                                                            | 42 |
|    | TRÁMITE DE COPIA SIMPLE - FLUJO PASO A PASO                             | 43 |
|    | Estados del Trámite:                                                    | 43 |
|    | PROCESO DESDE EL CIUDADANO (SIIGENO CIUDADANO):                         | 43 |
|    | 1. Inicio del Trámite (Estado: PENDIENTE)                               | 43 |
|    | 2. Carga de Información (Estado: PENDIENTE)                             | 44 |
|    | 3. Envío a Escribanía (Estado: ENVIADO A ESCRIBANÍA)                    | 45 |
|    | PROCESO DESDE LA ESCRIBANÍA (SIIGENO):                                  | 46 |
|    | 4. Análisis de la Solicitud                                             | 46 |
|    | Opción A: Generar Observación (Estado: OBSERVADO)                       | 46 |
|    | Opción B: Rechazar (Estado: RECHAZADO)                                  | 48 |
|    | Opción C: Generar Copia Simple (Estado: FINALIZADO)                     | 49 |
|    | 5. Entrega al Ciudadano (Estado: FINALIZADO)                            | 49 |
|    | CARACTERÍSTICAS DESTACADAS:                                             | 50 |
|    | TRAMITE DE COPIA CERTIFICADA                                            | 51 |

| Estados del Trámite:                                           | 51       |
|----------------------------------------------------------------|----------|
| PROCESO DESDE EL CIUDADANO (SIIGENO CIUDADANO):                | 51       |
| 1. Inicio del Trámite (Estado: PENDIENTE)                      | 51       |
| 2. Carga de Información (Estado: PENDIENTE)                    | 52       |
| 3. Envío a Escribanía (Estado: ENVIADO A ESCRIBANÍA)           | 53       |
| PROCESO DESDE LA ESCRIBANÍA (SIIGENO):                         | 54       |
| 4. Análisis de la Solicitud                                    | 54       |
| Opción A: Generar Observación (Estado: OBSERVADO)              | 55       |
| Opción B: Rechazar (Estado: RECHAZADO)                         | 56       |
| Opción C: Generar Copia Certificada (Estado: PENDIENTE DE      |          |
| PAGO)                                                          | 56       |
| PROCESO DE PAGO (NUEVO):                                       | 57       |
| 5. Cálculo Automático de Tasa (Estado: PENDIENTE DE PAGO)      | 57       |
| <ol><li>Interfaz de Pago (Estado: PENDIENTE DE PAGO)</li></ol> | 57       |
| 7. Finalización Postpago (Estado: FINALIZADO)                  | 58       |
| CARACTERÍSTICAS DESTACADAS:                                    | 58       |
| TRAMITE DE ULTERIORES TESTIMONIOS                              | 58       |
| Estados del Trámite:                                           | 58       |
| PROCESO DESDE EL CIUDADANO (SIIGENO CIUDADANO):                | 59       |
| 1. Inicio del Trámite (Estado: PENDIENTE)                      | 59       |
| 2. Carga de Información (Estado: PENDIENTE)                    | 60       |
| 3. PROCESO DE PAGO ANTICIPADO (Estado: PENDIENTE DE PAGO)      | 61       |
| 4. Envío a Escribanía POSTPAGO (Estado: ENVIADO A ESCRIBANIA)  | 63       |
| PROCESO DESDE LA ESCRIBANIA (SIIGENO):                         | 64       |
| 5. Análisis de la Solicitud (Ya Pagada)                        | 64       |
| Opción A: Generar Observación (Estado: OBSERVADO)              | 64       |
| Opción B: Rechazar (Estado: RECHAZADO)                         | 66       |
| Opción C: Generar Ulteriores Testimonios (Estado: FINALIZADO)  | 66       |
| 6. Entrega al Ciudadano (Estado: FINALIZADO)                   | 67       |
| CARACTERISTICAS DESTACADAS:                                    | 67       |
| TRAMITE DE ESTUDIO DE TITULO WEB - FLUJO PASO A PASO           | 68       |
| Estados del Trámite:                                           | 68       |
| RESTRICCION DE ACCESO:                                         | 68       |
| PROCESO DESDE EL ESCRIBANO SOLICITANTE (SIIGENO                | 60       |
| 1 Inicio del Trámite (Estado: PENDIENTE)                       | 60       |
| 2. Carga de Información (Estado: PENDIENTE)                    | 70       |
| 3. Envío a Escribanía (Estado: ENVIADO A ESCRIBANÍA)           | 70       |
| PROCESO DESDE LA ESCRIBANÍA REVISORA (SIIGENO)                 | יי<br>73 |
| 4 Análisis de la Solicitud                                     | 73       |
| Onción A: Generar Observación (Estado: OBSER\/ADO)             | 73       |
|                                                                | 10       |

| Opción B: Rechazar (Estado: RECHAZADO)                   | 74  |
|----------------------------------------------------------|-----|
| Opción C: Generar Estudio de Título (Estado: FINALIZADO) | 75  |
| ENTREGA RESTRINGIDA AL ESCRIBANO (Estado: FINALIZADO):   | 75  |
| 5. Acceso Sólo Visualización                             | 75  |
| CARACTERÍSTICAS DESTACADAS:                              | 76  |
| SIIGENO                                                  | 76  |
| Bandeja de Entrada                                       | 76  |
| INTRODUCCIÓN                                             | 76  |
| Evolución de la integración:                             | 77  |
| OBJETIVO                                                 | 77  |
| Objetivos específicos:                                   | 77  |
| Integración Expediente Digital                           | 78  |
| Obtención de Expedientes                                 | 78  |
| Alta Tramite Sincronizado                                | 78  |
| Acciones                                                 | 81  |
| FILTRO BANDEJA                                           | 82  |
| ANÁLISIS DE FILTROS ACTUALES                             | 82  |
| Filtros implementados:                                   | 82  |
| Traspaso de expediente                                   | 83  |
| Integración con Tomos Digitalizados                      | 84  |
| Listado de tomos                                         | 85  |
| Listado de Documentos                                    | 86  |
| Visualizar Documento                                     | 88  |
| DESCARGA SELECTIVA DE PÁGINAS CON FIRMA INSTITUCIONAL    | 89  |
| INTRODUCCIÓN                                             | 89  |
| Contexto del problema:                                   | 89  |
| Problemática identificada:                               | 90  |
| Casos de uso comunes:                                    | 90  |
| OBJETIVO                                                 | 90  |
| Objetivos Específicos:                                   | 90  |
| JUSTIFICACIÓN DE LA DECISIÓN                             | 91  |
| Actos Juridicos                                          | 93  |
| Listado de actos Jurídicos                               | 94  |
| Nuevo acto jurídico                                      | 95  |
| Editar acto Jurídico                                     | 96  |
| Asociar tipo de trámite                                  | 97  |
| Consumo de Servicio Rentas                               | 98  |
| SISTEMA DE IMPORTE IMPOSITIVO - IMPUESTO AL SELLO        | 99  |
| INTRODUCCIÓN                                             | 100 |
| Marco legal y necesidad:                                 | 101 |
| Problemática que resuelve:                               | 101 |

| Proceso digital (SIIGENO):                 | 101 |
|--------------------------------------------|-----|
| OBJETIVO                                   | 101 |
| Objetivos Específicos:                     | 101 |
| 1. Digitalización de la Declaración Jurada | 101 |
| 2. Gestión Integral de Pagos               | 102 |
| 3. Integración con el Flujo de Escrituras  | 102 |
| FUNCIONALIDADES IMPLEMENTADAS              | 102 |
| DECLARACIÓN JURADA - Campos Obligatorios:  | 102 |
| Identificación de la Escritura:            | 102 |
| DETALLE DE OPERACIONES:                    | 104 |
| Adjudicación (Ejemplo mostrado):           | 104 |
| DETALLE DE PARTES:                         | 104 |
| FLUJO DE TRABAJO                           | 105 |
| Paso 1 - Completar Declaración Jurada:     | 105 |
| Paso 2 - Generación de Boleta:             | 105 |
| Paso 3 - Gestión de Boletas:               | 105 |
| Modal "Boletas de Pago" muestra:           | 105 |
| Paso 4 - Control de Duplicados:            | 106 |
| CARACTERÍSTICAS DESTACADAS                 | 106 |
| Seguridad y Validación:                    | 106 |
| Automatización Inteligente:                | 106 |
| Gestión Eficiente:                         | 106 |
| BENEFICIOS DEL SISTEMA                     | 107 |
| Para los Escribanos:                       | 107 |
| Para la Institución:                       | 107 |
| Para el Estado:                            | 107 |
| CONSIDERACIONES TÉCNICAS                   | 107 |
| Integración:                               | 107 |
| GESTIÓN DE PLANTILLAS                      | 108 |
| Acceso al Módulo                           | 109 |
| Lista de plantillas                        | 109 |
| Búsqueda de plantillas                     | 110 |
| Visualización de plantillas                | 110 |
| Acciones Disponibles                       | 110 |
| Creación de nuevas plantillas              | 110 |
| Información Básica                         | 110 |
| Editor de plantillas                       | 111 |
| Uso de Tags                                | 111 |
| Edición de plantillas existentes           | 112 |
| Eliminación de plantillas                  | 112 |
| Paginación                                 | 112 |

| Confección de Minuta de Protocolo                       | 113 |
|---------------------------------------------------------|-----|
| Introducción                                            | 113 |
| Interfaz de confección de minuta                        | 113 |
| Selección de plantilla                                  | 114 |
| Visualización previa de plantilla                       | 114 |
| Uso de la plantilla seleccionada                        | 114 |
| Reemplazo automático de tags                            | 115 |
| Recomendaciones y buenas prácticas                      | 115 |
| DECLARACIONES JURADAS DE FUNCIONARIOS                   | 116 |
| Acceso al Sistema                                       | 116 |
| Interfaz principal de declaración jurada                | 116 |
| Búsqueda de declaraciones juradas                       | 117 |
| Filtros Avanzados                                       | 117 |
| Visualización de Resultados                             | 117 |
| Acciones Disponibles                                    | 118 |
| Paginación                                              | 118 |
| Introducción                                            | 118 |
| Seguridad                                               | 118 |
| Autenticación                                           | 118 |
| Endpoints Disponibles                                   | 119 |
| 1. Crear declaración jurada                             | 119 |
| Headers Requeridos                                      | 119 |
| Request Body (JSON)                                     | 119 |
| Respuesta Exitosa (200 OK)                              | 120 |
| Posibles Errores                                        | 120 |
| 2. Obtener declaración jurada por ID                    | 120 |
| Headers Requeridos                                      | 120 |
| Parámetros Path                                         | 120 |
| Respuesta Exitosa (200 OK)                              | 120 |
| Posibles Errores                                        | 121 |
| Seguridad y buenas prácticas                            | 121 |
| Ejemplos de consumo                                     | 122 |
| Usando Postman                                          | 122 |
| Usando cURL                                             | 122 |
| Estados de declaración (referencia)                     | 122 |
| Maquetación                                             | 125 |
| SIIGENO - CIUDADANO                                     | 125 |
| Pantalla de inicio SIIGENO Ciudadano:                   | 125 |
| Pantalla de nuevos trámites, vista para buscar trámite: | 127 |
| Pantalla de guardar datos del iniciador:                | 128 |
| Inicio de Trámite en Copia simple:                      | 129 |

| Búsqueda de escritura con éxito:                                    | 130 |
|---------------------------------------------------------------------|-----|
| Carga de actos y nombre del acto:                                   | 131 |
| Carga de objeto si es inmueble o vehículo:                          | 132 |
| Carga de motivo de texto y elegir el interés legítimo:              | 133 |
| Carga y adjudicación de relación:                                   | 134 |
| Carga de Trámites en Copia Certificada: Observación                 | 135 |
| Búsqueda de escritura                                               | 136 |
| Carga de actos y nombre del acto:                                   | 137 |
| Selección de Partes                                                 | 138 |
| Carga de objeto si es inmueble o vehículo:                          | 139 |
| Carga y adjudicación de relación:                                   | 140 |
| Se realiza la carga de motivo e interés legítimo                    | 141 |
| Se ingresa el mail para recibir la boleta de pago                   | 142 |
| Se visualiza una observación guardada                               | 144 |
| Carga de Trámites en Segundos y Ulteriores Testimonios: Observación | 145 |
| Búsqueda de escritura con éxito:                                    | 146 |
| Carga de actos y nombre del acto:                                   | 147 |
| Selección de Partes                                                 | 148 |
| Carga de objeto si es inmueble o vehículo:                          | 149 |
| Carga y adjudicación de relación:                                   | 150 |
| Se realiza la carga de motivo e interés legítimo                    | 151 |
| Se ingresa el mail para recibir la boleta de pago                   | 152 |
| Búsqueda de escritura en Estudio de Título Web:                     | 154 |
| Búsqueda de escritura con éxito:                                    | 155 |
| Seleccionar Protocolo                                               | 156 |
| Carga de actos de actos:                                            | 157 |
| Carga de Partes                                                     | 158 |
| Carga de Motivos:                                                   | 159 |
| Se visualiza Escritura                                              | 160 |
| Búsqueda de escritura en Estudio de Título Presencial               | 161 |
| Acceso al Link de turnero                                           | 162 |
| SIIGENO                                                             | 163 |
| PRODUCTO IMPLEMENTADO                                               | 173 |
| Tecnologías y Herramientas                                          | 173 |
| BACKEND                                                             | 173 |
| FRONTEND                                                            | 174 |
| BASE DE DATOS                                                       | 174 |
| DEVOPS                                                              | 174 |
| Acceso al Sistema                                                   | 174 |
| Conclusión del Desarrollo                                           | 174 |
| Logros Estratégicos Alcanzados                                      | 175 |

| Transformación del Paradigma de Servicio | 175 |
|------------------------------------------|-----|
| Integración Tecnológica Avanzada         | 175 |
| Automatización de Procesos Críticos      | 175 |
| Innovación en Gestión Documental         | 175 |
| Impacto Cuantificable                    | 176 |
| Diferenciación Competitiva               | 176 |
| Gestión Multi-Origen Inteligente         | 176 |
| Seguridad Diferenciada por Perfil        | 176 |
| Flexibilidad en Modelos de Pago          | 176 |
| Sostenibilidad y Escalabilidad           | 177 |
| Reconocimiento y Proyección              | 177 |
| Perspectiva Futura                       | 177 |

### **Resumen Ejecutivo**

#### Expansión y Transformación Digital Integral

Habiendo finalizado exitosamente la Etapa I del proyecto "Modernización de Escribanía General de Gobierno", donde se estableció SIIGENO como sistema base con integraciones fundamentales a CiDi (Ciudadano Digital) para autenticación y CDD (Centro de Documentación Digital de Gobierno) para gestión documental, la Etapa II materializa una expansión estratégica integral que responde a los nuevos requerimientos de usuarios y la necesidad de interfaces interoperables con organismos del Gobierno Provincial y el Colegio de Escribanos.

SIIGENO - Evolución del Sistema Integral: Construyendo sobre la base sólida de la Etapa I, el sistema ha experimentado una transformación arquitectónica significativa que amplía exponencialmente sus capacidades operativas. La plataforma incorpora ahora la gestión completa del ciclo tributario a través del módulo de Importe Impositivo, digitalizando totalmente el proceso de liquidación y pago del Impuesto al Sello y eliminando gestiones presenciales que tradicionalmente requerían días de procesamiento.

La integración directa con el Registro General de la Provincia (RGP) representa un avance tecnológico que automatiza completamente el proceso de inscripción de testimonios,

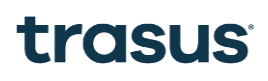

transformando procedimientos presenciales en operaciones que se ejecutan en tiempo real mediante transmisión estructurada de datos JSON.

SIIGENO CIUDADANO - Portal Ciudadano Innovador: Como respuesta a los requerimientos identificados en la Etapa I, se desarrolló SIIGENO CIUDADANO, una plataforma frontend independiente que, manteniendo la integración con CiDi para autenticación ciudadana, comparte el backend con SIIGENO optimizando recursos. SIIGENO CIUDADANO democratiza el acceso a servicios notariales permitiendo la gestión digital completa de Copia Simple, Copia Certificada, Ulteriores Testimonios y Estudio de Título Web, estableciendo controles diferenciados para escribanos habilitados.

Nuevas Interfaces Interoperables: Respondiendo a la necesidad de conectividad institucional identificada en el análisis post-Etapa I, se implementaron integraciones estratégicas con sistemas provinciales críticos: Registro Provincial de Profesionales para validación automática de escribanos, Ministerio de Capital Humano para verificación de funcionarios públicos, sistema TRS para procesamiento de tasas retributivas, y Ypsilon para digitalización masiva del patrimonio histórico desde 1968.

Funcionalidades Especializadas: El sistema incorpora gestión automatizada de Declaraciones Juradas para funcionarios públicos, descarga selectiva de páginas de documentos históricos con firma institucional, y una bandeja unificada multi-origen que gestiona simultáneamente trámites internos, del sistema SUAC y del Portal Ciudadano con acciones contextuales específicas.

Consolidación del Ecosistema Digital: Esta Etapa II establece a la Escribanía General de Gobierno como referente nacional en modernización registral, proporcionando un ecosistema digital completo que mantiene las integraciones fundamentales de la Etapa I (CiDi y CDD) mientras expande significativamente las capacidades operativas y la interoperabilidad institucional. La arquitectura escalable garantiza la incorporación futura de nuevos organismos y funcionalidades sin comprometer la estabilidad del sistema base.

### Finalidad

Mediante la expansión integral del ecosistema digital SIIGENO-SIIGENO CIUDADANO y el desarrollo de interfaces interoperables avanzadas con organismos provinciales, se busca consolidar un modelo de transformación digital gubernamental que posicione a la Escribanía General de Gobierno como referente nacional en modernización registral y servicios públicos digitales.

La Etapa II tiene por finalidad democratizar el acceso a los servicios notariales a través de SIIGENO CIUDADANO, eliminando barreras geográficas y temporales mediante la implementación de trámites ciudadanos completamente digitales, mientras optimiza la gestión interna a través de las funcionalidades avanzadas de SIIGENO, incluyendo la automatización del ciclo tributario y la integración en tiempo real con el Registro General de la Provincia.

A través de la interoperabilidad estratégica con sistemas como el Registro Provincial de Profesionales, Ministerio de Capital Humano, TRS y la digitalización masiva del patrimonio histórico mediante Ypsilon, se busca establecer un ecosistema registral completamente integrado que sirva como modelo replicable para la modernización de instituciones públicas en toda la Provincia de Córdoba y a nivel nacional.

La Escribanía General de Gobierno aspira a convertirse en el paradigma de excelencia en la prestación de servicios públicos digitales, demostrando cómo la tecnología puede transformar fundamentalmente la relación entre ciudadanos e instituciones, promoviendo una gestión eficiente, transparente, accesible y sustentable que establezca nuevos estándares en la administración pública provincial.

### **Objetivo General**

Expandir, integrar y optimizar el ecosistema digital SIIGENO mediante el desarrollo de SIIGENO CIUDADANO (portal ciudadano) y la implementación de interfaces interoperables avanzadas con organismos provinciales, diseñando e implementando funcionalidades especializadas que democratizan el acceso a servicios notariales, automaticen procesos tributarios críticos y establezcan conectividad institucional en tiempo real, brindando mejoras sustanciales a la eficiencia operacional, eliminación de barreras de acceso ciudadano y elevación significativa de la calidad de servicio que presta la Escribanía General de Gobierno, consolidando su posición como modelo de referencia en transformación digital gubernamental.

### **Objetivos Específicos**

Teniendo en cuenta el objetivo general del proyecto y el alcance definido para la Etapa II, se puntualizan los objetivos específicos alcanzados:

### Portal Ciudadano:

- Diseñar, desarrollar e implementar SIIGENO CIUDADANO como portal independiente para ciudadanos, manteniendo integración con CiDi para autenticación verificada.
- Implementar trámites ciudadanos completamente digitales para Copia Simple, Copia Certificada, Ulteriores Testimonios y Estudio de Título Web con flujos diferenciados según tipo de solicitud.
- Desarrollar sistema de pagos automatizado integrado con TRS para cálculo y procesamiento de tasas retributivas según tipo de trámite y cantidad de páginas.

### **Integraciones Interoperables Avanzadas:**

- Integrar con Registro Provincial de Profesionales para validación automática de escribanos habilitados y control de acceso diferenciado a funcionalidades especializadas.
- Conectar con Ministerio de Capital Humano para verificación de funcionarios públicos y habilitación condicional del módulo de Declaraciones Juradas.
- Implementar integración en tiempo real con RGP para envío automático de testimonios mediante transmisión estructurada de datos JSON, eliminando gestiones presenciales.

### Automatización de Procesos Tributarios:

- Desarrollar módulo de Importe Impositivo para digitalización completa del proceso de liquidación y pago del Impuesto al Sello con generación automática de boletas oficiales.
- Crear sistema de validación automática de pagos con confirmación en tiempo real y habilitación de procesos posteriores.

### Gestión Documental Avanzada:

- Integrar digitalización masiva con Ypsilon para acceso completo al patrimonio histórico desde 1968 con funcionalidades de búsqueda y consulta avanzadas.
- Implementar descarga selectiva de páginas con firma institucional automática, permitiendo extracción de contenido específico optimizando recursos y tiempos.
- Desarrollar bandeja unificada multi-origen que gestione simultáneamente trámites internos, SUAC y Portal Ciudadano con acciones contextuales específicas.

### Funcionalidades Especializadas:

- Crear módulo de Declaraciones Juradas para funcionarios públicos con verificación automática de obligaciones y gestión del ciclo completo.
- Implementar sistema de gestión de plantillas con tags dinámicos para confección automatizada de minutas de protocolo.
- Desarrollar módulo de relaciones entre elementos del trámite (actos, partes, caracteres e inmuebles) para estructuración avanzada de información registral.

### Seguridad y Trazabilidad:

- Establecer controles de acceso diferenciados por perfil de usuario (ciudadano, escribano, funcionario) con validación en tiempo real contra registros oficiales.
- Implementar auditoría completa de operaciones con registro detallado de accesos, modificaciones y descargas para cumplimiento normativo.
- Generar documentos oficiales con marca de agua automática y firma institucional según tipo de trámite y destinatario.

### Introducción

El propósito de este documento es presentar el Informe Final del proyecto: Sistema de Modernización de Escribanía General de Gobierno, Etapa II, que comprende la expansión integral del ecosistema SIIGENO (Sistema Integral de Gestión Notarial) y el desarrollo de SIIGENO CIUDADANO, incluyendo el resultado de las actividades ejecutadas durante los Sprints 0 al 12 correspondientes a esta segunda etapa del proyecto.

La Etapa II representa una evolución estratégica que, construyendo sobre los logros de la Etapa I, expande significativamente las capacidades del sistema mediante la implementación de servicios ciudadanos digitales, integraciones interoperables avanzadas con organismos provinciales, y funcionalidades especializadas que consolidan a la Escribanía General de Gobierno como referente en transformación digital gubernamental.

El presente Informe incluye:

#### **Desarrollo por Sprints:**

- Actividades realizadas durante el Sprint 0.
- Actividades realizadas durante el Sprint 1.
- Actividades realizadas durante el Sprint 2.
- Actividades realizadas durante el Sprint 3.
- Actividades realizadas durante el Sprint 4.
- Actividades realizadas durante el Sprint 5.
- Actividades realizadas durante el Sprint 6.

- Actividades realizadas durante el Sprint 7.
- Actividades realizadas durante el Sprint 8.
- Actividades realizadas durante el Sprint 9.
- Actividades realizadas durante el Sprint 10.
- Actividades realizadas durante el Sprint 11.
- Actividades realizadas durante el Sprint 12.

### Cronograma general de tareas

El cronograma de la Etapa II ha mantenido revisiones periódicas siguiendo la metodología Scrum adoptada exitosamente en la Etapa I. Las actualizaciones realizadas no implican cambios de alcance ni variación en la cantidad de Sprints planificados (0 al 13), sino un reordenamiento estratégico en la ejecución de actividades según la evolución del ecosistema interoperable y las necesidades emergentes del proyecto.

Los ajustes respondieron a factores específicos de la Etapa II, incluyendo: la complejidad de las integraciones con sistemas externos (Registro Provincial de Profesionales, Ministerio de Capital Humano, TRS, RGP), la sincronización con la digitalización masiva realizada por Ypsilon, el refinamiento de requerimientos ciudadanos identificados durante el desarrollo de SIIGENO CIUDADANO, la priorización de funcionalidades críticas por parte del cliente, y la optimización de dependencias entre el desarrollo dual de SIIGENO y SIIGENO CIUDADANO.

La metodología ágil permitió adaptar dinámicamente el cronograma a los desafíos técnicos únicos de esta etapa, particularmente en la implementación de arquitectura dual con backend compartido, el desarrollo de interfaces interoperables complejas, y la integración en tiempo real con sistemas de terceros, manteniendo siempre la calidad del producto final y los objetivos estratégicos establecidos.

A continuación, se muestra el cronograma completo de la Etapa II ejecutado, detallando la evolución iterativa del ecosistema SIIGENO-SIIGENO CIUDADANO, y luego se profundizará en la información referente a los Sprints 0 al 13 que constituyen el núcleo del presente Informe Final.

- Fecha de inicio del proyecto: 01/11/2024
- Fecha de fin del proyecto: 31/05/2025

En el desarrollo de los incrementos de cada uno de los Sprint puede observarse que se incluyeron actividades no planificadas inicialmente, que implicaron cambios y ampliación del alcance del proyecto.

Funcionalidades adicionales, tales como:

- Integración con Declaración Juradas de Funcionarios.
- Integración con el Ministerio de Capital Humano para identificar funcionarios.
- Búsqueda automática de escrituras para trámites de copia simple, copia certificada y ulteriores testimonios.
- Estudios de titulo WEB

# Alcance esperado de desarrollo en los Sprint 0 al 12

Para los Sprints 1 al 12 comprometidos en el presente Informe Final se planificó la realización de las tareas pertenecientes a EXPANSIÓN ARQUITECTÓNICA Y PORTAL CIUDADANO, MÓDULO SERVICIOS DIGITALES CIUDADANOS, INTEGRACIONES INTEROPERABLES, MÓDULO AUTOMATIZACIÓN TRIBUTARIA, GESTIÓN DOCUMENTAL AVANZADA, DECLARACIONES

| Sprint 1                                                                                                | Sprint 2                                                                                      | Sprint 3                                                                                      | Sprint 4                                                                                         | Sprint 5                                              | Sprint 6                                                                                                    |
|----------------------------------------------------------------------------------------------------|-----------------------------------------------------------------------------------------------|-----------------------------------------------------------------------------------------------|--------------------------------------------------------------------------------------------------|-------------------------------------------------------|----------------------------------------------------------------------------------------------------|
| Integración con el Sistema<br>Provincial de Expedientes (SPE)<br>para Obtener Trámites Dados de<br>Alta | Gestión de Actos Jurídicos Adicio                                                             | nales en el Protocolo Sección A y<br>3                                                        | Integración Digital con el<br>Registro General de la<br>Provincia para la Gestión de<br>Trámites | Incorporación de Plantilla<br>Documentos Relevantes p | s con Cláusulas Escriturarias y<br>vara la Generación de Trámites                                                                |
| Consulta del Estado del Trámite<br>en SPE y Actualización en el<br>Sistema de la Escribanía             | Integración de Imágenes<br>Digitalizadas de Tomos de<br>Protocolos Archivados (Desde<br>1968) | Integración con Rentas para<br>validación de cuenta tributaria<br>Tasa                        | Circuito para la Gestión de<br>Observaciones de                                                  | Documentos Devueltos con<br>I Registro General        | Acceso al Portal de<br>Autogestión para Ciudadanos                                                                               |
| Obtención Automática del Número<br>de Expediente al Iniciar un<br>Trámite                               |                                                                                               | Cálculo Automático de<br>Impuestos, Valuación Fiscal y<br>Ubicación Catastral de<br>Inmuebles |                                                                                                  |                                                       | Validación de Matrícula<br>Profesional para Acceso al<br>Portal de Autogestión de<br>Trámites Notariales                         |
| Firma Institucional de<br>Documentos por Escribanos en la<br>Escribania General                         |                                                                                               |                                                                                               |                                                                                                  |                                                       | Validación de Identidad de<br>Reguirentes a través del<br>Registro Civil o RENAPER<br>para Autenticación en Inicio de<br>Carpeta |

| Sprint 7                                                                                             | Sprint 8                                                                                          | Sprint 9                                                                                              |      | Sprint 10                                                               | Sprint 11                                                                      | Sprint 12                                                              |
|----------------------------------------------------------------------------------------------------|---------------------------------------------------------------------------------------------------|----------------------------------------------------------------------------------------------------|------|-------------------------------------------------------------------------|--------------------------------------------------------------------------------|------------------------------------------------------------------------|
| Creación de Carpeta de Gestión<br>para Requirentes Externos con<br>Validaciones de Usuarios Internos | Validación de Datos<br>Predeterminados de Inmueble<br>mediante Integración con<br>Catastro-Rentas | Edición de Datos o                                                                                    | de C | arpeta de Trámite                                                       | Asociación de Carpetas al<br>Perfil del Requirente en el<br>Sistema de Gestión | Consulta y Verificación de la<br>Hoja de Actuación para<br>Requirentes |
| Selección y Visualización de<br>Campos Personalizados según el<br>Tipo de Acto Jurídico              | Pago de Tasas Retributivas de Ser<br>Dirección de                                                 | icios mediante Integración con<br>Rentas Búsqueda Avanzada de<br>Carpetas en el Sistema de<br>Gestión |      | Acceso a Consulta Avanzada<br>de Estado de Carpetas para<br>Requirentes | Visualización del Estado de<br>Trámites para Requirentes                       |                                                                        |
| Prueba de concepto DDJJ                                                                              |                                                                                                   |                                                                                                    |      |                                                                         |                                                                                |                                                                        |

JURADAS Y FUNCIONALIDADES ESPECIALIZADAS Y INTEGRACIÓN, OPTIMIZACIÓN Y CAPACITACIÓN DIFERENCIADA.

### Periodos de fechas de cada Sprint:

| Sprint   | Inicio     | Fin        |
|----------|------------|------------|
| Sprint 0 | 01/11/2024 | 29/11/2024 |
| Sprint 1 | 02/12/2024 | 13/12/2024 |
| Sprint 2 | 16/12/2024 | 27/12/2024 |
| Sprint 3 | 30/12/2024 | 14/01/2025 |
| Sprint 4 | 15/01/2025 | 31/01/2025 |
| Sprint 5 | 03/02/2025 | 14/02/2025 |
| Sprint 6 | 17/02/2025 | 28/02/2025 |
| Sprint 7 | 03/03/2025 | 14/03/2025 |
| Sprint 8 | 17/03/2025 | 31/03/2025 |

| Sprint 9  | 01/04/2025 | 15/04/2025 |
|-----------|------------|------------|
| Sprint 10 | 16/04/2025 | 30/04/2025 |
| Sprint 11 | 01/05/2025 | 15/05/2025 |
| Sprint 12 | 16/05/2025 | 30/05/2025 |

### Actividades del Sprint 0

Durante el Sprint 0, se profundizó en actividades de relevamiento y refinamiento del alcance con los referentes del negocio. A partir de estas tareas se generó un Informe que incluyó el Plan del Proyecto y cuestiones referentes a la implementación del producto resultante.

Los entregables generados en el primer mes de trabajo (Sprint 0) son lo siguientes:

- Plan de Proyecto
- Historia de Usuarios
- Plan de Capacitación
- Arquitectura del sistema
- Diagrama Entidad-Relación del sistema

Se puede consultar la información relacionada al informe del Sprint 0 en las siguientes ubicaciones:

#### Confección de plan de trabajo

Ofrecer una visión clara y organizada del proceso de desarrollo, detallando las historias de usuario que se abordarán en cada sprint y estableciendo un cronograma provisional para su ejecución. Además, se busca asegurar una distribución eficiente de las tareas, facilitando el seguimiento del avance del proyecto y asegurando la entrega continua de valor al cliente.

A medida que el proyecto progresa, este plan podrá ser ajustado para reflejar cualquier modificación en el alcance o en las prioridades del trabajo.

Se podrá acceder al mismo mediante el siguiente enlace: PLAN DE PROYECTO

#### Confección de historias de Usuarios

Este plan se ha elaborado a partir de los requerimientos y objetivos definidos al inicio del proyecto, y constituye una planificación preliminar. Sin embargo, dada la naturaleza flexible del

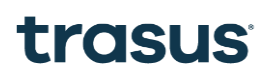

enfoque ágil, el plan podrá ser ajustado y modificado a medida que el proyecto avance y surjan nuevas necesidades o alteraciones en los requisitos.

Se podrá acceder al mismo mediante el siguiente enlace: Confección de historias de Usuarios

#### Plan de Capacitación

Definir las actividades de capacitación requeridas para el proyecto del Sistema de Información Integral de Gestión Notarial (SIIGENO) – Etapa II, de la Escribanía General de Gobierno de la Provincia de Córdoba. En este contexto, se proponen las siguientes etapas formativas:

- Al comienzo del proyecto, orientada a la metodología de trabajo que se implementará.
- Al término de cada sprint, siempre que los resultados obtenidos suponen una mejora funcional del producto.
- En el último sprint del proyecto, dirigida a la formación de los usuarios finales sobre el uso integral del sistema.

Se podrá acceder al mismo mediante el siguiente enlace: Plan de Capacitación

#### Diagrama Entidad-Relación del Sistema

Este plan ha sido diseñado en función de los requerimientos y objetivos establecidos al inicio del proyecto, sirviendo como una planificación inicial. No obstante, debido a la flexibilidad inherente al enfoque ágil, el plan podrá ser revisado y adaptado conforme el proyecto avance y surjan nuevas necesidades o cambios en los requisitos.

Se podrá acceder al mismo mediante el siguiente enlace: Diagrama Entidad-Relación del Sistema

#### Documentación de Arquitectura y Entornos

El documento describe la arquitectura del sistema, destacando su diseño técnico estructurado, que integra componentes tecnológicos e interacciones esenciales para cumplir los objetivos del proyecto, basado en principios de escalabilidad, seguridad, interoperabilidad y buenas prácticas en la gestión de sistemas de información gubernamentales, y resalta la modernidad de la arquitectura que sustenta las nuevas funcionalidades del organismo.

Se podrá acceder al mismo mediante el siguiente enlace: <u>Documentación de Arquitectura y</u> <u>Entornos</u>

### Actividades del Sprint 1

Las tareas realizadas en el mismo comprenden las Historias:

- Maquetación.
- Firma electrónica de documentos.
- Sync con expediente digital. 70%
- Capacitación

Se podrá acceder al documento presentado en la review mediante el siguiente enlace: <u>Review</u> <u>SP01</u>

### Actividades del Sprint 2

Las tareas realizadas en el mismo comprenden las Historias:

- Maquetación.
- Sync con expediente digital.
- Puesta en producción
- Comienzo desarrollo portal externo
- Comienzo de desarrollo Actos Jurídicos Adicionales

Se podrá acceder al documento presentado en la review mediante el siguiente enlace: <u>Review</u> <u>SP02</u>

### Actividades del Sprint 3

- Maquetación.
- Firma electrónica de documentos.
- Sync con expediente digital. 70%
- Capacitación

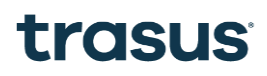

Se podrá acceder al documento presentado en la review mediante el siguiente enlace: <u>Review</u> SP01

### **Actividades del Sprint 4**

Las tareas realizadas en el mismo comprenden las Historias:

•

Se podrá acceder al documento presentado en la review mediante el siguiente enlace:

### **Actividades del Sprint 5**

Las tareas realizadas en el mismo comprenden las Historias:

- Maquetación. Paso 5 carga de datos
- Sync datos personas humanas.
- Sync Datos inmueble
- Firma Institucional
- Incorporación de Plantillas con Cláusulas Escriturarias
- Cálculo Automático de Impuestos, Valuación Fiscal y Ubicación Catastral de Inmuebles (50%)
- Integración Digital con el RGP (60%)

Se podrá acceder al documento presentado en la review mediante el siguiente enlace: <u>Review</u> <u>SP05</u>

#### **Actividades del Sprint 6**

- Maquetado flujos portal externo
- Paso 5 carga de datos (80%)
- Incorporación de Plantillas con Cláusulas Escriturarias (60%)
- Cálculo Automático de Impuestos, Valuación Fiscal y Ubicación Catastral de Inmuebles (70%)
- Integración Digital con el RGP (80%)

Se podrá acceder al documento presentado en la review mediante el siguiente enlace: <u>Review</u> SPO6

### Actividades del Sprint 7

Las tareas realizadas en el mismo comprenden las Historias:

- Maquetado flujos portal externo manual de marca
- Desarrollo frontend portal externo copia simple, copia certificada (80%)
- Incorporación de Plantillas con Cláusulas Escriturarias
- Confección de Plantillas protocolo
- Cálculo Automático de Impuestos, Valuación Fiscal y Ubicación Catastral de Inmuebles (90%)
- Alta DNS para portal externo SIIGENO CIUDADANO

Se podrá acceder al documento presentado en la review mediante el siguiente enlace: <u>Review</u> <u>SP07</u>

### **Actividades del Sprint 8**

Las tareas realizadas en el mismo comprenden las Historias:

- Capacitación.
- Validación de maquetas.
- Envío informe CFI
- Finalizar Cálculo Automático de Impuestos, Valuación Fiscal y Ubicación Catastral de Inmuebles(90% faltan pruebas en entornos bajos).
- AF confección de plantillas para artefactos.
- Desarrollo Flujo copia certificada PE
- Desarrollo Portal Externo.

Se podrá acceder al documento presentado en la review mediante el siguiente enlace: <u>Review</u> <u>SPO8</u>

#### **Actividades del Sprint 9**

- Maquetación.
- Capacitación.
- Finalizar Circuito de cargar Copia Simple PE.
- Finalizar Circuito de cargar Copia Certificada PE
- Desarrollo Circuito de cargar Copia Simple PI.
- Desarrollo Circuito de cargar Copia Certificada PI.

Se podrá acceder al documento presentado en la review mediante el siguiente enlace: <u>Review</u> <u>SP09</u>

### Actividades del Sprint 10

Las tareas realizadas en el mismo comprenden las Historias:

- Maquetación.
- Capacitación.
- Migración de todos los entornos a la DB de gobiernos
- Circuito de Observaciones trámites externos
- Mejoras en confección de protocolo.
- Pruebas pagos rentas
- Finalizar Circuito Segundo y ulteriores testimonios PE
- finalizar circuito de copia simple copia certificada en PI

Se podrá acceder al documento presentado en la review mediante el siguiente enlace: <u>Review</u> <u>SP011</u>

### Actividades del Sprint 11

- Maquetación.
- Capacitación.
- Migración de todos los entornos a la DB de gobiernos
- Cambios visuales en el portal externo.
- Generación de tasas para segundo y ulteriores testimonios

• Integración RGP para validación de profesionales.

Se podrá acceder al documento presentado en la review mediante el siguiente enlace: <u>Review</u> SP011

### Actividades del Sprint 12

Las tareas realizadas en el mismo comprenden las Historias:

- Maquetación.
- Capacitación.
- Descargar de escrituras digitalizadas
- Firma de escrituras digitalizadas (institucional)
- Visualizar documentos enviados al ciudadano
- Filtros en bandeja
- Observaciones

Se podrá acceder al documento presentado en la review mediante el siguiente enlace: <u>Review</u> <u>SP012</u>

### Actualización Visual y Coherencia de Marca

Paralelamente a las mejoras funcionales, se ha realizado una actualización integral de la identidad visual para cumplir con el nuevo manual de marca institucional. El portal SIIGENO CIUDADANO, al ser desarrollado más recientemente, incorporó desde su concepción este nuevo diseño, mientras que SIIGENO se encuentra en proceso de actualización de sus interfaces, garantizando así la coherencia visual y experiencia unificada en todo el ecosistema de aplicaciones.

A continuación, se describen detalladamente las funcionalidades de cada uno de estos componentes, explicando tanto su propósito estratégico como su operación específica dentro del flujo general de trabajo de la Escribanía General de Gobierno, destacando cómo cada elemento contribuye a la eficiencia administrativa y a la mejora del servicio al ciudadano.

### Introducción

#### Transformación Digital de la Escribanía General de Gobierno

La Escribanía General de Gobierno de la Provincia de Córdoba ha emprendido un proceso de transformación digital sin precedentes que redefine fundamentalmente la prestación de servicios registrales y notariales. Esta iniciativa estratégica ha dado lugar al desarrollo de un ecosistema tecnológico integral compuesto por dos plataformas complementarias: SIIGENO (Sistema Integral de Gestión Notarial) y SIIGENO CIUDADANO, que en conjunto representan una revolución en la modernización de los servicios públicos provinciales.

**Contexto de la transformación:** Durante décadas, los procesos registrales y notariales se sustentaron en metodologías tradicionales que, si bien garantizaban la seguridad jurídica, presentaban limitaciones significativas en términos de eficiencia operativa, accesibilidad ciudadana y capacidad de respuesta ante las demandas de una sociedad cada vez más digitalizada. La necesidad de optimizar estos procesos, reducir tiempos de gestión y mejorar la experiencia del usuario motivó el desarrollo de una solución tecnológica comprehensiva.

Visión estratégica del ecosistema: El proyecto contempla la creación de una infraestructura digital robusta que no solo digitaliza los procesos existentes, sino que reimagina completamente la manera en que ciudadanos e instituciones interactúan con los servicios registrales. Esta visión se materializa a través de dos componentes principales:

- **SIIGENO**: Plataforma interna especializada que optimiza las operaciones de la escribanía, integrando gestión documental, procesos tributarios, conectividad interinstitucional y herramientas avanzadas de administración registral.
- **SIIGENO CIUDADANO**: Portal ciudadano que democratiza el acceso a servicios notariales, permitiendo la gestión digital de trámites comunes como copias simples, certificadas y testimonios, con interfaces intuitivas y procesos simplificados.

**Impacto y alcance:** Esta transformación trasciende la mera implementación de tecnología, representando un **cambio paradigmático** en la concepción del servicio público registral. El ecosistema no solo mejora la eficiencia interna y la experiencia ciudadana, sino que establece nuevos estándares de transparencia, trazabilidad y accesibilidad en la gestión pública provincial.

**Innovación y modernización:** La solución incorpora tecnologías de vanguardia, integraciones complejas con sistemas externos, automatización de procesos críticos y diseño centrado en el usuario, posicionando a la Escribanía General de Gobierno como referente nacional en modernización registral y transformación digital gubernamental.

El presente documento detalla las funcionalidades, beneficios e impacto estratégico de cada componente del ecosistema, evidenciando cómo la tecnología se convierte en un catalizador fundamental para la excelencia en el servicio público y la modernización institucional.

### **Evolución del Sistema**

#### **Fase Inicial - SIIGENO**

#### Fundación del Sistema Integral de Gestión Notarial

La **fase inicial de SIIGENO** marcó el comienzo de la transformación digital de la Escribanía General de Gobierno, estableciendo los cimientos tecnológicos para modernizar un sistema registral que durante décadas había operado mediante procesos manuales y documentación física.

**Diagnóstico y visión estratégica:** El desarrollo de SIIGENO surgió de la necesidad crítica de digitalizar las operaciones internas de la escribanía, donde los procesos tradicionales presentaban limitaciones significativas en términos de eficiencia, trazabilidad y capacidad de respuesta. La visión inicial contemplaba crear una plataforma integral que centralizará la gestión de escrituras públicas, optimizará los flujos de trabajo internos y estableciera las bases para futuras integraciones tecnológicas.

**Arquitectura fundacional:** Durante esta etapa se desarrolló la **estructura core del sistema**, incluyendo la gestión básica de escrituras públicas, el sistema de usuarios y roles, y los módulos fundamentales para el manejo de documentación registral. La plataforma fue concebida con una arquitectura escalable que permitiera incorporar funcionalidades adicionales sin comprometer la estabilidad del sistema base.

**Digitalización de procesos internos:** La implementación inicial se centró en **digitalizar las operaciones diarias** de los escribanos, incluyendo la creación, edición y gestión de escrituras públicas, el control de numeración y protocolos, y la administración de expedientes. Estos procesos, que anteriormente requerían múltiples registros físicos y gestiones manuales, fueron consolidados en una interfaz digital unificada.

**Gestión documental básica:** Se estableció el **sistema de gestión de tomos y escrituras**, proporcionando capacidades básicas de almacenamiento, organización y consulta de documentos digitales. Esta funcionalidad sentó las bases para lo que posteriormente se convertiría en el repositorio digital más completo de registros notariales provinciales.

**Estandarización de procesos:** La fase inicial también incluyó la **normalización de procedimientos administrativos**, estableciendo flujos de trabajo estandarizados que garantizan la consistencia en la generación de documentos oficiales y el cumplimiento de los requisitos legales vigentes.

**Capacitación y adopción:** Un componente crucial de esta fase fue la **implementación del sistema en el entorno operativo real**, incluyendo la capacitación del personal, la migración gradual de procesos y el establecimiento de protocolos de soporte técnico que aseguran una transición exitosa desde los métodos tradicionales.

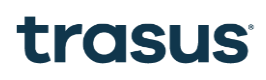

Esta fase inicial no sólo modernizó las operaciones internas de la Escribanía General de Gobierno, sino que estableció la plataforma tecnológica que posteriormente permitiría integraciones complejas, automatizaciones avanzadas y la creación de servicios ciudadanos digitales, consolidando a SIIGENO como la columna vertebral del ecosistema registral provincial.

#### Fase de Expansión - SIIGENO

- Consolidación y Escalabilidad del Sistema Integral
- SIIGENO ha experimentado una **fase de expansión estratégica** que ha transformado significativamente sus capacidades operativas y su alcance funcional. Esta evolución responde a la creciente demanda de digitalización registral y a la necesidad de integrar múltiples fuentes de información en una plataforma unificada y robusta.
- Expansión del ecosistema de datos: La integración con Ypsilon para la digitalización masiva de tomos históricos ha multiplicado exponencialmente el volumen de documentos disponibles en el sistema, convirtiendo a SIIGENO en el repositorio digital más completo de registros notariales de la provincia. Esta expansión incluye no solo las escrituras principales, sino toda la documentación anexa, planos, y certificaciones que históricamente acompañaron cada acto registral.
- Ampliación de capacidades de gestión: El desarrollo del sistema de descarga selectiva ha revolucionado la manera en que los escribanos y ciudadanos acceden a la información documental, permitiendo extracciones precisas y personalizadas que optimizan tanto los tiempos de gestión como la eficiencia de los procesos administrativos.
- Integración con múltiples sistemas: La consolidación de la bandeja de entrada unificada, que ahora gestiona simultáneamente trámites internos, del sistema SUAC y del Portal Ciudadano SIIGENO CIUDADANO, ha posicionado a SIIGENO como el centro neurálgico de toda la actividad registral, proporcionando una vista consolidada y acciones contextuales específicas para cada origen de trámite.
- Automatización de procesos tributarios: La implementación del módulo de Importe Impositivo ha digitalizado completamente el proceso de liquidación y pago del Impuesto al Sello, eliminando gestiones presenciales y reduciendo significativamente los tiempos de procesamiento de escrituras.
- Conectividad institucional: La integración con el RGP representa la culminación de esta fase expansiva, estableciendo un puente digital directo con el Registro General de la Provincia que automatiza completamente el proceso de inscripción de testimonios, transformando un procedimiento que tradicionalmente requería días en una operación que se ejecuta en tiempo real.

• Esta fase de expansión no solo ha incrementado las capacidades técnicas de SIIGENO, sino que ha redefinido fundamentalmente los procesos operativos de la Escribanía General de Gobierno, estableciendo las bases para una gestión registral completamente digitalizada y altamente eficiente.

### Fase de Transformación Digital - SIIGENO CIUDADANO

La más reciente evolución del ecosistema ha sido el desarrollo de SIIGENO CIUDADANO, una plataforma frontend independiente específicamente diseñada para ciudadanos. Esta innovación estratégica:

- Comparte el backend con SIIGENO, optimizando recursos y manteniendo la consistencia de datos.
- Proporciona una interfaz específica para trámites de alta demanda como copias simples, copias certificadas y segundos o ulteriores testimonios.
- Implementa capas adicionales de seguridad, aislando el acceso ciudadano de las operaciones internas críticas.
- Ofrece experiencias de usuario optimizadas según el perfil del usuario, mejorando la usabilidad y satisfacción.

### Actualización Visual y Coherencia de Marca

En paralelo al desarrollo de nuevas funcionalidades, se ha ejecutado una **renovación integral de la identidad visual** para alinear todos los sistemas con el nuevo manual de marca institucional de la Escribanía General de Gobierno. Esta actualización no solo persigue la coherencia estética, sino que busca crear una **experiencia de usuario unificada y profesional** a través de todo el ecosistema digital.

**Portal SIIGENO CIUDADANO**, al ser la plataforma más reciente, fue desarrollado desde su origen incorporando esta nueva identidad visual, estableciendo el estándar de diseño para el resto del ecosistema. **SIIGENO**, por su parte, se encuentra en un proceso gradual de actualización de sus interfaces, implementando de manera sistemática los nuevos elementos visuales para garantizar la coherencia total entre ambas plataformas.

Esta modernización visual no es meramente cosmética, sino que responde a objetivos estratégicos fundamentales: fortalecer la imagen institucional, mejorar la usabilidad de los sistemas y proporcionar una experiencia más intuitiva tanto para los ciudadanos como para el personal interno de la escribanía.

A continuación se detallan las funcionalidades implementadas en cada componente del ecosistema, explicando su propósito estratégico y su integración dentro del flujo operativo de la Escribanía General de Gobierno, destacando cómo cada elemento contribuye a la **eficiencia administrativa**, la **modernización tecnológica** y la **optimización del servicio ciudadano**.

### Documentación de Arquitectura y Entornos

El documento describe la arquitectura del sistema, destacando su diseño técnico estructurado, que integra componentes tecnológicos e interacciones esenciales para cumplir los objetivos del proyecto, basado en principios de escalabilidad, seguridad, interoperabilidad y buenas prácticas en la gestión de sistemas de información gubernamentales, y resalta la modernidad de la arquitectura que sustenta las nuevas funcionalidades del organismo.

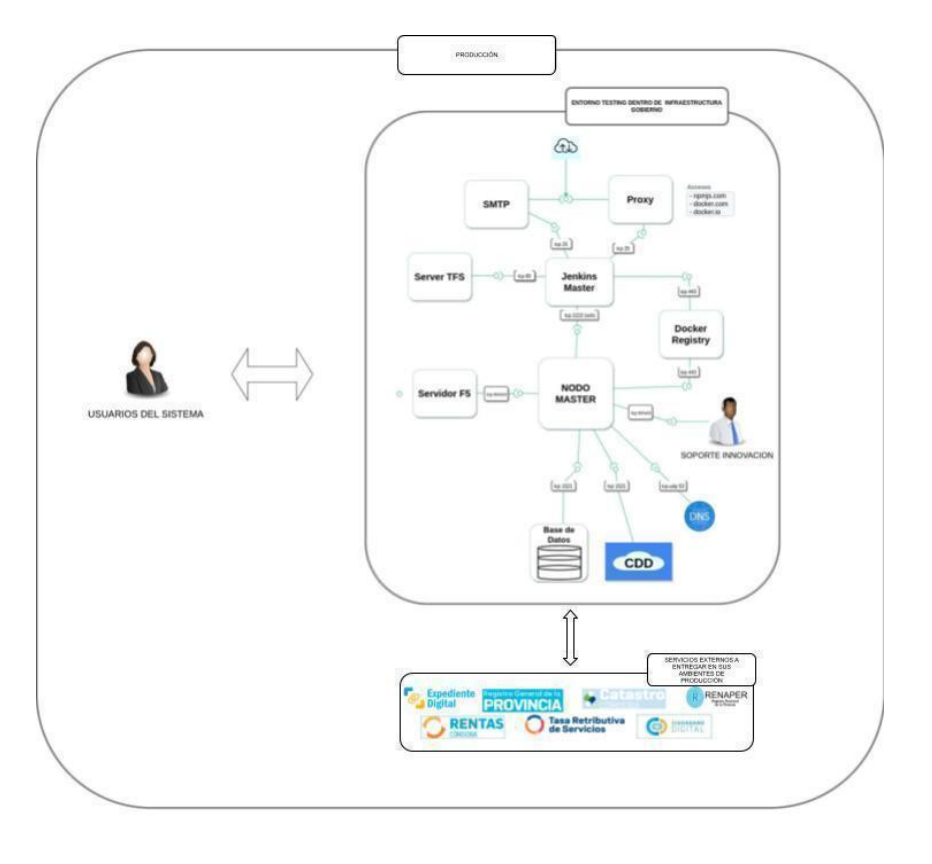

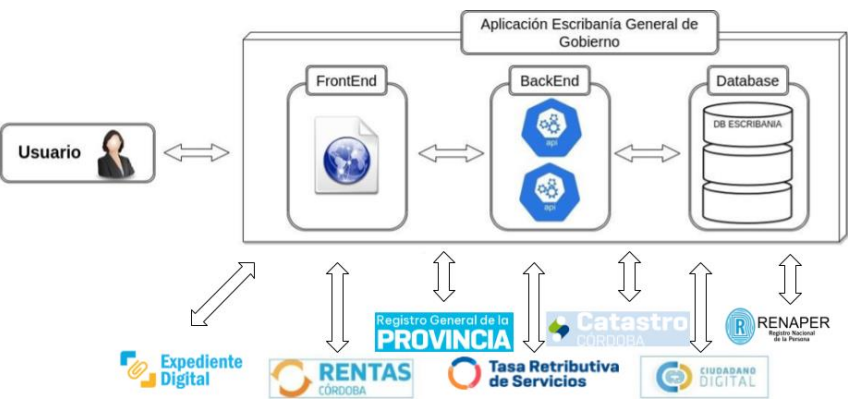

# SIIGENO CIUDADANO- Plataforma para Ciudadanos

### Introducción

Como parte de la evolución del ecosistema de sistemas de la Escribanía General de Gobierno, se ha desarrollado una segunda aplicación frontend denominada SIIGENO CIUDADANO. Esta plataforma está específicamente orientada a ciudadanos y destinada a facilitar la realización de trámites específicos sin necesidad de presencia física en las dependencias de la Escribanía.

### Decisión Arquitectónica

La decisión de desarrollar una aplicación frontend separada (SIIGENO CIUDADANO) del sistema principal (SIIGENO) responde principalmente a consideraciones de seguridad y experiencia de usuario. Si bien ambas aplicaciones comparten el mismo backend, para maximizar la reutilización de código y mantener la consistencia de datos, la separación de interfaces permite implementar capas adicionales de seguridad y ofrecer experiencias de usuario diferenciadas según el perfil del usuario (funcionario público vs. ciudadano).

### Ventajas del Enfoque Dual

Esta arquitectura dual (SIIGENO para funcionarios internos y SIIGENO CIUDADANO) ofrece múltiples ventajas:

- **Seguridad mejorada**: al segregar completamente las interfaces, se reduce la superficie de ataque y se limita el acceso a funcionalidades críticas.
- **Experiencia de usuario optimizada**: cada interfaz está diseñada específicamente para las necesidades y conocimientos de su público objetivo.
- **Escalabilidad independiente**: cada frontend puede escalar según sus propias necesidades de carga sin afectar al otro.
- **Mantenimiento simplificado**: las actualizaciones en la interfaz ciudadana no afectan a las operaciones internas y viceversa.
- **Reutilización eficiente**: el backend compartido evita la duplicación de lógica de negocio y garantiza la consistencia de datos.

#### Servicios Disponibles en SIIGENO CIUDADANO

La plataforma SIIGENO CIUDADANO permite a los ciudadanos realizar los siguientes trámites:

- **Copia Simple**: solicitud y obtención de copias no certificadas de documentos registrados.
- Copia Certificada: solicitud y obtención de copias con certificación oficial.
- Segundo y Ulteriores Testimonios: gestión de testimonios adicionales de escrituras previamente registradas.
- ESTUDIO DE TÍTULO WEB (específico para escribanos)
- ESTUDIO DE TÍTULO PRESENCIAL (específico para escribanos)
- RETIRO DE PRIMER TESTIMONIO

Para Funcionarios Públicos (con obligación DDJJ):

• Declaraciones Juradas de Funcionarios

Estos servicios se han priorizado para la primera versión de SIIGENO CIUDADANO debido a su alta demanda y relativa simplicidad procesal, permitiendo descongestionar la atención presencial y agilizar estos trámites frecuentes.

#### **Integraciones Nuevas:**

- TRS (pagos de tasas retributivas)
- Registro de Profesionales (Validación de Escribanos)
- Capital Humano (Para Declaraciones Juradas de Funcionarios)

#### Reutilización de Backend

El backend es compartido entre ambas aplicaciones (SIIGENO y SIIGENO CIUDADANO), lo que permite:

- Mantener una única fuente de verdad para los datos.
- Reutilizar la lógica de negocio ya validada.
- Garantizar la consistencia en las reglas de procesamiento.
- Simplificar el mantenimiento y las actualizaciones.
- Reducir los costos de desarrollo y pruebas.

Los endpoints del backend están diseñados para servir a ambas aplicaciones, con mecanismos de autenticación y autorización que garantizan que cada interfaz acceda únicamente a las funcionalidades que le corresponden.

#### **Cambios en la Arquitectura**

La implementación de SIIGENO CIUDADANO ha requerido adaptaciones significativas en la arquitectura del sistema:

- **Capa de API Gateway**: se ha implementado para gestionar el enrutamiento entre las dos aplicaciones frontend y el backend compartido.
- **Microservicios adicionales**: se han desarrollado nuevos microservicios específicos para la gestión de usuarios ciudadanos.
- Sistema de autenticación extendido: se ha incorporado soporte para autenticación ciudadana mediante diferentes métodos (CIDI).
- Segregación de permisos: el sistema de autorización ha sido ampliado para manejar los diferentes niveles de acceso.

#### Nuevas tablas y estructuras de datos

Para soportar la funcionalidad de SIIGENO CIUDADANO, se han creado nuevas estructuras en la base de datos:

- Usuarios\_Ciudadanos: almacena información de los usuarios ciudadanos registrados.
- **Solicitudes\_Ciudadanos**: registra las solicitudes realizadas a través de SIIGENO CIUDADANO.
- Estados\_Solicitudes: gestiona el flujo de estado de las solicitudes ciudadanas.
- Pagos\_Ciudadanos: registra los pagos realizados por los ciudadanos.

- **Documentos\_Ciudadanos**: almacena referencias a los documentos cargados por los ciudadanos.
- Notificaciones\_Ciudadanos: gestiona las notificaciones enviadas a los ciudadanos.

Estas nuevas tablas se han diseñado para integrarse perfectamente con las tablas existentes del sistema SIIGENO, manteniendo la integridad referencial y optimizando las consultas cruzadas.

#### Nueva Arquitectura de Entornos

La incorporación de SIIGENO CIUDADANO ha motivado una reestructuración de los entornos de desarrollo, prueba y producción:

- **Desarrollo segregado**: entornos independientes para el desarrollo de SIIGENO y SIIGENO CIUDADANO.
- Integración conjunta: entorno de integración donde ambas aplicaciones se prueban en conjunto.
- **Preproducción espejada**: réplica completa del entorno de producción para validaciones finales.
- Producción con alta disponibilidad: configuración redundante para ambas aplicaciones.

Esta nueva arquitectura de entornos garantiza que las actualizaciones en cualquiera de las aplicaciones no afecten negativamente a la otra, mientras que permite pruebas integrales del ecosistema completo.

#### **Consideraciones de Seguridad**

La arquitectura dual ha permitido implementar consideraciones de seguridad adicionales:

- Aislamiento de red: SIIGENO CIUDADANO opera en una DMZ (zona desmilitarizada) mientras que SIIGENO permanece en la red interna.
- **Cifrado punto a punto**: todas las comunicaciones entre SIIGENO CIUDADANO, SIIGENO y el backend están cifradas.
- Limitación de exposición: la separación de interfaces limita la exposición de endpoints críticos.
- Autenticación reforzada: métodos de autenticación específicos para cada tipo de usuario.

- Auditoría independiente: logs y registros de auditoría separados para cada aplicación.
- **Prevención de ataques**: implementación de mecanismos anti-CSRF, anti-XSS y limitadores de tasa específicos para la interfaz pública.

Esta estrategia de seguridad en profundidad protege tanto los datos de los ciudadanos como la integridad de los sistemas internos de la Escribanía General de Gobierno.

### FUNCIONALIDADES PORTAL CIUDADANO

#### Integración con Registro Provincial para Verificación de Profesionales

| =             |                                                                                                  |                                                                                                    |                                   | NO<br>NO                       |                                                                                                    |                                           |                                                              | 1       | AMER          | RI LOPEZ LOZAN                           | IO Francisco<br>Escribano                                                          | <mark>700</mark> ~ |                                                     |           |
|---------------|--------------------------------------------------------------------------------------------------|----------------------------------------------------------------------------------------------------|-----------------------------------|--------------------------------|----------------------------------------------------------------------------------------------------|-------------------------------------------|--------------------------------------------------------------|---------|---------------|------------------------------------------|------------------------------------------------------------------------------------|--------------------|-----------------------------------------------------|-----------|
| ⊳             | Nuevo tramite                                                                                    |                                                                                                    |                                   |                                |                                                                                                    |                                           |                                                              |         |               |                                          |                                                                                    |                    |                                                     |           |
|               | Mis tramites                                                                                     |                                                                                                    |                                   |                                |                                                                                                    |                                           |                                                              |         |               |                                          |                                                                                    |                    |                                                     |           |
| হুট্র         | Declaración iurada                                                                               |                                                                                                    | Bienveni                          | do a port                      | al externo.                                                                                                    |                                           |                                                              |         |               | м                                        | AY. 2025 👻                                                                         | <                  | >                                                   |           |
|               |                                                                                                  |                                                                                                    | Nuevos Trámit                     | DE                             | Tramites en                                                                                                    |                                           | Declaración lurada                                           |         |               | lu                                       | ma mi ju                                                                           | vi sá              | do                                                  |           |
|               |                                                                                                  |                                                                                                    | Haevos manne                      |                                | proceso/finaliza                                                                                                    | ados                                      | Declaración jurada                                           |         |               | М                                        | AY. 1                                                                              | 2 3                | 4                                                   |           |
|               |                                                                                                  |                                                                                                    |                                   |                                |                                                                                                    |                                           |                                                              | ۵îΣ     |               | 5                                        | 6 7 8                                                                              | 9 10<br>16 17      | 11                                                  |           |
|               |                                                                                                  |                                                                                                    |                                   |                                |                                                                                                    |                                           |                                                              | -1-     |               | 12                                       | 20 21 22                                                                           | 23 24              | 25                                                  |           |
|               |                                                                                                  |                                                                                                    |                                   |                                |                                                                                                    |                                           |                                                              |         |               | 26                                       | 27 28 29                                                                           | 30 31              |                                                     |           |
|               |                                                                                                  |                                                                                                    |                                   |                                |                                                                                                    |                                           |                                                              |         |               |                                          |                                                                                    |                    |                                                     |           |
|               |                                                                                                  |                                                                                                    |                                   |                                |                                                                                                    |                                           |                                                              |         |               |                                          |                                                                                    |                    |                                                     |           |
|               |                                                                                                  |                                                                                                    |                                   |                                |                                                                                                    |                                           |                                                              |         |               |                                          |                                                                                    |                    |                                                     |           |
|               |                                                                                                  |                                                                                                    |                                   |                                |                                                                                                    |                                           |                                                              |         |               |                                          |                                                                                    |                    |                                                     |           |
|               |                                                                                                  |                                                                                                    |                                   |                                |                                                                                                    |                                           |                                                              |         |               |                                          |                                                                                    |                    |                                                     |           |
|               |                                                                                                  |                                                                                                    |                                   |                                |                                                                                                    |                                           |                                                              |         |               |                                          |                                                                                    |                    |                                                     |           |
|               |                                                                                                  |                                                                                                    |                                   |                                |                                                                                                    |                                           |                                                              |         |               |                                          |                                                                                    |                    |                                                     |           |
|               |                                                                                                  | -                                                                                                    |                                   |                                |                                                                                                    |                                           |                                                              |         |               |                                          |                                                                                    |                    |                                                     |           |
|               |                                                                                                  | 6                                                                                                    |                                   |                                |                                                                                                    |                                           |                                                              | 351-524 | 3094 💡 F<br>( | Rosario de Santa<br>Primer piso, edifici | Fe 650<br>o bajo)                                                                  |                    |                                                     |           |
|               |                                                                                                  | R (1                                                                                                    | CÓDDOR                            | A todos                        | Hacemos                                                                                                    |                                           |                                                              |         |               |                                          |                                                                                    |                    |                                                     |           |
|               |                                                                                                  | Ľ                                                                                                    | CÓRDOB.                           | A todos                        | Hacemos                                                                                                    |                                           |                                                              |         | (             | Córdoba Capital                          |                                                                                    |                    |                                                     |           |
|               |                                                                                                  | ESCRIE                                                                                                    | CÓRDOB.                           | GOBIERNO - FISCALÍ             | Hacemos                                                                                                    | io de la provincia (                      | DE CÓRDOBA                                                   |         | (             | Córdoba Capital                          |                                                                                    |                    | © Versio                                            | n: 1.0.48 |
| =             | SIIGEN                                                                                           | ESCRIE                                                                                                    | SANÍA GENERAL DE                  | GOBIERNO - FISCALÍA            | Hacemos                                                                                                    | io de la provincia (                      | DE CÓRDOBA                                                   |         | (             | Córdoba Capital                          | Z LOZANO Franc                                                                     | cisco 👧            | © Versio                                            | m: 1.0.48 |
| =             |                                                                                                  | ESCRIF                                                                                                    | CÓRDOB,                           | COBIERNO - FISCALÍA            | Hacemos                                                                                                    | io de la provincia (                      | DE CÓRDOBA                                                   |         | )<br>         | Córdoba Capital                          | Z LOZANO Franc<br>Escr                                                             | cisco 🗛            | © Versio<br>Y 💽                                     | n: 10.48  |
|               | SIIGEN<br>CIUDADANO<br>Nuevos Trámite                                                            | ESCRIF<br>©                                                                                                    | CÓRDOB                            | COBIERNO - FISCALÍA            | Hacemos                                                                                                    | IO DE LA PROVINCIA I                      | DE CÓRDOBA                                                   |         | (<br>         | órdoba Capital                           | Z LOZANO Franc                                                                     | cisco 🗚            | © Versio<br>~ 😎                                     | n: 10.48  |
|               | SIIGEN<br>CIUDADANO<br>Nuevos Trámite<br>Qué estás buscandoi                                     | escrit<br>escrit<br>25                                                                                                    | CÓRDOB                            | COBIERNO - FISCALÍA            | Hacemos                                                                                                    | IO DE LA PROVINCIA I                      | de córdoba                                                   |         | )<br> <br>    | órdoba Capital                           | Z LOZANO France<br>Escr                                                            | cisco 🗚            | © Versio<br>~ C                                     | n: 10.48  |
| 三<br>》<br>题   | SIGEN<br>CIUDADANO<br>Nuevos Trámite<br>Qué estás bercando                                       | ESCRIP<br>ESCRIP<br>25<br>27                                                                                                 | AANÍA GENERAL DE                  | COBIERNO - FISCALÍA            | Hacemos                                                                                                    | IO DE LA PROVINCIA (                      | DE CÓRDOBA                                                   |         | ,<br>,        | Córdoba Capital                          | Z LOZANO Franc                                                                     | cisco 🗛            | © Versid<br>~ ©                                     | n: 10.48  |
| 三<br>》<br>题   | SIGEN<br>CIUDADANO<br>Nuevos Trámite<br>Qué estás buscandoi                                      | ESCRIE<br>25                                                                                                    | ANÍA GENERAL DE                   | COBIERNO - FISCALÍA            | Hacemos                                                                                                    | IO DE LA PROVINCIA I                      | DE CÓRDOBA                                                   |         | )<br>1        | Córdoba Capital                          | Z LOZANO Franc                                                                     | cisco 🗚            | © Versiq<br>~ • • • • • • • • • • • • • • • • • • • | n: 10.48  |
| =<br>₽<br>₽   | SUGEN<br>CIUDADANO<br>Nuevos Trámite<br>Qué estás buscando<br>ESTUDIO DE TITU                    | ESCRIE<br>ESCRIE<br>25<br>25<br>27<br>210 WEB                                                                                | CÓRDOB.                           | COBIERNO - FISCAL              | Hacemos<br>A de Estado - Gobierna<br>O de Titulo Pressenc                                                                                                    | IO DE LA PROVINCIA (                      | DE CÓRDOBA<br>COPIA SIMPLE                                   |         | )             | Córdoba Capital                          | Z LOZANO France<br>Escr                                                            | cisco 🗛            | O Versic<br>~ C<br>Buscar                           | or. 10.48 |
| =<br>₽<br>₽   | Nuevos Trámite<br>Qué estás buscando<br>ESTUDIO DE TITU                                          | ESCRIU<br>ESCRIU<br>25<br>27<br>JLO WEB                                                                                      | CÓRDOB.                           | conierno - Fiscal/a<br>Estudi  | Hacemos<br>A DE ESTADO - GOBIERN<br>O DE TITULO PRESENC                                                                                                    | IO DE LA PROVINCIA (                      | DE CÓRDOBA                                                   |         |               | Córdoba Capital                          | Z LOZANO Franc<br>Escr<br>Escr                                                     | cisco 🗛            | © Versic                                            | or: 10.48 |
| =<br>₽<br>₽   | Nuevos Trámite<br>Qué estás buscardo<br>ESTUDIO DE TITU                                          | ESCRIE<br>ESCRIE<br>25<br>27<br>JLO WEB                                                                                      | CÓRDOB.                           | COBIERNO - FISCALÍA            | Hacemos<br>A DE ESTADO - GOBIERN<br>O DE TITULO PRESENCIA                                                                                                    | IO DE LA PROVINCIA (                      | DE CÓRDOBA                                                   |         | )             | Cordoba Capital                          | Z LOZANO Franc<br>Eser<br>ERTIFICADA                                               | cisco 🗛            | © Versic                                            | on: 10.48 |
| =<br>₽<br>₽   | Nuevos Trámite<br>Qué estás buscandoi<br>Estudio de titulo                                       | ESCRIE<br>ESCRIE<br>25<br>25<br>27<br>JLO WEB                                                                                | CÓRDOB                            |                                | Hacemos<br>A de Estado - Gobiern<br>O de Titulo Presencal<br>De Titulo Presencal                                                                                                | IO DE LA PROVINCIA (                      | DE CÓRDOBA<br>COPIA SIMPLE<br>COPIA SIMPLE                   |         | )             | COPIA CO                                 | Z LOZANO Franc<br>Escr<br>ERTIFICADA                                               | risco 🗚            | © Versio                                            | n: 10.48  |
| 三<br>P<br>亚   | Nuevos Trámite<br>Qué estás boscando<br>ESTUDIO DE TITULO                                        | ESCRIE<br>25<br>37<br>JLO WEB                                                                                                | CÓRDOB                            | COBIERNO - FISCALÍA<br>ESTUDIO | Hacemos<br>N DE ESTADO - GOBIERN<br>O DE TITULO PRESENCIAL                                                                                                    | IO DE LA PROVINCIA (                      | DE CÓRDOBA                                                   |         | )             | COPIA CE                                 | Z LOZANO Francisco<br>Escri<br>ERTIFICADA                                          | cisco (AA)         | © Versic                                            | n: 10.48  |
| =<br>₽<br>₽   | ESTUDIO DE TITULO V<br>ESTUDIO DE TITULO V                                                       | ESCRIFE<br>ESCRIFE<br>225<br>27<br>27<br>20<br>20<br>20<br>20<br>20<br>20<br>20<br>20<br>20<br>20<br>20<br>20<br>20          | CÓRDOBA                           |                                | Hacemos<br>X DE ESTADO - GOBIERN<br>O DE TITULO PRESENCIAL<br>DE TITULO PRESENCIAL<br>rtXimite                                                                                  | IO DE LA PROVINCIA (                      | DE CÓRDOBA                                                   |         | ,<br>,<br>,   | Cordoba Capital                          | Z LOZANO France<br>Escr<br>ERTIFICADA<br>TIFICADA                                  | cisco 📣            | • Versic                                            | on: 10.48 |
| ≡<br>₽<br>₽   | ESTUDIO DE TITULO V<br>STUDIO DE TITULO V                                                        | ESCRIT<br>ESCRIT<br>225<br>27<br>21<br>21<br>225<br>225<br>225<br>225<br>225<br>225                                          | CÓRDOBA<br>Annia general de       |                                | Hacemos<br>N DE ESTADO - GOBIERN<br>O DE TITULO PRESENCIAL<br>DE TITULO PRESENCIAL                                                                                              | IO DE LA PROVINCIA (<br>Cal               | DE CÓRDOBA                                                   |         | ,<br>,<br>,   | COPIA CE                                 | Z LOZANO France<br>Escr<br>ERTIFICADA<br>THEICADA                                  | cisco 📣            | © Versic<br>× • • • • • • • • • • • • • • • • • • • | n. 10.48  |
| ≓<br>₽<br>₽   | ESTUDIO DE TITULO V<br>STUDIO DE TITULO V                                                        | ESCRIT<br>ESCRIT<br>25<br>27<br>JLO WEB<br>WEB                                                                               | CÓRDOBA<br>Annía general de       |                                | Hacemos<br>A DE ESTADO - GOBIERN<br>O DE TITULO PRESENCIAL<br>DE TITULO PRESENCIAL<br>r trámite                                                                                 | IO DE LA PROVINCIA (                      | DE CÓRDOBA<br>COPIA SIMPLE<br>COPIA SIMPLE<br>() Vertrama    |         | с<br>в        | COPIA CE<br>COPIA CE<br>COPIA CE         | Z LOZANO France<br>Extificada<br>THEICADA                                          | cisco 🗛            | © Versic<br>V Contractions                          | m:1048    |
| 三<br>P<br>型   | ESTUDIO DE TITULO V<br>STUDIO DE TITULO V<br>UNE TRAINER<br>ULTERIOR TESTIM                      | ULO WEB                                                                                                    | CÓRDOBA<br>Annía general de       |                                | Hacemos UDE ESTADO - COOIERN UDE ESTADO - COOIERN UDE TITULO PRESENCIAL UDE TITULO PRESENCIAL UDE TITULO PRESENCIAL UDE PRIMER TESTIMON                                         | IO DE LA PROVINCIA (<br>CAL<br>Là<br>NIO  | DE CÓRDOBA<br>COPIA SIMPLE<br>COPIA SIMPLE<br>() Vertamb     |         | с<br>В        | COPIA CE<br>COPIA CE<br>COPIA CE         | Z LOZANO Francisco<br>Extificada<br>Ittricada                                      | cisco 🔥            | © Versic<br>× • • • • • • • • • • • • • • • • • • • | n: 1048   |
| <b>■</b><br>■ | ESTUDIO DE TITULO V<br>STUDIO DE TITULO V<br>STUDIO DE TITULO V<br>UTERIOR TESTINI               | ULO WEB                                                                                                    | CÓRDOBA<br>Annía general de       |                                | Hacemos UDE ESTADO - COOIERN UDE ESTADO - COOIERN O DE TITULO PRESENCIAL DE TITULO PRESENCIAL DE PRIMER TESTIMON                                                                | IO DE LA PROVINCIA (<br>Cal               | DE CÓRDOBA<br>COPIA SIMPLE<br>COPIA SIMPLE<br>() Ver totents |         | c<br>L        | COPIA CE<br>COPIA CE<br>COPIA CE         | Z LOZANO Francisco<br>Extificada<br>TIFICADA                                       | cisco 🔥            | © Versic<br>V Coscar<br>Euscar                      | n: 1048   |
| =<br>₽<br>₽   | ESTUDIO DE TITULO V<br>STUDIO DE TITULO V<br>STUDIO DE TITULO V<br>Versiante<br>ULTERIOR TESTINO | LE CORIU<br>ESCRIU<br>225<br>272<br>ULO WEB<br>WEB<br>MONIO<br>10                                                            |                                   |                                | Hacemos UDE ESTADO - COOIERN UDE ESTADO - COOIERN O DE TITULO PRESENCIAL DE TITULO PRESENCIAL TEDEMINE DE PRIMER TESTIMONO E PRIMER TESTIMONO                                   | IO DE LA PROVINCIA (<br>IAL<br>E          | DE CÓRDOBA<br>COPIA SIMPLE<br>COPIA SIMPLE<br>• Ver transv   |         | с<br>1        | COPIA CE<br>COPIA CE<br>COPIA CE         | z LOZANO Francisco<br>Extificada<br>TIFICADA                                       | cisco 🔥            | © Versic                                            | n: 1048   |
| 三<br>▶<br>亞   | ULTEROR TESTIMOR                                                                                 | ESCRIE<br>ESCRIE<br>22<br>23<br>24<br>24<br>24<br>24<br>24<br>24<br>24<br>24<br>24<br>24<br>24<br>24<br>24                   |                                   |                                | Hacemos A DE ESTADO - GOBIERN A DE ESTADO - GOBIERN O DE TITULO PRESENCIAL DE TITULO PRESENCIAL E TRUMER TESTIMONO F PRIMER TESTIMONO F PRIMER TESTIMONO                        | IO DE LA PROVINCIA (<br>IAL<br>(5         | DE CÓRDOBA<br>COPIA SIMPLE<br>COPIA SIMPLE<br>• Ver transfer |         | c<br>E        | COPIA CE<br>COPIA CE<br>COPIA CE         | z LOZANO Francisco<br>Extificada<br>TIFICADA                                       | cisco 📣            | © Versic<br>× • • • • • • • • • • • • • • • • • • • | HE 1048   |
| <b>₽</b>      | ESTUDIO DE TITULO V<br>ESTUDIO DE TITULO V<br>UN FURMINE<br>ULTERIOR TESTIMONI                   | ESCRIE<br>ESCRIE<br>22<br>23<br>24<br>24<br>24<br>24<br>24<br>24<br>24<br>24<br>24<br>24<br>24<br>24<br>24                   |                                   |                                | Hacemos A DE ESTADO - COOIERN A DE ESTADO - COOIERN O DE TITULO PRESENCIAL DE TITULO PRESENCIAL E TOURNER TESTIMONIO E PRIMER TESTIMONIO                                        | IO DE LA PROVINCIA (<br>CIAL<br>E         | DE CÓRDOBA                                                   |         | c<br>L        | COPIA CE<br>COPIA CE<br>COPIA CE         | Z LOZANO Francisco<br>Extificada<br>TIFICADA                                       | cisco 📣            | © Versic<br>× • • • • • • • • • • • • • • • • • • • |           |
| <b>₽</b>      | ULTERIOR TESTIMON                                                                                | ESCRIU<br>ESCRIU<br>23<br>23<br>24<br>27<br>27<br>20<br>20<br>20<br>20<br>20<br>20<br>20<br>20<br>20<br>20<br>20<br>20<br>20 | CÓRDOBA<br>ANNÍA GENERAL DE<br>E  |                                | Hacemos A DE ESTADO - COOIERN A DE ESTADO - COOIERN O DE TITULO PRESENCIAL DE TITULO PRESENCIAL TYTEMME E PRIMER TESTIMONIO E PRIMER TESTIMONIO E PRIMER TESTIMONIO             | ID DE LA PROVINCIA (<br>CIAL<br>ES<br>NIO | DE CÓRDOBA                                                   |         | c<br>t        | COPIA CE<br>COPIA CE<br>COPIA CE         | Z LOZANO Francisco<br>Extificada<br>TIFICADA                                       | cisco 📣            | © Versic<br>C Descar                                |           |
| <b>■</b><br>₽ | ULTERIOR TESTIMON                                                                                | CECRIFIC ESCRIFT<br>ESCRIFT<br>25<br>25<br>27<br>20<br>20<br>20<br>20<br>20<br>20<br>20<br>20<br>20<br>20                    | CÓRDOBA<br>ANNÍA GENERAL DE<br>Et |                                | Hacemos A DE ESTADO - GOBIERN A DE ESTADO - GOBIERN O DE TITULO PRESENCIAL O DE TITULO PRESENCIAL O DE PRIMER TESTIMONO E PRIMER TESTIMONO E PRIMER TESTIMONO E REMER DESTIMONO | ID DE LA PROVINCIA (<br>CIAL<br>LS<br>NIO | DE CÓRDOBA                                                   |         | c<br>t        | COPIA CE<br>OPIA CE                      | Z LOZANO Francisco<br>Esci<br>Esci<br>Esci<br>Esci<br>Esci<br>Esci<br>Esci<br>Esci |                    | © Versic<br>C<br>Euscar                             |           |

#### 1. Sistema de Verificación Automática

• **Consulta en tiempo real**: Al acceder al sistema, se realiza una consulta automática al Registro Provincial
- Validación de matrícula: El sistema verifica si el usuario posee matrícula profesional vigente
- Base de datos oficial: La verificación se realiza contra el registro oficial de la provincia

### 2. Identificación Visual del Rol

- Indicador de título: Si el usuario es escribano habilitado, aparece la etiqueta "Escribano" debajo del nombre en el header del sistema
- Diferenciación clara: Permite identificar visualmente el nivel de acceso del usuario
- Actualización dinámica: La identificación se actualiza automáticamente según el estado en el registro

### 3. Sistema de Permisos Diferenciados

#### **Escribanos Habilitados:**

- Acceso completo a todas las funcionalidades del sistema
- Visualización de trámites profesionales adicionales
- Permisos para gestionar trámites especializados

#### **Usuarios Regulares:**

- Acceso limitado a trámites básicos (Copia Simple, Copia Certificada)
- Interface simplificada según su perfil de usuario
- Restricción automática a funcionalidades profesionales

#### 4. Seguridad

- Validación oficial: Integración directa con fuente autorizada
- **Prevención de accesos no autorizados**: Solo escribanos registrados pueden acceder a funcionalidades profesionales
- Trazabilidad: Registro de consultas al sistema provincial

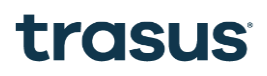

• Actualización automática: Los cambios en el registro provincial se reflejan inmediatamente en el sistema

Esta integración representa un avance significativo en la **seguridad y automatización** del sistema, eliminando la necesidad de validaciones manuales y garantizando que solo profesionales habilitados accedan a funcionalidades especializadas.

### Integración con Ministerio de Capital Humano para Declaraciones Juradas

| ≡   |                    |                                                                                   | â Amei                 | RI LOPEZ LOZANO Francisco 🗛 👻 🤜                       |
|-----|--------------------|-----------------------------------------------------------------------------------|------------------------|-------------------------------------------------------|
| ⊳   | Nuevo tramite      |                                                                                   |                        |                                                       |
|     | Mis tramites       |                                                                                   |                        |                                                       |
| ភាស | Declaración iurada | Bienvenido a portal externo.                                                      |                        | MAY. 2025 - < >                                       |
|     | Declaración juraua |                                                                                   |                        | lu ma mi ju vi sá do                                  |
|     |                    | Nuevos Trámites Tramites en proceso/finalizados                                   | Declaración Jurada     | MAY. 1 2 3 4                                          |
|     |                    |                                                                                   | 797                    | 5 6 7 8 9 10 11                                       |
|     |                    |                                                                                   | 010                    | 12 13 14 15 16 17 18                                  |
|     |                    |                                                                                   |                        | 19 20 21 22 23 24 25                                  |
|     |                    |                                                                                   |                        | 20 27 20 29 00 31                                     |
|     |                    |                                                                                   |                        |                                                       |
|     |                    |                                                                                   |                        |                                                       |
|     |                    |                                                                                   |                        |                                                       |
|     |                    |                                                                                   |                        |                                                       |
|     |                    |                                                                                   |                        |                                                       |
|     |                    |                                                                                   |                        |                                                       |
|     |                    |                                                                                   |                        |                                                       |
|     |                    |                                                                                   |                        |                                                       |
|     |                    | Hacemos                                                                           | <b>\$</b> 351-524 3094 | Rosario de Santa Fe 650<br>Primer niso edificio baio) |
|     |                    |                                                                                   |                        | Córdoba Capital                                       |
|     |                    | ESCRIBANÍA GENERAL DE GOBIERNO - FISCALÍA DE ESTADO - GOBIERNO DE LA PROVINCIA DI | E CÓRDOBA              | © Version: 10.48                                      |

### 1. Sistema de Verificación de Funcionarios Públicos

- **Consulta automática**: Al acceder al sistema, se realiza una verificación con la base de datos del Ministerio de Capital Humano
- Identificación de funcionarios: El sistema determina si el usuario es funcionario público activo
- Validación de obligaciones: Verifica si al funcionario le corresponde presentar Declaración Jurada según su cargo y nivel

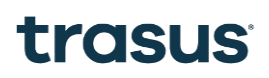

### 2. Habilitación Condicional de DDJJ

- Acceso diferenciado: Solo se habilita la opción "Declaración Jurada" para funcionarios que tengan la obligación legal
- Criterios de habilitación:
  - Usuario debe ser funcionario público activo
  - o Cargo debe estar dentro de los niveles que requieren DDJJ
  - Debe estar al día con presentaciones anteriores (si aplica)

### 3. Interface Adaptativa

• **Menú dinámico**: La opción de "Declaración Jurada" aparece automáticamente en el menú lateral izquierdo solo para usuarios habilitados

### 4. Beneficios de la Integración

- Automatización completa: Elimina la necesidad de verificaciones manuales
- **Cumplimiento normativo**: Garantiza que solo quienes deben presentar DDJJ tengan acceso
- Eficiencia administrativa: Reduce la carga de trabajo manual del personal
- **Transparencia**: Los funcionarios ven claramente sus obligaciones

#### 5. Seguridad

- Fuente oficial: Integración directa con el sistema del Ministerio de Capital Humano
- Datos actualizados: La información se sincroniza en tiempo real
- Prevención de accesos indebidos: Sólo funcionarios con obligación real pueden acceder

Esta integración representa un avance significativo en la **gestión automatizada de obligaciones** de los funcionarios públicos, asegurando el cumplimiento normativo de manera eficiente y transparente.

## TRÁMITE DE COPIA SIMPLE - FLUJO PASO A PASO

### **Estados del Trámite:**

- PENDIENTE
- ENVIADO A ESCRIBANÍA
- OBSERVADO
- RECHAZADO
- FINALIZADO

### **PROCESO DESDE EL CIUDADANO (SIIGENO CIUDADANO):**

### 1. Inicio del Trámite (Estado: PENDIENTE)

- Acceso: El ciudadano selecciona "Copia Simple" desde "Nuevos Trámites"
- Modal de validación: Se muestra un modal para validar los datos del ciudadano iniciador
- Verificación: El sistema confirma la identidad y datos personales del solicitante

| ≡          | SIGENO<br>CIUDADANO                |                               | AMERI                                            | LOPEZ LOZANO Francisco AA V V |
|------------|------------------------------------|-------------------------------|--------------------------------------------------|-------------------------------|
|            | Yee class buscanos:                |                               |                                                  |                               |
| <u>5</u> 6 | ESTUDIO DE TITULO WEB              | ESTUDIO DE TITULO PRESENCIAL  | COPIA SIMPLE                                     | COPIA CERTIFICADA             |
|            | ESTUDIO DE TITULO WEB              | ESTUDIO DE TITULO PRESENCIAL  | COPIA SIMPLE                                     | COPIA CERTIFICADA             |
|            | → Ver trämite [t                   | → Ver trámite                 | → Ver trámite                                    | C Verträmite                  |
|            | ULTERIOR TESTIMONIO                |                               |                                                  |                               |
| =          |                                    |                               | AMERI                                            | LOPEZ LOZANO Francisco        |
| ₽          | ¿Qué estás bus<br>Datos de persona |                               |                                                  | Buscar                        |
| ≣          |                                    | Apellido/s* Nom               | bre* Nro. doc*                                   |                               |
| হুত্র      | ESTUDIO DI                         | AMERI LUPEZ LUZANO            | 41C110                                           | A CERTIFICADA                 |
|            | Estado civil 🔹                     | Sexo* Fech<br>Masculino ¥ 18/ | a de nacimiento* Nacionalid<br>/02/1999 È ARGENT | ad INA                        |
|            | ESTUDIO DE T                       |                               |                                                  | CERTIFICADA                   |
|            |                                    | Número Barrio                 | Localidad Departame                              | nto                           |
|            | → Ver trấn                         |                               |                                                  | Ver trámite                   |
|            |                                    |                               | Ci                                               | ancelar Confirmar             |
|            | ULTERIOR TESTIMONIO                |                               |                                                  |                               |

### 2. Carga de Información (Estado: PENDIENTE)

El ciudadano debe completar 6 pasos secuenciales:

- 1. Datos de Escritura: Número de escritura, fecha, registro, etc.
- 2. Actos: Tipo de acto jurídico (compraventa, donación, etc.)
- 3. Partes: Información de las personas involucradas
- 4. Objeto: Detalles del inmueble o bien objeto del acto
- 5. Relación: Vinculación entre actos, partes y objetos
- 6. Motivo: Razón por la cual solicita la copia simple

| ≡   | AMERI LOPEZ LOZANO Francisco A                                                                                                |
|-----|----------------------------------------------------------------------------------------------------|
| ▶   | Carga de información<br>Tipo de trámite: COPIA SIMPLE                                                                         |
| হুত | Description     Constraint     Constraint       Dates de Escription     Actors     Parties     Objeto     Relación     Motion |
|     | Datos de escritura                                                                                                    |
|     | Ingresar Año Número de escritura Seleccionar Protocolo 🔹 Fecha de escritura                                                   |
|     | Buscar                                                                                                    |
|     | Siduiente                                                                                                    |
|     |                                                                                                    |

### 3. Envío a Escribanía (Estado: ENVIADO A ESCRIBANÍA)

• Finalización: Una vez completados todos los pasos, el trámite cambia automáticamente a estado "ENVIADO A ESCRIBANÍA"

| Band | deja de en                           | trada                  |                         |                            | 🚊 As          | ignar Usarios       | Firma Institucional     | Exportar Ex | cel Ca   | rgar Trám |
|------|--------------------------------------|------------------------|-------------------------|----------------------------|---------------|---------------------|-------------------------|-------------|----------|-----------|
| Ŧ    | Filtros                              | Buscar                 |                         |                            |               |                     |                         |             |          | Q Bus     |
|      | ASUNTO                               | TIPO DE<br>TRÁMITE     | NÚMERO<br>DE<br>TRÁMITE | INICIADOR<br>DE<br>TRÁMITE | OBSERVACIONES | USUARIO<br>ASIGNADO | ESTADO/PRIORIDAD        | ORIGEN      | ACCIONES |           |
|      | MOTIVO                               | ULTERIOR<br>TESTIMONIO | 406                     | 23412111559                |               |                     | ENVIADO A<br>ESCRIBÁNIA | CIUDADANO   |          | /         |
|      | MOTIVO                               | COPIA<br>SIMPLE        | 391                     | 23412111559                |               |                     | ENVIADO A<br>ESCRIBANIA | CIUDADANO   |          | /         |
|      | ES UN<br>MOTIVO<br>NUEVO             | COPIA<br>SIMPLE        | 388                     | 23412111559                | OBSERVADO     |                     | ENVIADO A<br>ESCRIBANIA | CIUDADANO   |          | /         |
|      | PRUEBO<br>EL FINAL<br>DE<br>ULTERIOR | ULTERIOR<br>TESTIMONIO | 371                     | 1111                       |               |                     | ENVIADO A<br>ESCRIBANIA | CIUDADANO   |          | 1         |
|      | FINAL DE<br>COPIA                    | COPIA                  | 370                     | 1111                       |               |                     | ENVIADO A<br>ESCRIBANIA | CIUDADANO   |          | /         |

• Espera: El trámite queda en cola para revisión por parte de la escribanía

| ≡ | SIIGENO                                                                     | <b>.</b> | AMERI LOPEZ LOZANO Francisco<br>Escribano 🗛 👻 🥪 Light |   |
|---|-----------------------------------------------------------------------------|----------|-------------------------------------------------------|---|
|   | < Anterior COPIA SIMPLE Iniciador Datos de escritura Partes Objeto Relación |          | *<br>*<br>*<br>*<br>*                                 | Î |
|   |                                                                             |          | Rechazar Visualizar Protocolo Observar                |   |

## PROCESO DESDE LA ESCRIBANÍA (SIIGENO):

### 4. Análisis de la Solicitud

La escribanía recibe el trámite y puede tomar **3 acciones**:

#### **Opción A: Generar Observación (Estado: OBSERVADO)**

- Motivo: Si falta información o hay inconsistencias
- Acción: La escribanía agrega comentarios específicos
- Efecto: El trámite vuelve al ciudadano con estado "OBSERVADO"
- Vista ciudadano: Se habilita la nueva sección "Observaciones" donde puede ver los comentarios y realizar correcciones

| ≡  | SIIGENO |                               | ۰ | AMERI LOPEZ LOZANO Francisco | A 🗸 🚭 Light |   |
|----|---------|-------------------------------|---|------------------------------|-------------|---|
| ₽, |         |                               |   |                              |             | i |
| Ē  | < A     | Ingrese motivo de observación |   |                              |             | l |
|    | U       | Descripción                   |   |                              |             | l |
|    |         |                               |   |                              | ~           | l |
| ×. |         |                               |   |                              | ~           | l |
| ¢  |         |                               |   |                              | ~           | l |
|    |         |                               |   |                              | ~           | l |
|    |         |                               |   | A                            | ~           | l |
|    |         |                               |   | Cancelar                     | armar -     | ľ |
|    |         |                               |   |                              |             |   |
|    |         | Buscar Documento              |   |                              |             |   |
|    |         |                               |   |                              |             |   |

| Observaciones         |                                                 | ^                                      |
|-----------------------|-------------------------------------------------|----------------------------------------|
| Motivo de observación | Fecha                                           | Observado Por                          |
| es una observacion    | 30/05/2025                                      | AMERI LOPEZ LOZANO Francisco           |
|                       |                                                 |                                        |
|                       |                                                 |                                        |
|                       |                                                 | Rechazar Visualizar Protocolo Observar |
|                       | Arrastra tu documento o búscalo en tu ordenador |                                        |
|                       | Buscar Documento                                |                                        |
|                       |                                                 |                                        |

| framites en proceso/ finali                                                                           | auus               |                                               |                                                                                              |
|----------------------------------------------------------------------------------------------------|--------------------|-----------------------------------------------|----------------------------------------------------------------------------------------------|
| <b>〒 Filtros</b> Buscar                                                                               |                    |                                               | Q Busca                                                                                      |
| NOMBRE                                                                                                | PROTOCOLO          | ESTADO                                        | ACCIONES                                                                                     |
| ESTUDIO DE TITULO WEB                                                                                 | Sección A          | PENDIENTE                                     | 1                                                                                            |
| ULTERIOR TESTIMONIO                                                                                   | Sección A          | PENDIENTE                                     | 1                                                                                            |
| COPIA SIMPLE                                                                                          | Sección A          | ENVIADO A ESCRIBANIA                          | 1                                                                                            |
| COPIA SIMPLE                                                                                          | Sección A          | OBSERVADO                                     | 1                                                                                            |
| COPIA SIMPLE                                                                                          | Único              | FINALIZADO                                    | 1                                                                                            |
|                                                                                                    |                    | Filas por página:                             | 5 • 6 - 10 de 190 < >                                                                        |
| SIGENO<br>CIUDADANO                                                                                   |                    | Filas por página: (                           | 5 • 6 - 10 de 190 < >                                                                        |
| Volver      Carga de información      Tipo de trámite: COPIA SIMPLE                                   |                    | Filas por página: (                           | 5 • 6 - 10 de 190 < >                                                                        |
| Volver      Carga de información      Tipo de trámite: COPIA SIMPLE      ©                            | 8                  | Filas por página: (                           | 5 • 6 - 10 de 190 < ><br>RI LOPEZ LOZANO Francisco                                           |
| Volver<br>Carga de información<br>Tipo de trámite: COPIA SIMPLE<br>Observaciones                      | De Escritura Actos | Filas por página:<br>AME AME Partes Objeto    | 5 • 6 - 10 de 190 < ><br>RI LOPEZ LOZANO Francisco<br>Escribano                              |
| Volver      Carga de información Tipo de trámite: COPIA SIMPLE      Observaciones     DBSERVACIÓN     | e Escritura Actos  | Filas por página:<br>AME<br>Partes<br>Dipieto | 5 • 6 - 10 de 190 < ><br>RI LOPEZ LOZANO Francisco A • 6<br>Escribano A • 6<br>Relación Moti |
| Volver<br>Carga de información<br>Tipo de trámite: COPIA SIMPLE<br>Observaciones Datos<br>OBSERVACIÓN | e Escritura Actos  | Filas por página:                             | 5 • 6 - 10 de 190 < ><br>RI LOPEZ LOZANO Francisco<br>Escribano (A) ~ (<br>Relación Moti     |

### **Opción B: Rechazar (Estado: RECHAZADO)**

- Motivo: Si la solicitud no cumple requisitos legales
- Efecto: El trámite se cierra definitivamente

| =        | SIIGENØ  | AMERI LOPEZ LOZANO                              | Francisco 🗛 🗸 🥪 Light |
|----------|----------|-------------------------------------------------|-----------------------|
|          | Objeto   |                                                 | × *                   |
| <b>.</b> | Relación |                                                 | ~                     |
| ч        |          |                                                 |                       |
| 8        |          | Rechazar Visualiz                               | ar Protocolo Observar |
| 8        |          | Arrastra tu documento o búscalo en tu ordenador |                       |
| *        |          | Buscar Documento                                |                       |
| 6°°      |          |                                                 |                       |
|          |          |                                                 |                       |
|          |          |                                                 |                       |
|          |          | 📞 3764-123456 🛛 ♀ Calle 123 - Córdoba Cap       | oital 🗸               |

#### **Opción C: Generar Copia Simple (Estado: FINALIZADO)**

- Acción: La escribanía sube el documento de copia simple
- Marca de agua: El documento se genera automáticamente con marca de agua indicando "COPIA SIMPLE"
- Efecto: El trámite cambia a estado "FINALIZADO"

| ≡  | SIGENO               | AMERI LOPEZ LOZANO Francisco 🗛 👻 🛹 Light |
|----|----------------------|------------------------------------------|
| ×, | Objeto               | × *                                      |
| Ē  | Relación             | ×                                        |
| ** | Documento Escribanía |                                          |
| 8  | Nombre               | Arriones                                 |
| 8  | pdf-prueba.pdf       | 0.5                                      |
| *  | ber breester.        | Environ Election                         |
| e  |                      | CHTHUI YY IMBIIZUT                       |
|    |                      |                                          |
|    |                      |                                          |
|    | CÓRDOBA Hacemos      | Calle 123 - Córdoba Capital              |

### 5. Entrega al Ciudadano (Estado: FINALIZADO)

- Nueva sección: Se habilita un nuevo paso en el flujo del ciudadano
- Descarga: El ciudadano puede visualizar y descargar el documento

• Documento: Copia simple con marca de agua oficial y firmado institucionalmente

| =          |                                                                                    |                                                                                                    |                                                                                                    | AMERI LOPEZ                                       | LOZANO Francisco<br>Escribano | AA) ~ 🤜           |
|------------|------------------------------------------------------------------------------------|----------------------------------------------------------------------------------------------------|----------------------------------------------------------------------------------------------------|---------------------------------------------------|-------------------------------|-------------------|
| II<br>亚    | Tramites en proceso/finalizados       Tramites en proceso/finalizados       Euscar |                                                                                                    |                                                                                                    |                                                   |                               | Q. Buscar         |
|            | NOMBRE                                                                             | PROTOCOLO                                                                                                    | ESTADO                                                                                                    |                                                   | ACCIONES                      |                   |
|            | ULTERIOR TESTIMONIO                                                                | Sección A                                                                                                    | ENVIADO A ESCRIBANIA                                                                                                    |                                                   | 1                             |                   |
|            | ESTUDIO DE TITULO WEB                                                              | Sección A                                                                                                    | OBSERVADO                                                                                                    |                                                   | 1                             |                   |
|            | ULTERIOR TESTIMONIO                                                                | Sección A                                                                                                    | PENDIENTE DE PAGO                                                                                                    |                                                   | 1                             |                   |
|            | COPIA SIMPLE                                                                       | Sección A                                                                                                    | FINALIZADO                                                                                                    |                                                   | 1                             |                   |
|            | COPIA SIMPLE                                                                       | Sección A                                                                                                    | ENVIADO A ESCRIBANIA                                                                                                    |                                                   | 1                             |                   |
|            |                                                                                    |                                                                                                    | Filas p                                                                                                    | or página: 5 🔻                                    | 1 - 5 de 190                  | $\langle \rangle$ |
|            | Carga de información<br>Tipo de trámite: COPIA SIMPLE                              |                                                                                                    |                                                                                                    | AMERI LOPEZ                                       | LOZANO Francisco<br>Escribano | AA) × 🛷           |
| <u>قآق</u> |                                                                                    |                                                                                                    |                                                                                                    | <                                                 | C                             |                   |
|            | Escritura Observaciones                                                            | Datos de Escritura                                                                                                    | Actos Partes                                                                                                    | Objeto                                            | Relación                      | Motivo            |
|            | Escritura                                                                          |                                                                                                    |                                                                                                    |                                                   |                               |                   |
|            |                                                                                    | alto don mil veitate, ante mil.     General de Goherno de la Pi     argentina, mayor de edud, Di     mitesta ser de estado civil cu     con domicione en calle Lais W     de Córdoba, persona de mi     de Viol Comercial de la Norió | Escribana Sutituta del Registro Notarial de la Escrib<br>ovincia, comparece la softora <b>Clandia Alejandra EAR</b><br>coumento Nacional de Identidad N° 17.382.568, quien<br>asada en segundas nugrias con Horacio Rubbin Carimal<br>iarcada PNBUSS, Barrio San José, de esta Guadat, Provi<br>conocimiento conforme el artículo 306 inc. h de CAS | ania AAS.<br>AAS.<br>di y<br>axia<br>figo<br>o de |                               | •                 |

## CARACTERÍSTICAS DESTACADAS:

- Flujo dinámico: Las secciones aparecen según el estado del trámite
- Trazabilidad completa: Registro de todos los cambios de estado
- Seguridad documental: Marca de agua automática en documentos
- Interface adaptativa: Pasos adicionales según sea necesario

## TRÁMITE DE COPIA CERTIFICADA

### **Estados del Trámite:**

- PENDIENTE
- ENVIADO A ESCRIBANÍA
- OBSERVADO
- RECHAZADO
- **PENDIENTE DE PAGO** (Nuevo estado específico)
- FINALIZADO

### **PROCESO DESDE EL CIUDADANO (SIIGENO CIUDADANO):**

- 1. Inicio del Trámite (Estado: PENDIENTE)
  - Acceso: El ciudadano selecciona "Copia Certificada" desde "Nuevos Trámites"
  - Modal de validación: Se muestra un modal para validar los datos del ciudadano iniciador
  - Verificación: El sistema confirma la identidad y datos personales del solicitante

| ≡          |                                                 |                              |              | AMEI | RI LOPEZ LOZANO Francisco | ) ~ 🧠  |
|------------|-------------------------------------------------|------------------------------|--------------|------|---------------------------|--------|
|            | Nuevos Trámites                                 |                              |              |      |                           |        |
| <u>ale</u> | Sing and an an an an an an an an an an an an an |                              |              |      |                           | Buscar |
|            | ESTUDIO DE TITULO WEB                           | ESTUDIO DE TITULO PRESENCIAL | COPIA SIMPLE |      | COPIA CERTIFICADA         |        |
|            | ESTUDIO DE TITULO WEB                           | ESTUDIO DE TITULO PRESENCIAL | COPIA SIMPLE |      | COPIA CERTIFICADA         |        |
|            | → Vertrámite                                    | → Verträmite                 | → Vertrámite | C    | → Ver trámite             | C      |
|            | ULTERIOR TESTIMONIO                             |                              |              |      |                           |        |

| ≡          |                   | 10                         | AMERI LOPEZ LOZANO Francisc<br>Escribar | 10 🗛 🖌 🥪                          |                                    |                           |        |
|------------|-------------------|----------------------------|-----------------------------------------|-----------------------------------|------------------------------------|---------------------------|--------|
|            | Nuevos Trámi      | Datos de persona           | 1                                       |                                   |                                    |                           |        |
| <u>516</u> | ¿Qué estás buscan | cuit/cuil.*<br>23412111559 | Q                                       | Apeilido/s*<br>AMERI LOPEZ LOZANO | Nomitre*<br>FRANCISCO              | Neo, doc*<br>41211155     | Buscar |
|            | ESTUDIO DE TI     | Estado civil               | •                                       | Sexo*<br>Masculino 👻              | Fecha de nacimiento*<br>18/02/1999 | Nacionalidad<br>ARGENTINA | x      |
|            | estudio de titul  | Domicilio<br>Calle         |                                         | Número Barrio                     | Localidad<br>MENDIOLAZA            | Departamento<br>COLON     |        |
|            | → Ver trämite     |                            |                                         |                                   |                                    | Cancelar Confirmar        | B      |
|            | ULTERIOR TEST     | ΠΜΟΝΙΟ                     |                                         |                                   |                                    |                           |        |

### 2. Carga de Información (Estado: PENDIENTE)

El ciudadano debe completar 7 pasos secuenciales:

- 1. Datos de Escritura: Número de escritura, fecha, registro, etc.
- 2. Actos: Tipo de acto jurídico (compraventa, donación, etc.)
- 3. Partes: Información de las personas involucradas
- 4. Objeto: Detalles del inmueble o bien objeto del acto
- 5. Relación: Vinculación entre actos, partes y objetos
- 6. Motivo: Razón por la cual solicita la copia certificada

| CIUDADANO                                                                                                    |                                                                         |              |                      |                                                                                                    |
|----------------------------------------------------------------------------------------------------|-------------------------------------------------------------------------|--------------|----------------------|----------------------------------------------------------------------------------------------------|
| Tramites en proce                                                                                                    | so/ finalizados                                                         |              |                      |                                                                                                    |
| ₹ Filtros Buscar                                                                                                    |                                                                         |              |                      | Q Buscar                                                                                                    |
| NOMBRE                                                                                                    |                                                                         | PROTOCOLO    | ESTADO               | ACCIONES                                                                                                    |
| COPIA CERTIFICADA                                                                                                    |                                                                         | Sección A    | PENDIENTE            | /                                                                                                    |
| ULTERIOR TESTIMONIO                                                                                                    |                                                                         | Sección A    | ENVIADO A ESCRIBANIA | 1                                                                                                    |
| ESTUDIO DE TITULO WEE                                                                                                    |                                                                         | Sección A    | OBSERVADO            | 1                                                                                                    |
| ULTERIOR TESTIMONIO                                                                                                    |                                                                         | Sección A    | PENDIENTE DE PAGO    | 1                                                                                                    |
| COPIA SIMPLE                                                                                                    |                                                                         | Sección A    | FINALIZADO           | 1                                                                                                    |
|                                                                                                    |                                                                         |              |                      | AMERI LOPEZ LOZANO Francisco                                                                                                    |
| Volver                                                                                                    | formación                                                               |              |                      | AMERI LOPEZ LOZANO Francisco                                                                                                    |
| CIUDADANO<br>Volver<br>Carga de in<br>Tipo de trá                                                                                                    | formación<br>mite: COPIA CERTIFICADA                                    |              |                      | AMERI LOPEZ LOZANO Francisco                                                                                                    |
| Volver                                                                                                    | formación<br>mite: COPIA CERTIFICADA                                    | 8            | 8                    | AMERI LOPEZ LOZANO Francisco M ~ (                                                                                                    |
| Volver<br>Carga de in<br>Tipo de tra<br>Datos de Esci                                                                                                    | formación<br>mite: COPIA CERTIFICADA                                    | Actos Partes | Objeto               | AMERI LOPEZ LOZANO Francisco<br>Escribano<br>Escribano<br>Relación<br>Motivo                                                                                                    |
| Volver                                                                                                    | formación<br>mite: COPIA CERTIFICADA<br>Itura<br>e escritura            | Actos Partes | Objeto               | AMERI LOPEZ LOZANO Francisco<br>Escribano<br>Scribano<br>Relación<br>Motivo                                                                                                    |
| Volver<br>Carga de in<br>Tipo de tra<br>Datos de Esc<br>Datos de<br>2025                                                                                                  | formación<br>mite: COPIA CERTIFICADA<br><sup>Itura</sup><br>e escritura | Actos Partes | Dipleto<br>Sección A | AMERI LOPEZ LOZANO Francisco Escribano  Fisciliano  Fisciliano Fisciliano Fisciliano Fi |
| Volver<br>Carga de in<br>Tipo de tra<br>Datos de Esc<br>Datos de<br>2025                                                                                                  | formación<br>mite: COPIA CERTIFICADA<br>itura<br>e escritura            | Actos Partes | Dijeto               | AMERI LOPEZ LOZANO Francisco     Escribano     Scribano     Construint     Techa di escritura     So/05/2025                                                                                                    |
| Volver<br>Carga de in<br>Tipo de tra<br>Datos de Esc<br>Datos de<br>Datos de<br>Datos de<br>Carga de in<br>Datos de<br>Carga de in<br>Datos de<br>Carga de in<br>Datos de | formación<br>mite: COPIA CERTIFICADA<br>itura<br>e escritura            | Actos Partes | Objeto               | AMERI LOPEZ LOZANO Francisco Escribano                                                                                                    |

### 3. Envío a Escribanía (Estado: ENVIADO A ESCRIBANÍA)

- Finalización: Una vez completados todos los pasos, el trámite cambia automáticamente a estado "ENVIADO A ESCRIBANÍA"
- Notificación: El ciudadano recibe confirmación de envío
- Espera: El trámite queda en cola para revisión por parte de la escribanía

| Tramites en proceso/ finalizados |           |                      |                                    |          |
|----------------------------------|-----------|----------------------|------------------------------------|----------|
| ₹ Filtros Buscar                 |           |                      |                                    | ৎ Buscar |
| NOMBRE                           | PROTOCOLO | ESTADO               | ACCIONES                           |          |
| COPIA CERTIFICADA                | Sección A | ENVIADO A ESCRIBANIA | 1                                  |          |
| ULTERIOR TESTIMONIO              | Sección A | ENVIADO A ESCRIBANIA | 1                                  |          |
| ESTUDIO DE TITULO WEB            | Sección A | OBSERVADO            | 1                                  |          |
| ULTERIOR TESTIMONIO              | Sección A | PENDIENTE DE PAGO    | 1                                  |          |
| COPIA SIMPLE                     | Sección A | FINALIZADO           | 1                                  |          |
|                                  |           |                      | Filas por página: 5 👻 1 - 5 de 191 | <        |

| Ban | deja de e                | entrada                       |                         |                            | 🚊 Asi           | gnar Usarios        | Firma Institucional     | Exportar Ex | cel Cargar Trámite |
|-----|--------------------------|-------------------------------|-------------------------|----------------------------|-----------------|---------------------|-------------------------|-------------|--------------------|
| Ŧ   | Filtros                  | Buscar                        |                         |                            |                 |                     |                         |             | Q Buscar           |
|     | ASUNTO                   | TIPO DE<br>TRÁMITE            | NÚMERO<br>DE<br>TRÁMITE | INICIADOR<br>DE<br>TRÁMITE | OBSERVACIONES ↑ | USUARIO<br>ASIGNADO | ESTADO/PRIORIDAD        | ORIGEN      | ACCIONES           |
|     | 1234                     | COPIA<br>CERTIFICADA          | 407                     | 23412111559                |                 |                     | ENVIADO A<br>ESCRIBANIA | CIUDADANO   | 1                  |
|     | MOTIVO                   | ULTERIOR<br>TESTIMONIO        | 406                     | 23412111559                |                 |                     | ENVIADO A<br>ESCRIBANIA | CIUDADANO   | 1                  |
|     | MOTIVO                   | COPIA<br>SIMPLE               | 391                     | 23412111559                |                 |                     | ENVIADO A<br>ESCRIBANIA | CIUDADANO   | 1                  |
|     | ES UN<br>MOTIVO<br>NUEVO | COPIA<br>SIMPLE               | 388                     | 23412111559                | OBSERVADO       |                     | ENVIADO A<br>ESCRIBANIA | CIUDADANO   | 1                  |
|     | PRUEBO<br>EL FINA<br>DE  | D<br>L ULTERIOR<br>TESTIMONIO | 371                     | 1111                       |                 |                     | ENVIADO A<br>ESCRIBANIA | CIUDADANO   | 1                  |

## PROCESO DESDE LA ESCRIBANÍA (SIIGENO):

4. Análisis de la Solicitud

| ≡  | SIGENO AMERI LOPEZ LOZANO Francisco A - Escribano |    | Light |
|----|---------------------------------------------------|----|-------|
| ₽, |                                                   |    | Í     |
| Ξ  | < Anterior                                        |    |       |
| ** | COPIA CERTIFICADA                                 |    |       |
| 8  | Iniciador                                         | ~  |       |
| *  | Datos de escritura                                | ~  |       |
| P  | Partes                                            | ~  |       |
|    | Objeto                                            | ~  |       |
|    | Relación                                          | ~  |       |
|    |                                                   |    |       |
|    | Rechazar Visualizar Protocolo Observ              | ar |       |

La escribanía recibe el trámite y puede tomar **3 acciones**:

#### **Opción A: Generar Observación (Estado: OBSERVADO)**

- Motivo: Si falta información o hay inconsistencias
- Acción: La escribanía agrega comentarios específicos
- Efecto: El trámite vuelve al ciudadano con estado "OBSERVADO"
- Vista ciudadano: Se habilita la sección "Observaciones" donde puede ver los comentarios y realizar correcciones

|   | Observaciones         |                                                                     |                                      |
|---|-----------------------|---------------------------------------------------------------------|--------------------------------------|
| I | Motivo de observación | Fecha                                                               | Observado Por                        |
|   | es una observacion    | 30/05/2025                                                          | AMERI LOPEZ LOZANO Francisco         |
|   |                       |                                                                     |                                      |
|   |                       |                                                                     |                                      |
|   |                       |                                                                     | Rechazar Visualizar Protocolo Observ |
|   |                       | Arrastra tu documento o búscalo en tu ordenador<br>Buscar Documento |                                      |
|   |                       |                                                                     |                                      |

| ≡                |         | NO                                                                                                    |                                   |                  |                                                  | ٠                                                | AMERI LOPEZ LOZANO F                           | Francisco                          | ~ <b>~</b> |
|------------------|---------|----------------------------------------------------------------------------------------------------|-----------------------------------|------------------|--------------------------------------------------|--------------------------------------------------|------------------------------------------------|------------------------------------|------------|
| ▶<br>重           |         | Volver  Carga de información Tipo de trámite: COPIA  Observaciones  OBSERVACIÓN  MOTIVO DE OBSERVACIÓN  es una observacion | CERTIFICADA<br>Datos de Escritura | <b>a</b> ttos    | Partes                                           | Objeto<br>06jeto<br>FECHA<br>2025-05-30706-01:05 | Relación<br>OBSERVADO POR<br>AMERI LOPEZ LOZAN | Motivo<br>D Francisco<br>Siguiente |            |
| ■ 8. 6 M B B A P | SIIGENC | Ingrese motivo de obs                                                                                                    | ervación                          | Arsatra tu docum | ento o búsculo en tu ordenador<br>sear Documento |                                                  | AMERI LOPEZ LOZANO                             | P Francisco<br>Ecertiano           | Cross      |

#### **Opción B: Rechazar (Estado: RECHAZADO)**

- Motivo: Si la solicitud no cumple requisitos legales
- Efecto: El trámite se cierra definitivamente

#### **Opción C: Generar Copia Certificada (Estado: PENDIENTE DE PAGO)**

- Acción: La escribanía sube el documento de copia certificada
- Marca de agua: El documento se genera automáticamente con marca de agua indicando "COPIA CERTIFICADA"
- Efecto: El trámite cambia a estado "PENDIENTE DE PAGO"

| ≡   |                               | MERI LOPEZ LOZANO Francisco 🗛 👻 🖅 Light |
|-----|-------------------------------|-----------------------------------------|
| ₽7, | Observaciones                 | ^                                       |
| Ē   | Motivo de observación Fecha   | Observado Por                           |
| °C  | es una observacion 30/05/2025 | AMERI LOPEZ LOZANO Francisco            |
| 8   |                               |                                         |
| 8   | Documento Escribanía          |                                         |
| *   | Nombre                        | Acciones                                |
| 6   | pdf-prueba.pdf                | a a                                     |
|     |                               | Enviar y Finalizar                      |
|     |                               |                                         |
|     |                               |                                         |

### **PROCESO DE PAGO (NUEVO):**

### 5. Cálculo Automático de Tasa (Estado: PENDIENTE DE PAGO)

- Detección automática: El sistema analiza el documento subido por la escribanía
- Conteo de hojas: Se determina automáticamente la cantidad de páginas
- Cálculo vía TRS: El monto se calcula automáticamente a través del sistema TRS según la cantidad de hojas
- Visualización: Se habilita el paso "Pagos" en la interfaz del ciudadano

#### 6. Interfaz de Pago (Estado: PENDIENTE DE PAGO)

- Nueva sección habilitada: Aparece el paso "Pagos" en el flujo del ciudadano
- Información mostrada:
  - o Cantidad de hojas detectadas
  - Monto calculado por el TRS
  - Opciones de pago disponibles
- Proceso de pago: El ciudadano procede con el pago de la tasa

### 7. Finalización Postpago (Estado: FINALIZADO)

- Confirmación de pago: Una vez procesado el pago exitosamente
- Cambio de estado: El trámite pasa automáticamente a "FINALIZADO"
- Habilitación de descarga: El ciudadano puede visualizar y descargar el documento certificado
- **Documento final**: Copia certificada con firma institucional

### CARACTERÍSTICAS DESTACADAS:

- Cálculo automático: El TRS determina el monto según las hojas del documento
- Flujo condicional: El paso de pagos solo aparece cuando es necesario
- Integración TRS: Conexión automática para cálculo de tasas
- Trazabilidad completa: Registro de pagos y estados
- Flexibilidad: Mantiene la funcionalidad de observaciones y correcciones
- Seguridad documental: Acceso al documento solo post-pago

## TRÁMITE DE ULTERIORES TESTIMONIOS

Estados del Trámite:

- PENDIENTE
- **PENDIENTE DE PAGO** (Pago al inicio del proceso)
- ENVIADO A ESCRIBANÍA
- OBSERVADO
- RECHAZADO

• FINALIZADO

### PROCESO DESDE EL CIUDADANO (SIIGENO CIUDADANO):

### 1. Inicio del Trámite (Estado: PENDIENTE)

- Acceso: El ciudadano selecciona "Ulteriores Testimonios" desde "Nuevos Trámites"
- Modal de validación: Se muestra un modal para validar los datos del ciudadano iniciador

â

• Verificación: El sistema confirma la identidad y datos personales del solicitante

| evos Trámites<br>e estás buscando?<br>STUDIO DE TITULO<br>STUDIO DE TITULO WE<br>Ver trámite<br>LTERIOR TESTIMO | 9 <b>WEB</b><br>8                                                            | ES                                                                                                    | TUDIO DE TITULO PRESEN<br>UDIO DE TITULO PRESENCIAL                                                                                                    | CIAL                                                                                                    | COPIA SIMPLE                                                                                                    |                                                                                                    | COPIA CERTIFICADA                                                                                                    | Buscar                                                                                                    |
|----------------------------------------------------------------------------------------------------|------------------------------------------------------------------------------|----------------------------------------------------------------------------------------------------|----------------------------------------------------------------------------------------------------|----------------------------------------------------------------------------------------------------|----------------------------------------------------------------------------------------------------|----------------------------------------------------------------------------------------------------|----------------------------------------------------------------------------------------------------|----------------------------------------------------------------------------------------------------|
| eé estás buscando?<br>STUDIO DE TITULO<br>STUDIO DE TITULO WE<br>→ Ver trámite<br>LTERIOR TESTIMO               | р <b>WEB</b><br>8                                                            | ES                                                                                                    | TUDIO DE TITULO PRESEN<br>UDIO DE TITULO PRESENCIAL                                                                                                    | CIAL                                                                                                    | COPIA SIMPLE<br>COPIA SIMPLE                                                                                                    |                                                                                                    | COPIA CERTIFICADA                                                                                                    | Buscar                                                                                                    |
| STUDIO DE TITULO<br>STUDIO DE TITULO WE<br>→ Ver trámite<br>LTERIOR TESTIMO                                     | 9 WEB<br>8                                                                   | ES                                                                                                    | TUDIO DE TITULO PRESEN<br>UDIO DE TITULO PRESENCIAL                                                                                                    | CIAL                                                                                                    | COPIA SIMPLE                                                                                                    |                                                                                                    | COPIA CERTIFICADA                                                                                                    |                                                                                                    |
| STUDIO DE TITULO<br>STUDIO DE TITULO WE<br>Ver trâmite<br>LTERIOR TESTIMO                                       | D WEB                                                                        | EST                                                                                                    | TUDIO DE TITULO PRESEN<br>UDIO DE TITULO PRESENCIAL                                                                                                    | CIAL                                                                                                    | COPIA SIMPLE                                                                                                    |                                                                                                    | COPIA CERTIFICADA                                                                                                    |                                                                                                    |
| → Vertrámite                                                                                                    | B<br>C                                                                       | EST                                                                                                    | UDIO DE TITULO PRESENCIAL                                                                                                    |                                                                                                    | COPIA SIMPLE                                                                                                    |                                                                                                    | COPIA CERTIFICADA                                                                                                    |                                                                                                    |
| Ver tramite                                                                                                    | C                                                                            | (                                                                                                    | Ver trámite                                                                                                    |                                                                                                    |                                                                                                    |                                                                                                    |                                                                                                    |                                                                                                    |
| LTERIOR TESTIMO                                                                                                 |                                                                              |                                                                                                    |                                                                                                    | Ct                                                                                                    | → Ver trámite                                                                                                    | Ct                                                                                                    | → Ver trámite                                                                                                    | Ľ                                                                                                    |
|                                                                                                    |                                                                              |                                                                                                    |                                                                                                    |                                                                                                    |                                                                                                    |                                                                                                    |                                                                                                    |                                                                                                    |
|                                                                                                    | Ð                                                                            |                                                                                                    |                                                                                                    |                                                                                                    |                                                                                                    | â AM                                                                                                    | IERI LOPEZ LOZANO Francisco<br>Escribano                                                                                                    | ) ~ 🧠                                                                                                    |
| evos Trámi D                                                                                                    | atos de persona                                                              | 1                                                                                                    |                                                                                                    |                                                                                                    |                                                                                                    |                                                                                                    |                                                                                                    |                                                                                                    |
| ié estás buscan                                                                                                 | cuit/cuil.*<br>23412111559                                                   | Q                                                                                                    | Apellido/s*<br>AMERI LOPEZ LOZANO                                                                                                    |                                                                                                    | Nombre*<br>FRANCISCO                                                                                                    | Nro. doc*<br>41211155                                                                                                    |                                                                                                    | Buscar                                                                                                    |
| STUDIO DE TI                                                                                                    | Estado civil                                                                 | •                                                                                                    | Sexo*<br>Masculino                                                                                                    | *                                                                                                    | Fecha de nacimiento*<br>18/02/1999                                                                                                    | Nacionalidad<br>ARGENTINA                                                                                                    |                                                                                                    |                                                                                                    |
| Do                                                                                                    | omicilio                                                                     |                                                                                                    |                                                                                                    |                                                                                                    |                                                                                                    |                                                                                                    |                                                                                                    |                                                                                                    |
| ITUDIO DE TITUL                                                                                                 | Calle                                                                        |                                                                                                    | Número                                                                                                    | Barrio                                                                                                    | MENDIOLA                                                                                                    | ZA Departamento                                                                                                    |                                                                                                    |                                                                                                    |
|                                                                                                    |                                                                              |                                                                                                    |                                                                                                    |                                                                                                    |                                                                                                    | C                                                                                                    | Cancelar Confirmar                                                                                                    | Ľ                                                                                                    |
| e<br>ué                                                                                                    | VOS TRÁMI D<br>estás buscar<br>TUDIO DE TI<br>UUDIO DE TITU<br>UUDIO DE TITU | VOS Trámi Datos de persona<br>estás buscar<br>CUT/ULA*<br>2241211559<br>TUDIO DE TIT<br>UDIO DE TITU<br>UDIO DE TITU<br>Vertidente | Vos Trámi     Datos de persona       vestás buscan     Curytus*<br>2341211559       TUDIO DE T     Estade civil       UDIO DE TITUL     Calle       > Vertrámite | Vos Trám         Datos de persona           estás bucca         Curt/Cus*           23412TIS59         Q.           AMERI LOPEZ LOZANO           DODIO DE TI         Estado civil           Domicilio           Calle           Vertsimite | Vos Trámi<br>estás busca     Datos de persona       restás busca     Curr/tou.*       241271559     Ameril LóPez Lozano       TUDIO DE TI     Estado civil       Domicílio     Masculino       Calle     Número | Vos Trámi     Datos de persona       restás bucca     Cur/Cua*       2412/11559     Q       AMERI LOPEZ LOZANO     FRANCISCO       TUDIO DE TI     Estado civil       Estado civil     Masculino       Domicílio     Ila/02/1999       Domicílio     Lesidad       Vertalmita     Marrio | VOS Trámi     Datos de persona       estás bucca     Cart/Cus.*       2241211559     AmERI LOPEZ LOZANO       FUDIO DE TI     Estado etvil       Estado etvil     Seari*       Domicílio     Marero       UUD DE TITL     Calle       Vertsimite     Marero | Vos Trámi       Datos de persona         restás burca       durfctux*         23412TIS59       Q.         AMERI LOPEZ LOZANO       FRANCISCO         VUOLO DE TI       Estado civil         Estado civil       Masculino         Domicílio       Localidad         Calle       Número         Barrio       MENDICLAZA         Contirmor       Contirmor |

### 2. Carga de Información (Estado: PENDIENTE)

El ciudadano debe completar 6 pasos secuenciales básicos:

- 1. Datos de Escritura: Número de escritura, fecha, registro, etc.
- 2. Actos: Tipo de acto jurídico (compraventa, donación, etc.)
- 3. Partes: Información de las personas involucradas
- 4. Objeto: Detalles del inmueble o bien objeto del acto
- 5. Relación: Vinculación entre actos, partes y objetos
- 6. Motivo e Interés Legítimo: Razón por la cual solicita los ulteriores testimonios

| ≡                  |       | NO                                                                                                    |                       |                     |                                           |                  | AMERI LOPEZ LOZAN  | O Francisco 🗛 🗸                               |          |
|--------------------|-------|----------------------------------------------------------------------------------------------------|-----------------------|---------------------|-------------------------------------------|------------------|--------------------|-----------------------------------------------|----------|
|                    |       | < Volver                                                                                                    |                       |                     |                                           |                  |                    |                                               |          |
| ₫ē.                |       | Carga de información<br>Tipo de trámite: ULTERIO                                                                                 | R TESTIMONIO          |                     |                                           |                  |                    |                                               |          |
|                    |       | Datos de Escritura                                                                                                    | Actos                 | Partes              | Objeto                                    | Relación         | Interes y Motivo   | Pagos                                         |          |
|                    |       | Datos de escritura                                                                                                    |                       |                     |                                           | Protocolo        | Fecha de escritura |                                               |          |
|                    |       | Ingresar Año                                                                                                    | N                     | lúmero de escritura | Sección A                                 |                  | ▼ 30/05/2025       | 1                                             |          |
|                    |       |                                                                                                    |                       |                     |                                           |                  |                    |                                               |          |
|                    |       |                                                                                                    |                       |                     |                                           |                  |                    | Siguiente                                     |          |
|                    |       |                                                                                                    |                       |                     |                                           |                  |                    |                                               |          |
|                    |       |                                                                                                    |                       |                     |                                           |                  |                    |                                               |          |
| _                  | SIIGE | NO                                                                                                    |                       |                     |                                           |                  | AMERI LOPEZ LOZAN  | 0 Francisco 👧 🗸                               |          |
| =                  |       | NO                                                                                                    |                       |                     |                                           |                  | AMERI LOPEZ LOZAN  | 0 Francisco 🗛 🗸                               | •••      |
| =                  |       | NO<br>4 Volver                                                                                                    |                       |                     |                                           |                  | AMERI LOPEZ LOZAN  | 0 Francisco 🗚 🗸                               | <b>~</b> |
| =<br>▶<br>™        | SIGE  | <ul> <li>Volver</li> <li>Carga de información<br/>Tipo de trámite: ULTERIO</li> </ul>                                            | R TESTIMONIO          |                     |                                           |                  | AMERI LOPEZ LOZAN  | 0 Francisco 🗛 🗸                               |          |
| =<br>▶<br>亚        | SIGE  | Volver<br>Carga de información<br>Tipo de trámite: ULTERIOJ                                                                      | R TESTIMONIO          | o                   | 3                                         | 3                | AMERI LOPEZ LOZAN  | 0 Francisco 🔥 🗸                               | •••      |
| =<br>₽<br>±        | SIGE  | Volver  Carga de información Tipo de trámite: ULTERIOI  Datos de Escritura INTERES Y MOTIVO                                      | R TESTIMONIO<br>Actos | Partes              | S<br>Objeto                               | Relación         | AMERI LOPEZ LOZAN  | 0 Francisco 🔥 ~                               | ••       |
| =<br>▶<br>亚        | SIGE  | Volver      Carga de información Tipo de trámite: ULTERIO      Datos de Escritura INTERES Y MOTIVO Escribir descripción          | R TESTIMONIO<br>Actos | o<br>Partes         | Cobjeto                                   | Relación<br>timo | AMERI LOPEZ LOZAN  | 0 Francisco (A) ~<br>Escribano (A) ~<br>Pagos | ••       |
| <b>三</b><br>▶<br>恋 | SIGE  | Volver Carga de información Tipo de trámite: ULTERIO Datos de Escritura INTERES Y MOTIVO Escribir descripción motivo             | R TESTIMONIO<br>Actos | Partes              | Cibjeto<br>Disjeto<br>Es Parte            | Relación         | AMERI LOPEZ LOZAN  | 0 Francisco A ~                               | ••       |
| =<br>▶<br>业        | SIGE  | Volver  Carga de información Tipo de trámite: ULTERIO  Datos de Escritura INTERES Y MOTIVO Escribir descripción metivo           | R TESTIMONIO<br>Actos | Partes              | Co<br>Dojeto<br>Interés Legit<br>Es Parte | Relación         | AMERI LOPEZ LOZAN  | O Francisco 🔊 🖍                               | ••       |
| <b>三</b><br>▶<br>迎 | SIGE  | Volver  Carga de información Tipo de trámite: ULTERIOI  Datos de Escritura INTERES Y MOTIVO Escribir descripción motivo Anterior | R TESTIMONIO<br>Actos | Partes              | Cojeto<br>Dojeto                          | Relación         | AMERI LOPEZ LOZAN  | O Francisco A ~                               | ••       |

### 3. PROCESO DE PAGO ANTICIPADO (Estado: PENDIENTE DE PAGO)

- Cambio automático: Una vez completados los 6 pasos básicos, el trámite cambia a "PENDIENTE DE PAGO"
- **Tasa fija**: El monto es fijo (no depende de cantidad de hojas)
- Habilita paso 7: Se activa el paso "Pagos" en la interfaz del ciudadano
- Información mostrada:
  - o Monto fijo establecido para ulteriores testimonios
  - Opciones de pago disponibles
  - Mensaje explicativo sobre el pago anticipado

| ≡   | E <b>N⊙</b><br>∾°                                    |       |        |        |          | AMERI LOPEZ LOZAN | NO Francisco AA ~ |  |
|-----|------------------------------------------------------|-------|--------|--------|----------|-------------------|-------------------|--|
|     | < Volver                                             |       |        |        |          |                   |                   |  |
| 916 | Carga de información<br>Tipo de trámite: ULTER       |       |        |        |          |                   |                   |  |
|     | Datos de Escritura PAGOS Su monto a pagar es \$55000 | Actos | Partes | Objeto | Relación | Interes y Motivo  | Pagos             |  |
|     |                                                      |       |        | Sig    | uiente   |                   |                   |  |
|     | Anterior                                             |       |        |        |          |                   | Finalizar         |  |

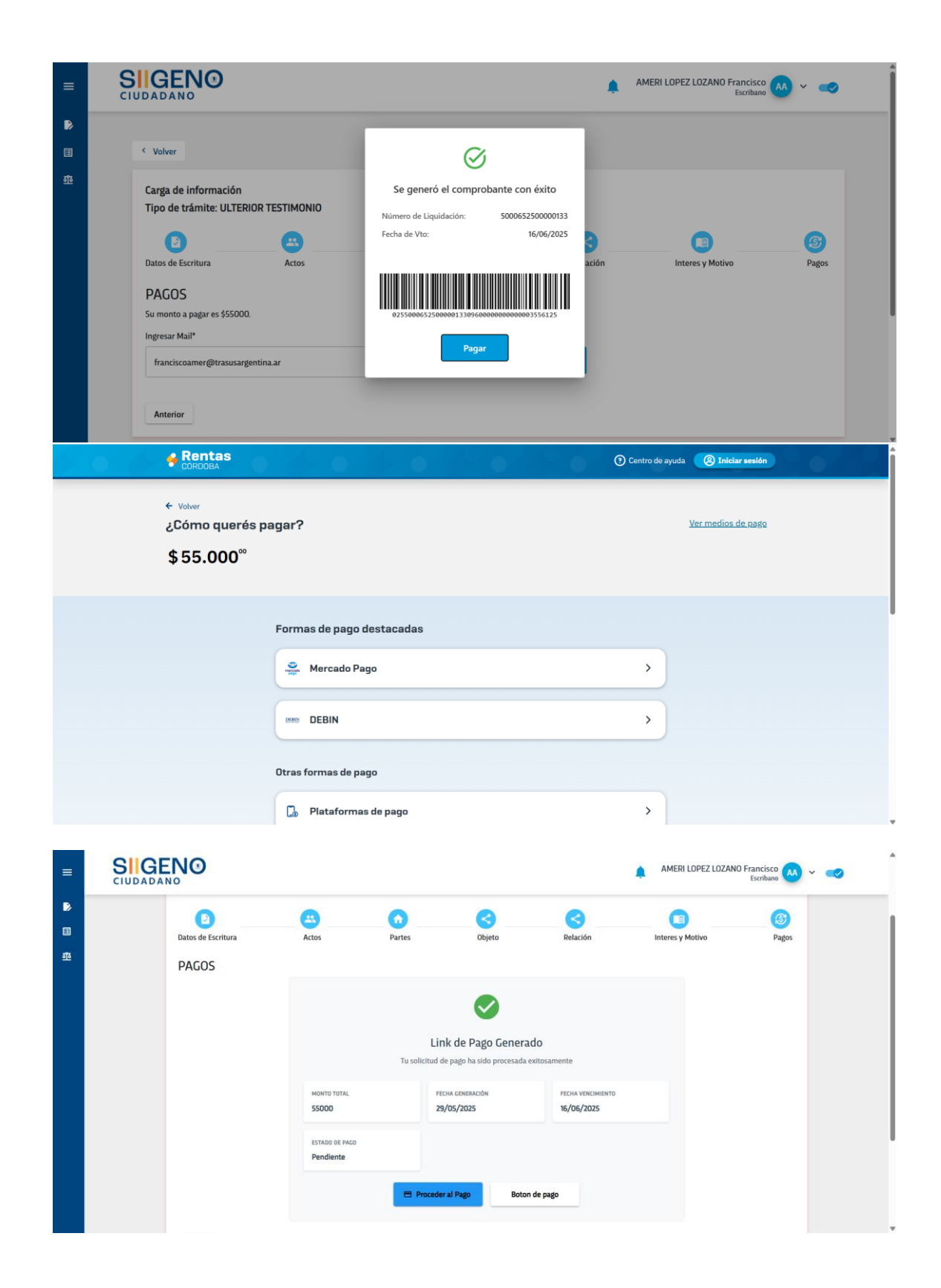

|               | Link de Dage Coner                     | ada               |
|---------------|----------------------------------------|-------------------|
|               | Link de Pago Gener                     | duo               |
|               | Tu solicitud de pago ha sido procesada | a exitosamente    |
|               |                                        |                   |
| IONTO TOTAL   | FECHA GENERACIÓN                       | FECHA VENCIMIENTO |
| 5000          | 3%5/2025                               | 16/06/2025        |
|               |                                        |                   |
| STADO DE PAGO |                                        |                   |
| N. 4. 1.      |                                        |                   |

### 4. Envío a Escribanía POSTPAGO (Estado: ENVIADO A ESCRIBANÍA)

- Confirmación de pago: Una vez procesado el pago exitosamente
- Cambio automático: El trámite pasa a "ENVIADO A ESCRIBANÍA"
- Habilita paso 8: Se activa el paso "Observaciones" (dinámico)
- Notificación: El ciudadano recibe confirmación de envío a escribanía
- Cola de revisión: El trámite queda disponible para la escribanía

| SI | IGE | NO                                   |                        |                         |                            |               |                     | AMERI LOPE              | Z LOZANO Fran<br>Esc | cisco 🗛 👻 🗬    |
|----|-----|--------------------------------------|------------------------|-------------------------|----------------------------|---------------|---------------------|-------------------------|----------------------|----------------|
|    |     |                                      |                        |                         |                            |               |                     |                         |                      |                |
|    | Ban | deja de en                           | trada                  |                         |                            | 🌲 As          | ignar Usarios       | Firma Institucional     | Exportar Excel       | Cargar Trámite |
|    |     |                                      |                        |                         |                            |               |                     |                         |                      | Q Buscar       |
|    |     | ASUNTO                               | TIPO DE<br>TRÁMITE     | NÚMERO<br>DE<br>TRÁMITE | INICIADOR<br>DE<br>TRÁMITE | OBSERVACIONES | USUARIO<br>ASIGNADO | ESTADO/PRIORIDAD        | ORIGEN A             | CCIONES        |
|    |     | MOTIVO                               | ULTERIOR<br>TESTIMONIO | 406                     | 23412111559                |               |                     | ENVIADO A<br>ESCRIBANIA | CIUDADANO            | 1              |
|    |     | MOTIVO                               | COPIA                  | 391                     | 23412111559                |               |                     | ENVIADO A<br>ESCRIBANIA | CIUDADANO            | 1              |
|    |     |                                      | ULTERIOR<br>TESTIMONIO | 389                     | 23412111559                |               |                     | ENVIADO A<br>ESCRIBANIA | CIUDADANO            | 1              |
|    |     | ES UN<br>MOTIVO<br>NUEVO             | COPIA<br>SIMPLE        | 388                     | 23412111559                | OBSERVADO     |                     | ENVIADO A<br>ESCRIBANIA | CIUDADANO            | 1              |
|    |     | PRUEBO<br>EL FINAL<br>DE<br>ULTERIOR | ULTERIOR<br>TESTIMONIO | 371                     | 1111                       |               |                     | ENVIADO A<br>ESCRIBANIA | CIUDADANO            | 1              |

## **PROCESO DESDE LA ESCRIBANÍA (SIIGENO):**

### 5. Análisis de la Solicitud (Ya Pagada)

| ≡        | SIIGENO                          | AMERI LOPEZ LOZANO Francisco AA ~ C Light |   |
|----------|----------------------------------|-------------------------------------------|---|
| ₽¥<br>€E | < Anterior                       |                                           | Î |
| "4<br>8  | ULTERIOR TESTIMONIO<br>Iniciador | ~                                         |   |
| e<br>~   | Datos de escritura               | ~                                         | l |
| e        | Partes Objeto                    | ×<br>×                                    |   |
|          | Relación                         | ~                                         |   |
|          |                                  | Rechazar Visualizar Protocolo Observar    |   |

La escribanía recibe el trámite con pago ya procesado y puede tomar 3 acciones:

#### **Opción A: Generar Observación (Estado: OBSERVADO)**

- Motivo: Si falta información o hay inconsistencias
- Acción: La escribanía agrega comentarios específicos
- Efecto: El trámite vuelve al ciudadano con estado "OBSERVADO"
- Vista ciudadano: Se muestra la sección "Observaciones" donde puede ver los comentarios y realizar correcciones
- Importante: El pago ya está procesado, no se pierde

| =           | SIIGENO                                                    |                                            |                                | <b>ب</b>       | MERI LOPEZ LOZANO France                | iisco 🗛 🗸 🥌 Light |
|-------------|------------------------------------------------------------|--------------------------------------------|--------------------------------|----------------|-----------------------------------------|-------------------|
| <b>2</b> 7, |                                                            |                                            |                                |                |                                         | î                 |
| Ē           | < A Ingrese motivo de observación                          |                                            |                                |                |                                         |                   |
| 4           | U Descripción                                              |                                            |                                |                |                                         |                   |
| 8           |                                                            |                                            |                                |                |                                         | ~                 |
| *           |                                                            |                                            |                                |                |                                         | ~                 |
| ¢           |                                                            |                                            |                                |                |                                         | ~                 |
|             |                                                            |                                            |                                |                |                                         | ~                 |
|             |                                                            |                                            |                                |                | 6                                       | ~                 |
|             |                                                            |                                            |                                |                | Cancelar                                |                   |
|             |                                                            | Arrastra tu documento o búsc               | alo en tu ordenador            | (              |                                         |                   |
|             |                                                            | Buscar Docum                               | ento                           |                |                                         |                   |
|             |                                                            |                                            |                                |                |                                         | v                 |
|             |                                                            |                                            |                                |                |                                         |                   |
| <b>8</b>    | Observaciones                                              |                                            |                                |                |                                         | ^                 |
| Ē           | Motivo de observación                                      | Fecha                                      |                                | Observ         | rado Por                                |                   |
| -4          | es una observacion                                         | 30/05/2025                                 |                                | AMERI LOPEZ L  | OZANO Francisco                         | _                 |
|             |                                                            |                                            |                                |                |                                         |                   |
|             |                                                            |                                            |                                | Pechazar       | Viewalizar Protocolo                    | Observer          |
| e           |                                                            |                                            |                                | Recharat       | Visual Protocolo                        |                   |
|             |                                                            | Arrastra tu documento o bú:<br>Buscar Docu | scalo en tu ordenador<br>mento |                |                                         |                   |
|             |                                                            |                                            |                                |                |                                         |                   |
|             |                                                            |                                            |                                |                |                                         |                   |
|             |                                                            |                                            |                                |                |                                         |                   |
|             | SUCENO                                                     |                                            |                                |                |                                         |                   |
| =           |                                                            |                                            |                                | <b>.</b>       | AMERI LOPEZ LOZANO Francisc<br>Escriban | ° w ~ 🤜           |
| ₽           |                                                            |                                            |                                |                |                                         |                   |
|             | < Volver                                                   |                                            |                                |                |                                         |                   |
| <u>ele</u>  | Carga de información<br>Tino de trámite: COPIA CERTIFICADA |                                            |                                |                |                                         |                   |
|             |                                                            |                                            |                                |                |                                         |                   |
|             | Observaciones Datos de Escritura                           | Actos                                      | Partes                         | Objeto         | Relación                                | Motivo            |
|             | OBSERVACIÓN                                                |                                            |                                |                |                                         | _                 |
|             | MOTIVO DE OBSERVACIÓN                                      |                                            | FECHA                          | ۱              | OBSERVADO POR                           |                   |
|             | es una observacion                                         |                                            | 2025-                          | 05-30T06:01:05 | AMERI LOPEZ LOZANO Francis              | sco               |
|             |                                                            |                                            |                                |                | Sigui                                   | ente              |
|             |                                                            |                                            |                                |                |                                         |                   |
|             |                                                            |                                            |                                |                |                                         |                   |

Opción B: Rechazar (Estado: RECHAZADO)

• Motivo: Si la solicitud no cumple requisitos legales

- Efecto: El trámite se cierra definitivamente
- **Consideración**: ¿Se reembolsa el pago? (definir política)

**Opción C: Generar Ulteriores Testimonios (Estado: FINALIZADO)** 

- Acción: La escribanía sube el documento de ulteriores testimonios
- Marca de agua: El documento se genera automáticamente con marca de agua indicando "ULTERIORES TESTIMONIOS"
- Efecto: El trámite cambia directamente a estado "FINALIZADO"

| =  | SIGENO                                                                                    | AMERI LOPEZ LOZANO Francisco 🗛 👻 🥪 Light |   |
|----|-------------------------------------------------------------------------------------------|------------------------------------------|---|
| ¥. | Relación                                                                                  | ×                                        |   |
| Ē  | Documento Escribanía                                                                      |                                          |   |
| 1  | Nombre                                                                                    | Acciones                                 |   |
| B  | pdf-prueba.pdf                                                                            | a a                                      |   |
| 8  |                                                                                           | Enviar v Finalizar                       | h |
| *  |                                                                                           |                                          | l |
| 6° |                                                                                           |                                          | I |
|    |                                                                                           |                                          | l |
|    | CÓRDOBA CORDOBA                                                                           | Calle 123 - Córdoba Capital              |   |
|    | ESCRIBANÍA GENERAL DE GOBIERNO - FISCALÍA DE ESTADO - GOBIERNO DE LA PROVINCIA DE CÓRDOBA | © Version: 1.0.53                        | ļ |

#### 6. Entrega al Ciudadano (Estado: FINALIZADO)

- Acceso inmediato: Como el pago ya fue procesado, el acceso es inmediato
- Descarga: El ciudadano puede visualizar y descargar el documento
- Documento: Ulteriores testimonios con firma institucional.

| ≡   | NO                            |                                   |                    |       |        |        | ٠        | Ameri lopez lozano f | Francisco AA | ~ <b>~</b> |
|-----|-------------------------------|-----------------------------------|--------------------|-------|--------|--------|----------|----------------------|--------------|------------|
|     | < Volver                      |                                   |                    |       |        |        |          |                      |              |            |
| হাত | Carga de info<br>Tipo de trám | ormación<br>hite: ULTERIOR TESTII | MONIO              |       |        |        |          |                      |              |            |
|     | Escritura<br>Escritura        | Observaciones                     | Datos de Escritura | Actos | Partes | Objeto | Relación | Interes y Motivo     | Pagos        |            |
|     |                               |                                   |                    |       |        |        | Î        |                      | •            |            |
|     |                               |                                   |                    |       |        |        |          |                      |              |            |
|     |                               |                                   |                    |       |        |        |          |                      |              |            |

### CARACTERÍSTICAS DESTACADAS:

- Pago anticipado: Asegura el compromiso del ciudadano desde el inicio
- Tasa fija: Simplifica el cálculo y proceso de pago
- Flujo híbrido: Combina elementos de ambos flujos anteriores
- Trazabilidad completa: Registro de pagos y estados
- Eficiencia escribanía: Recibe trámites ya pagados, reduce gestión administrativa

## TRÁMITE DE ESTUDIO DE TÍTULO WEB - FLUJO PASO A PASO

### **Estados del Trámite:**

- PENDIENTE
- ENVIADO A ESCRIBANÍA
- OBSERVADO
- RECHAZADO

• FINALIZADO

### **RESTRICCIÓN DE ACCESO:**

- Solo escribanos: Únicamente ciudadanos con rol/perfil de "Escribano" pueden acceder a este trámite
- Validación previa: El sistema verifica la matrícula/habilitación del escribano solicitante

| =    |                    |                                                                                  | AMERI LOPEZ        | LOZANO Francisco                               |
|------|--------------------|----------------------------------------------------------------------------------|--------------------|------------------------------------------------|
| ₽    | Nuevo tramite      |                                                                                  |                    |                                                |
|      | Mis tramites       | Bienvenido a portal externo.                                                     |                    |                                                |
| হুবু | Declaración jurada |                                                                                  |                    | MAY. 2025 - < >                                |
|      |                    | Nuevos Trámites Tramites en                                                      | Declaración Jurada | lu ma mi ju vi sa do                           |
|      |                    | proceso/maiizados                                                                | -                  | MAY. 1 2 3 4<br>5 6 7 8 9 10 11                |
|      |                    |                                                                                  | 212                | 12 13 14 15 16 17 18                           |
|      |                    |                                                                                  |                    | 19 20 21 22 23 24 25                           |
|      |                    |                                                                                  |                    | 26 27 28 29 30 31                              |
|      |                    |                                                                                  |                    |                                                |
|      |                    |                                                                                  |                    |                                                |
|      |                    |                                                                                  |                    |                                                |
|      |                    |                                                                                  |                    |                                                |
|      |                    |                                                                                  |                    |                                                |
|      |                    |                                                                                  |                    |                                                |
|      |                    |                                                                                  |                    |                                                |
|      |                    | CÓRDOBA CORDOBA                                                                  | Córdoba C          | e Santa Fe 650<br>o, edificio bajo)<br>'apital |
|      |                    | ESCRIBANÍA GENERAL DE GOBIERNO - FISCALÍA DE ESTADO - GOBIERNO DE LA PROVINCIA D | E CÓRDOBA          | © Version: 10.48                               |

### **PROCESO DESDE EL ESCRIBANO SOLICITANTE (SIIGENO CIUDADANO):**

#### 1. Inicio del Trámite (Estado: PENDIENTE)

- Acceso restringido: El escribano selecciona "Estudio de Título Web" desde "Nuevos Trámites"
- Validación de matrícula: El sistema verifica que el usuario tenga habilitación como escribano
- Modal de validación: Se muestra un modal para validar los datos del escribano iniciador
- Verificación: El sistema confirma la identidad, matrícula y datos profesionales del solicitante

| =         |                                  |                              |                                    | AMERI LOPEZ LOZANO Francisco<br>Escribano | 3 <mark>.</mark> → |
|-----------|----------------------------------|------------------------------|------------------------------------|-------------------------------------------|--------------------|
|           | Nuevos Trámites                  |                              |                                    |                                           |                    |
| गुरु      | ¿Qué estás buscando?             |                              |                                    |                                           | Buscar             |
|           |                                  |                              |                                    |                                           |                    |
|           | ESTUDIO DE TITULO WEB            | ESTUDIO DE TITULO PRESENCIAL | COPIA SIMPLE                       | COPIA CERTIFICADA                         |                    |
|           | ESTUDIO DE TITULO WEB            | ESTUDIO DE TITULO PRESENCIAL | COPIA SIMPLE                       | COPIA CERTIFICADA                         |                    |
|           | → Vertrámite  Ľ                  | → Vertrámite []              | → Verträmite                       | [⊥ → Verträmite                           | C                  |
|           | ULTERIOR TESTIMONIO              |                              |                                    |                                           |                    |
| =         |                                  |                              |                                    | AMERI LOPEZ LOZANO Francisco<br>Escribano | 3 🗠 × 🥌            |
| •         | Nuevos Trámi<br>Datos de persona |                              |                                    |                                           |                    |
| <u>ar</u> | 2Qué estás buscan<br>23412111559 | Q, Ameri Lopez Lozano        | Nomine*<br>FRANCISCO               | Nm. doc*<br>41211155                      | Buscar             |
|           | ESTUDIO DE TI                    | ✓ Sexo*<br>Masculino ✓       | Fecha de nacimiento*<br>18/02/1999 | Nacionalidad<br>ARGENTINA A               |                    |
|           | Domicilio                        |                              |                                    |                                           |                    |
|           | Calle                            | Número Barrio                | MENDIOLAZA                         | COLON                                     |                    |
|           | → Verträmte                      |                              |                                    | Cancelar Confirmar                        | C                  |
|           | ULTERIOR TESTIMONIO              |                              |                                    |                                           |                    |

### 2. Carga de Información (Estado: PENDIENTE)

El escribano debe completar 6 pasos secuenciales (idénticos a copia simple):

- 1. Datos de Escritura: Número de escritura, fecha, registro, etc.
- 2. Actos: Tipo de acto jurídico (compraventa, donación, etc.)
- 3. Partes: Información de las personas involucradas
- 4. Objeto: Detalles del inmueble o bien objeto del acto
- 5. Relación: Vinculación entre actos, partes y objetos

| UDADANO                                                                                                    | 5                                                                                                    |                                                                                 |        |                                                                                            | -                                      | Escribano |
|----------------------------------------------------------------------------------------------------|----------------------------------------------------------------------------------------------------|---------------------------------------------------------------------------------|--------|--------------------------------------------------------------------------------------------|----------------------------------------|-----------|
| < Vo                                                                                                    | lver                                                                                                    |                                                                                 |        |                                                                                            |                                        |           |
| Carg<br>Tipo                                                                                                | a de información<br>) de trámite: ESTUDIO                                                                                                    | DE TITULO WEB                                                                   |        |                                                                                            |                                        |           |
|                                                                                                    | D                                                                                                    | -                                                                               | n      | <                                                                                          | <                                      |           |
| Dato                                                                                                    | s de Escritura                                                                                                    | Actos                                                                           | Partes | Objeto                                                                                     | Relación                               | Motivo    |
| Da                                                                                                    | tos de escritura                                                                                                    |                                                                                 |        |                                                                                            |                                        |           |
|                                                                                                    | Ingresar Año                                                                                                    | Número de escritura                                                             | a      | Seleccionar Protocolo                                                                      | <ul> <li>Fecha de escritura</li> </ul> |           |
|                                                                                                    |                                                                                                    |                                                                                 |        |                                                                                            |                                        |           |
|                                                                                                    | Buscar                                                                                                    |                                                                                 |        |                                                                                            |                                        |           |
|                                                                                                    |                                                                                                    |                                                                                 |        |                                                                                            |                                        |           |
|                                                                                                    |                                                                                                    |                                                                                 |        |                                                                                            |                                        |           |
|                                                                                                    | Ð                                                                                                    |                                                                                 |        |                                                                                            | AMERI LOPEZ                            | Siguiente |
| UDADANO<br>Tramites en                                                                                      | )<br>proceso/ finalizad                                                                                                    | los                                                                             |        |                                                                                            | AMERI LOPEZ                            | Sigulente |
| Tramites en                                                                                                 | D<br>proceso/finalizad<br>Buscar                                                                                                    | tos                                                                             |        |                                                                                            | AMERI LOPEZ                            | Sigulante |
| Tramites en                                                                                                 | Discar                                                                                                    | los                                                                             | ω      | ESTADO                                                                                     | AMERI LOPEZ                            | Sigulente |
| Tramites en<br>Filtros<br>NOMBRE<br>ESTUDIO DE TIT                                                          | D<br>proceso/finalizad<br>Buscar                                                                                                    | ios<br>Рястосо<br>Sección A                                                     | LO     | ESTADO PENDIENTE                                                                           | AMERI LOPEZ                            | Sigulente |
| Tramites en<br>Filtros<br>NOMBRE<br>ESTUDIO DE TITT<br>COPIA CERTIFICZ                                      | Direction of the second second | los<br>PROTOCO<br>Sección A<br>Sección A                                        |        | ESTADO<br>PENDIENTE<br>OBSERVADO                                                           | AMERI LOPEZ I                          | Sigulente |
| Tramites en<br>Filtros<br>NOMBRE<br>ESTUDIO DE TITI<br>COPIA CERTIFICZ<br>ULTERIOR TESTI                    | D<br>proceso/finalizad<br>Buscar<br>JLO WEB<br>LDA<br>MONIO                                                                                                    | tos<br>PROTOCO<br>Sección A<br>Sección A<br>Sección A                           |        | ESTADO PENDIENTE OBSERVADO ENVIADO A ESCRIBANIA                                            | AMERI LOPEZ                            | Sigulente |
| Tramites en<br>Filtros<br>NOMBRE<br>ESTUDIO DE TITI<br>COPIA CERTIFICZ<br>ULTERIOR TESTI<br>ESTUDIO DE TITI | Dico web                                                                                                    | Jos<br>PROTOCO<br>Sección A<br>Sección A<br>Sección A<br>Sección A              |        | ESTADO PENDIENTE OBSERVADO ENVIADO A ESCRIBANIA OBSERVADO                                  | AMERI LOPEZ                            | Sigulante |
| COPIA CETTIFIC/<br>ULTERIOR TESTI<br>ULTERIOR TESTI                                                         | D<br>proceso/ finalizad<br>Buscar<br>JLO WEB<br>JLO WEB<br>JLO WEB<br>MONIO                                                                                                    | tos<br>PROTOCO<br>Sección A<br>Sección A<br>Sección A<br>Sección A<br>Sección A |        | ESTADO<br>PENDIENTE<br>OBSERVADO<br>ENVIADO A ESCRIBANIA<br>OBSERVADO<br>PENDIENTE DE PAGO | AMERI LOPEZ                            | Sigulante |

6. Motivo: Razón profesional por la cual solicita el estudio de título

### 3. Envío a Escribanía (Estado: ENVIADO A ESCRIBANÍA)

- Finalización: Una vez completados todos los pasos, el trámite cambia automáticamente a estado "ENVIADO A ESCRIBANÍA"
- Notificación: El escribano solicitante recibe confirmación de envío
- **Cola profesional**: El trámite queda en cola para revisión por parte de la escribanía (puede tener prioridad diferente)

| Tramites en proceso/ finalizados |           |                      |                                   |
|----------------------------------|-----------|----------------------|-----------------------------------|
| <b>₹</b> Filtros Buscar          |           |                      | Q. Busca                          |
| NOMBRE                           | PROTOCOLO | ESTADO               | ACCIONES                          |
| ESTUDIO DE TITULO WEB            | Sección A | ENVIADO A ESCRIBANIA | /                                 |
| COPIA CERTIFICADA                | Sección A | OBSERVADO            | /                                 |
| ULTERIOR TESTIMONIO              | Sección A | ENVIADO A ESCRIBANIA | 1                                 |
| ESTUDIO DE TITULO WEB            | Sección A | OBSERVADO            | 1                                 |
| ULTERIOR TESTIMONIO              | Sección A | PENDIENTE DE PAGO    | 1                                 |
|                                  |           | F                    | ilas nor nádina: 5 × 1 - 5 de 192 |

## = SIGENO

AMERI LOPEZ LOZANO Francisco 🗛 🗸 🥪 Light

| Bandeja de entrada |                 |                          |                         |                            | 🏩 Asi         | gnar Usarios        | Firma Institucional     | Exportar Excel |          | irgar Trám |
|--------------------|-----------------|--------------------------|-------------------------|----------------------------|---------------|---------------------|-------------------------|----------------|----------|------------|
|                    |                 |                          |                         |                            |               |                     |                         |                |          |            |
| ÷ I                | Filtros         | Buscar                   |                         |                            |               |                     |                         |                |          | Q Busi     |
|                    | ASUNTO          | TIPO DE<br>TRÁMITE       | NÚMERO<br>DE<br>TRÁMITE | INICIADOR<br>DE<br>TRÁMITE | OBSERVACIONES | USUARIO<br>ASIGNADO | ESTADO/PRIORIDAD        | ORIGEN         | ACCIONES |            |
|                    | TEST            | ESTUDIO DE<br>TITULO WEB | 408                     | 23412111559                |               |                     | ENVIADO A<br>ESCRIBANIA | CIUDADANO      |          | 1          |
|                    | MOTIVO          | ULTERIOR<br>TESTIMONIO   | 406                     | 23412111559                |               |                     | ENVIADO A<br>ESCRIBANIA | CIUDADANO      |          | 1          |
|                    | MOTIVO          | COPIA<br>SIMPLE          | 391                     | 23412111559                |               |                     | ENVIADO A<br>ESCRIBANIA | CIUDADANO      |          | 1          |
|                    |                 | ULTERIOR<br>TESTIMONIO   | 389                     | 23412111559                |               |                     | ENVIADO A<br>ESCRIBANIA | CIUDADANO      |          | 1          |
|                    | ES UN<br>MOTIVO | COPIA<br>SIMPLE          | 388                     | 23412111559                | OBSERVADO     |                     | ENVIADO A<br>ESCRIBANIA | CIUDADANO      |          | 1          |

## PROCESO DESDE LA ESCRIBANÍA REVISORA (SIIGENO):

### 4. Análisis de la Solicitud

| ≡           | SIIGENO               | AMERI LOPEZ LOZANO Francisco<br>Escribano 🗛 👻 🥪 Light |
|-------------|-----------------------|-------------------------------------------------------|
| <b>8</b> 2, |                       | Î                                                     |
| 盦           | < Anterior            |                                                       |
| ₽ţ          | ESTUDIO DE TITULO WEB |                                                       |
| e           | Iniciador             | ~                                                     |
| ×.          | Datos de escritura    | ~                                                     |
| P           | Partes                | ~                                                     |
|             | Objeto                | <b>*</b>                                              |
|             | Relación              | ~                                                     |
|             |                       |                                                       |
|             |                       | Rechazar Visualizar Protocolo Observar                |

La escribanía recibe el trámite y puede tomar **3 acciones**:

### **Opción A: Generar Observación (Estado: OBSERVADO)**

- Motivo: Si falta información o hay inconsistencias
- Acción: La escribanía agrega comentarios específicos
- Efecto: El trámite vuelve al escribano con estado "OBSERVADO"
- Vista escribano: Se habilita la sección "Observaciones" donde puede ver los comentarios y realizar correcciones

| =  | SIIGENO |                                              | ۰ | AMERI LOPEZ LOZANO Francisco<br>Escribano | 🗛 🗸 🖘 Light |
|----|---------|----------------------------------------------|---|-------------------------------------------|-------------|
| ₽, |         |                                              |   |                                           | Î           |
| Ê  | < A     | Ingrese motivo de observación                |   |                                           |             |
|    | U       | Descripción                                  |   |                                           |             |
|    |         |                                              |   |                                           | ~           |
| e  |         |                                              |   |                                           | ~           |
|    |         |                                              |   |                                           | ~           |
|    |         |                                              |   | ĥ                                         | ~           |
|    |         |                                              |   | Cancelar                                  |             |
|    |         | Ametro to documento e Minnih ao to ordenador |   |                                           | rervar      |
|    |         | Rinaar to occurrentio o occurrentio          |   |                                           |             |
|    |         |                                              |   |                                           |             |

| 2          | c                 | Observaciones                                              |                            |                        |                              | ^              |  |  |
|------------|-------------------|------------------------------------------------------------|----------------------------|------------------------|------------------------------|----------------|--|--|
| <b>立</b>   |                   | Mativo de observación                                      | Facha                      | Ot                     | servado Por                  |                |  |  |
| •1         | e una observacion |                                                            | 30/05/2025                 | AMERI LOPI             | UDSErVado Por                |                |  |  |
| 8          |                   |                                                            | 50/03/2023                 |                        |                              | _              |  |  |
| 8          |                   |                                                            |                            |                        |                              |                |  |  |
| *          |                   |                                                            |                            | Rechaz                 | Visualizar Protocolo         | Observar       |  |  |
| e          |                   |                                                            | Arrastra tu documento o bú | iscalo en tu ordenador |                              |                |  |  |
|            |                   |                                                            | Buscar Doct                | umento                 |                              |                |  |  |
|            |                   |                                                            |                            |                        |                              |                |  |  |
|            |                   |                                                            |                            |                        |                              |                |  |  |
|            |                   |                                                            |                            |                        |                              |                |  |  |
| =          | SIG               | ENO                                                        |                            |                        | AMERI LOPEZ LOZANO Francisco | ( <u>M</u> ~ ( |  |  |
|            | CIUDADA           | IND                                                        |                            |                        | LAUMEN                       | -              |  |  |
| <b>:</b>   |                   | < Volver                                                   |                            |                        |                              |                |  |  |
| <u>578</u> |                   | Carga de información<br>Tipo de trámite: COPIA CERTIFICADA |                            |                        |                              |                |  |  |
|            |                   | o D                                                        |                            | • <                    |                              |                |  |  |
|            |                   | Observaciones Datos de Escritura                           | Actos                      | Partes Objeto          | Relación M                   | lotivo         |  |  |
|            |                   | OBSERVACIÓN                                                |                            |                        |                              |                |  |  |
|            |                   | MOTIVO DE OBSERVACIÓN                                      |                            | FECHA                  | OBSERVADO POR                |                |  |  |
|            |                   | es una observacion                                         |                            | 2025-05-30T06:01:05    | AMERI LOPEZ LOZANO Francis   | co             |  |  |
|            |                   |                                                            |                            |                        | Siguie                       | nte            |  |  |
|            |                   |                                                            |                            |                        |                              |                |  |  |
|            |                   |                                                            |                            |                        |                              |                |  |  |

#### **Opción B: Rechazar (Estado: RECHAZADO)**

- Motivo: Si la solicitud no cumple requisitos legales o profesionales
- Efecto: El trámite se cierra definitivamente
- Notificación: El escribano recibe notificación del rechazo con motivos

#### **Opción C: Generar Estudio de Título (Estado: FINALIZADO)**

- Acción: La escribanía sube el documento del estudio de título
- Marca de agua especial: El documento se genera automáticamente con marca de agua indicando "ESTUDIO DE TÍTULO WEB SÓLO VISUALIZACIÓN"
- Efecto: El trámite cambia a estado "FINALIZADO"

| ≡       | SIIGENO                                                                                   | AMERI LOPEZ LOZANO Francisco 🗛 👻 🛶 Light      |
|---------|-------------------------------------------------------------------------------------------|-----------------------------------------------|
| 8       | Relación                                                                                  | ×                                             |
| <b></b> |                                                                                           |                                               |
| 1<br>1  | Documento Escribanía                                                                      |                                               |
| 1       | Nombre                                                                                    | Acciones                                      |
| B       | pdf-prueba.pdf                                                                            | a a                                           |
| 8<br><  |                                                                                           | Enviar y Finalizar                            |
| e       |                                                                                           |                                               |
|         | CÓRDOBA                                                                                   | 📞 3764-123456 🛛 🔍 Calle 123 - Córdoba Capital |
|         | ESCRIBANÍA GENERAL DE GOBIERNO - FISCALÍA DE ESTADO - GOBIERNO DE LA PROVINCIA DE CÓRDOBA | © Version: 1.0.53                             |

### ENTREGA RESTRINGIDA AL ESCRIBANO (Estado: FINALIZADO):

### 5. Acceso Sólo Visualización

- Nueva sección: Se habilita un nuevo paso en el flujo del escribano
- Visualización únicamente: El escribano puede VER el documento pero NO descargarlo
- Controles de seguridad:
  - Documento se muestra en visor web integrado.
  - Botones de descarga deshabilitados.
  - Marca de agua prominente en todo el documento.
- Documento: Estudio de título con marca de agua de sólo visualización

### CARACTERÍSTICAS DESTACADAS:

- Acceso restringido: Solo escribanos habilitados pueden solicitar
- Sólo visualización: Protección adicional del contenido documental
- Propósito profesional: Orientado al ejercicio profesional de la escribanía
- Marca de agua reforzada: Identifica claramente las limitaciones de uso

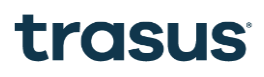

• Seguridad mejorada: Controles adicionales para prevenir reproducción no autorizada

## SIIGENO

## Bandeja de Entrada

| 3                  | G | E١               | <b>N</b> O  |                                      |                      |                         |               |                                  | AMERI LOP                  | EZ LOZANO    | Francisco<br>Escribano | <u> </u> |
|--------------------|---|------------------|-------------|--------------------------------------|----------------------|-------------------------|---------------|----------------------------------|----------------------------|--------------|------------------------|----------|
|                    |   |                  |             |                                      |                      |                         |               |                                  |                            |              |                        |          |
| Bandeja de entrada |   |                  |             | 🚊 Asignar Usarios                    | Firma Institucional  | Exportar E              | xcel Carg     | gar Trámite                      |                            |              |                        |          |
|                    |   | ⇒ Filtros Buscar |             |                                      |                      |                         |               | Q Buscar                         |                            |              |                        |          |
|                    | h |                  | ASUNTO      | TIPO DE TRÁMITE                      | NÚMERO DE<br>TRÁMITE | INICIADOR DE<br>TRÁMITE | OBSERVACIONES | USUARIO<br>ASIGNADO              | ESTADO/PRIORIDAD           | ORIGEN       | ACCIONES               |          |
|                    | L |                  | TEST        | ESTUDIO DE TITULO<br>WEB             | 408                  | 23412111559             |               |                                  | ENVIADO A<br>ESCRIBANIA    | CIUDADANO    |                        | ,        |
|                    |   |                  | ΜΟΤΙVΟ      | ULTERIOR<br>TESTIMONIO               | 406                  | 23412111559             |               |                                  | ENVIADO A<br>ESCRIBANIA    | CIUDADANO    | -                      |          |
|                    |   |                  | FP7         | ESCRITURAS<br>PÚBLICAS<br>TRASLATIVA | 31121986             | RODRIGO                 |               | CENTURION<br>RODRIGO<br>EZEQUIEL | EP - TESTIMONIO<br>FIRMADO | PORTAL       | / = 8                  |          |
|                    |   |                  | FP6         | ESCRITURAS<br>PÚBLICAS<br>TRASLATIVA | 31121986             | RODRIGO                 |               | CENTURION<br>RODRIGO<br>EZEQUIEL | EP - TESTIMONIO<br>FIRMADO | PORTAL       | / = 8                  |          |
|                    |   |                  | FP5         | ESCRITURAS<br>PÚBLICAS<br>TRASLATIVA | 31121986             | RODRIGO                 |               | CENTURION<br>RODRIGO<br>EZEQUIEL | EP - TESTIMONIO<br>FIRMADO | PORTAL       | / = 8                  |          |
|                    |   | Prioric          | dad: Alta 🗲 | Media 😑 🛛 Baja 🔵                     |                      |                         |               | Regis                            | stros por página 5 👻       | 1 - 5 de 414 |                        | > >      |

## **INTRODUCCIÓN**

La bandeja de entrada de SIIGENO ha evolucionado significativamente para convertirse en un centro de gestión unificado que ahora integra múltiples fuentes de trámites. Históricamente, la plataforma manejaba únicamente trámites internos generados dentro del propio sistema, pero con el crecimiento del ecosistema digital, se ha expandido para incluir trámites provenientes de diferentes sistemas.

### Evolución de la integración:

- Trámites Portal Ciudadano (SIIGENO CIUDADANO): Nueva integración que incluye:
  - o Copia Simple
  - o Copia Certificada
  - o Ulteriores Testimonios
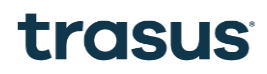

• Estudio de Título Web

### OBJETIVO

Optimizar la bandeja de entrada de SIIGENO para manejar eficientemente la **gestión multiorigen** de trámites, reconociendo que cada fuente tiene características, flujos y acciones específicas que requieren tratamiento diferenciado.

#### **Objetivos específicos:**

- 1. **Diferenciación clara por origen**: Proporcionar identificación visual inmediata del origen de cada trámite (Interno, SUAC, Portal Ciudadano)
- 2. Acciones contextuales específicas: Habilitar acciones particulares según el origen y tipo de trámite:
  - **Portal Ciudadano**: Envío de observaciones, verificación de pagos, sincronización de estados
  - **SUAC**: Flujos específicos del sistema SUAC
  - o Interno: Gestión tradicional de escrituras y documentos internos
- 3. **Gestión unificada con especificidad**: Mantener una vista centralizada sin perder las particularidades de cada sistema
- 4. **Sincronización bidireccional**: Asegurar que los cambios en SIIGENO se reflejen correctamente en cada sistema origen

## Integración Expediente Digital

### **Obtención de Expedientes**

La Bandeja de Entrada implementa un proceso de sincronización bidireccional con el Expediente Digital, permitiendo visualizar los trámites asignados a la unidad de Escribanía General. El sistema concatenan de manera automática los trámites almacenados en la base de datos local de SIIGENO con aquellos que están PENDIENTES SINCRONIZAR, presentándose de forma unificada y organizada para facilitar su gestión y seguimiento. Esta integración garantiza una vista completa y actualizada de todos los trámites, independientemente de su origen o estado de sincronización.

| Q                                 | SIIGENO<br>Scribanía general de<br>Gobierno |                          |                                   |               |                     | L Usuario<br>Escriba      | lias US ~           |
|-----------------------------------|---------------------------------------------|--------------------------|-----------------------------------|---------------|---------------------|---------------------------|---------------------|
| Bandeja de entrad                 | la                                          |                          |                                   | 🚊 Asign       | ar Usarios Fi       | rma Institucional Exporta | r Excel Cargar Trám |
| <b>〒 Filtros</b> Buscar           |                                             |                          |                                   |               |                     |                           | Q Buse              |
| 🗌 ASUNTO                          | TIPO DE<br>TRÁMITE                          | NÚMERO DE<br>TRÂMITE     | INICIADOR DE<br>TRÁMITE           | OBSERVACIONES | usuario<br>Asignado | ESTADO/PRIORIDAD          | ACCIONES ···        |
| SOLICITA COPIA DE<br>PLANILLA-    | NOTA                                        | DRGP01-380465038-<br>913 | ELBERSCI PURA INES.<br>Escribana  |               |                     | PENDIENTE<br>SINCRONIZAR  | Q                   |
| SOLICITA COPIA DE<br>MATRICULA    | NOTA                                        | DRGP01-335865038-613     | ELBERSCI PURA INES.<br>Escribana  |               |                     | PENDIENTE<br>SINCRONIZAR  | ø                   |
| SOLICITA COPIA DE FOLIOS          | NOTA                                        | DRGP01-339556038-013     | ELBERSCI PURA INES . ESC.<br>SUST |               |                     | PENDIENTE<br>SINCRONIZAR  | ø                   |
| SOLICITA COPIA DE<br>MATRICULA    | NOTA                                        | DRGP01-339530038-513     | ELBERSCI PURA INES ESC.<br>SUSTIT |               |                     | PENDIENTE<br>SINCRONIZAR  | 0                   |
| SOLICITA EXPIDA SEGUNDO<br>TESTIM | NOTA                                        | SEGG01-421252001-413     | SANCHEZ, AMELIA                   |               |                     | PENDIENTE<br>SINCRONIZAR  | 0                   |
| RFEG. DECLARACION JURADA          | NOTA                                        | SST01-425547052-313      | PATRICIA NOVERO                   |               |                     | PENDIENTE<br>SINCRONIZAR  | 0                   |
|                                   |                                             |                          |                                   |               |                     |                           |                     |

### Alta Tramite Sincronizado

Al seleccionar el ícono de sincronización en la bandeja de entrada, se despliega un modal de "Sincronizar Trámite de Expediente Digital". Este formulario se autocompleta automáticamente con los datos obtenidos a través de la integración con Expediente Digital, facilitando así el proceso de carga y minimizando posibles errores de ingreso manual.

| Sincronizar Trámite de Expediente Digital                                 |                              |
|---------------------------------------------------------------------------|------------------------------|
| Asunto*                                                                   |                              |
| Tipo de Trámite <sup>®</sup><br>Escrituras Sociales.Por ejemplo: ley 9811 | ✓ Prioridad<br>MEDIA         |
| Número de Nota SUAC<br>DRGP01-380465038-913                               | Número de Expediente Digital |
| Tipo de Iniciador*<br>Persona Humana                                      | CUIT/CUIL/CDI                |
| Observaciones                                                             |                              |
|                                                                           | Cancelar Cargar Trámite      |

Una vez verificada la información, al hacer clic en "Cargar Trámite", el sistema realiza dos acciones simultáneas:

Almacena el trámite en la base de datos local de SIIGENO para su posterior gestión

Notifica a Expediente Digital que el trámite ha sido recepcionado exitosamente, actualizando su estado en ambos sistemas

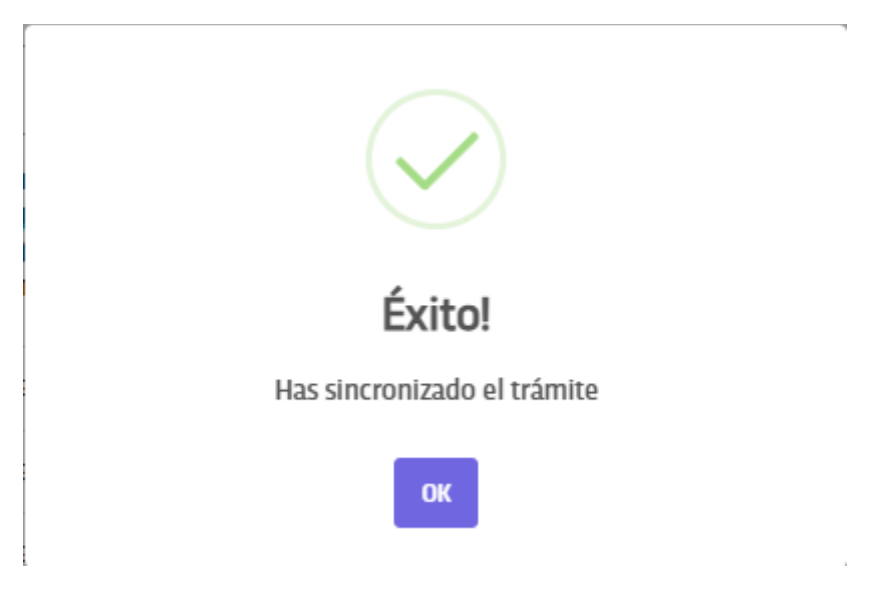

Tras completar exitosamente estas acciones, se muestra un modal de confirmación con el mensaje "Éxito! Has sincronizado el "trámite" y un botón "OK" para cerrar la notificación. Esta confirmación visual asegura al usuario que el proceso se ha completado correctamente.

Esta sincronización bidireccional asegura la consistencia de la información entre ambas plataformas y permite un seguimiento preciso del estado de cada trámite.

### Acciones

Una vez que el trámite ha sido sincronizado exitosamente y almacenado en la base de datos de SIIGENO, el sistema habilita un conjunto de opciones de gestión que permiten:

| Q 1                               | SIIGENO<br>Escribanía general de<br>cobierno |                          |                                   |               |                        | LusuarioA<br>Escribar    | lias US ~              |
|-----------------------------------|----------------------------------------------|--------------------------|-----------------------------------|---------------|------------------------|--------------------------|------------------------|
| Bandeja de entra                  | da                                           |                          |                                   | 💄 Asig        | inar Usarios Fir       | ma Institucional Exporta | r Excel Cargar Trámite |
| ₹ Filtros Buscar                  |                                              |                          |                                   |               |                        |                          | Q Buscar               |
| ASUNTO                            | TIPO DE<br>TRÁMITE                           | NÚMERO DE<br>TRÁMITE     | INICIADOR DE<br>TRÁMITE           | OBSERVACIONES | USUARIO<br>ASIGNADO    | ESTADO/PRIORIDAD         | ACCIONES               |
| SOLICITA COPIA DE<br>PLANILLA-    | NOTA                                         | DRGP01-380465038-<br>913 | ELBERSCI PURA INES.<br>Escribana  |               |                        | EN PROCESO               | / = 0                  |
| SOLICITA COPIA DE<br>MATRICULA-   | NOTA                                         | DRGP01-335865038-613     | ELBERSCI PURA INES.<br>Escribana  |               |                        | PENDIENTE<br>SINCRONIZAR | φ                      |
| SOLICITA COPIA DE FOLIOS          | NOTA                                         | DRGP01-339556038-013     | ELBERSCI PURA INES . ESC.<br>SUST |               |                        | PENDIENTE<br>SINCRONIZAR | 0                      |
| SOLICITA COPIA DE<br>MATRICULA    | NOTA                                         | DRGP01-339530038-513     | ELBERSCI PURA INES ESC.<br>SUSTIT |               |                        | PENDIENTE<br>SINCRONIZAR | φ                      |
| SOLICITA EXPIDA SEGUNDO<br>TESTIM | NOTA                                         | SEGG01-421252001-413     | SANCHEZ, AMELIA                   |               |                        | PENDIENTE<br>SINCRONIZAR | 0                      |
| RFEG. DECLARACION JURADA          | NOTA                                         | SST01-425547052-313      | PATRICIA NOVERO                   |               |                        | PENDIENTE<br>SINCRONIZAR | φ                      |
| Prioridad: Alta 🔴 Media 😑         | Baja 🔵                                       |                          |                                   | Reg           | gistros por página 🛛 1 | 0 👻 51 - 56 de 56        | IC C > >               |

- 1. Editar: Permite modificar la información del trámite según sea necesario
- 2. Reasignar: Facilita la transferencia del trámite a otro usuario o área
- 3. Cargar información: Habilita la incorporación de datos adicionales o documentación complementaria
- 4. Eliminar: Permite dar de baja el trámite del sistema cuando sea necesario

Estas funcionalidades garantizan una gestión completa y flexible del trámite durante todo su ciclo de vida en el sistema, permitiendo a los usuarios mantener actualizada la información y realizar las acciones necesarias según los requerimientos del proceso.

### **FILTRO BANDEJA**

| SIIG | EN@                  | >                |                                                                |      |                                  |   |                                                          | <b>م</b> م                                          | MERI LOPI                          | EZ LOZANO F                                        | rancisco<br>Escribano | A) ~ 🛋     |
|------|----------------------|------------------|----------------------------------------------------------------|------|----------------------------------|---|----------------------------------------------------------|-----------------------------------------------------|------------------------------------|----------------------------------------------------|-----------------------|------------|
| B    | landeja d<br>Filtros | e entrad         | a                                                              |      | -                                |   | 🛓 Asignar Usarios                                        | Firma Ins                                           | ititucional                        | Exportar Exc                                       | cel Carga             | ar Trámite |
|      | Fech<br>Asig         | a Desde:<br>nado |                                                                | -    | Fecha Hasta:<br>Usuario asignado | Ē | Estados                                                  | •                                                   | Priorida<br>Origen                 | d                                                  | ×                     | iscar      |
|      | FP6                  |                  | ESCRITURAS<br>PÚBLICAS<br>TRASLATIVA<br>ESCRITURAS<br>PÚBLICAS | 3112 | 986 RODRIGO<br>986 RODRIGO       |   | CENTURION<br>RODRIGO<br>EZEQUIEL<br>CENTURION<br>RODRIGO | Limpiar<br>EP - TESTI<br>FIRM<br>EP - TESTI<br>FIRM | filtros<br>IMONIO<br>IDO<br>IMONIO | Cancelar<br>PORTAL<br>INTERNO<br>PORTAL<br>INTERNO | Aplicar               |            |
|      | Prioridad: /         | lita 🛑 M         | TRASLATIVA<br>Iedia 🛑 Baja 🔵                                   |      |                                  |   | EZEQUIEL                                                 | tros por página                                     | 5 -                                | 1 - 5 de 414                                       |                       | > >1       |

#### **ANÁLISIS DE FILTROS ACTUALES**

Filtros implementados:

- Fecha Desde/Hasta: Rango temporal
- **Estados**: Dropdown de estados
- **Prioridad**: Dropdown de prioridades
- Asignado: Dropdown de usuarios
- Usuario asignado: Dropdown de usuarios específicos
- Origen: Dropdown de origen

### Traspaso de expediente

Durante la gestión de trámites en el sistema SIIGENO, el mantenimiento de la integridad y trazabilidad de la información es prioritario. El sistema implementa una sincronización automática con Expediente Digital cada vez que se efectúa una reasignación de trámite. Este proceso garantiza que:

| Bandeja de entra           | ıda                                |                                                             | 1.10                | or Osarios Firma Institucional E | sportar Excel |
|----------------------------|------------------------------------|-------------------------------------------------------------|---------------------|----------------------------------|---------------|
|                            |                                    | Reasignar Trámite                                           |                     |                                  |               |
| W Films Bescar             |                                    |                                                             |                     |                                  | 9. Ber        |
| ASLINTO                    | TIPO DE TRAUMITE                   | El trámite esta acignado a:<br>AtMER LUPEZ LUZANO Francisco | _                   | ESTADQ/HIKOREDAD                 | ACCOMES -     |
| 80085                      | ESCRITARIS PÚBLICES TRELATIVA.     | Resigner K                                                  | TEAM C              | SID PENDENTE                     | / = = -       |
| 80080                      | ESCRITURIES PÓRLICES TRASLATINA    | AMERI LOPEZ LODANO Francisco                                | •                   | PENDENTE                         | Z = 8 -       |
| 80082                      | ESCRITURIS PÚBLICES TRASLATINA     | Usuarie automatice                                          | ۲                   | PENDIENTE                        | × • • -       |
| ASUNTO WAS 1202 EN TRÂMITE | ESCHTURIS PÜBLICKS TRASLATINA      | CESAANE Diego Ducar                                         | (9) RAME            | SCB EN PROCESO                   | × = = -       |
| ASUNTO ON TRAMITS MAKE DE2 | ESTUDIO DE TÍTULOS                 | And Spails                                                  | (U) RANGE           | SCD EN PROCESO                   |               |
| AGUNTO ON TRÂMETE MAS      | AUTORIZACIONES DE VIAJE            | Ulues Vetorello                                             | (B) (BANK?          | SCD PONORDATE                    | × • • -       |
| PROCESA 2 6/12             | ESCRITURIES PORLICIES TRAVELATION. | footbase biosters                                           |                     | EN PROCESO                       | × = = -       |
| PRUKBA 13/12               | ESCRITURIES PÓRLICES TRESLATIVA.   | FLXXETT Excla Maria                                         |                     | EP - TESTIMONED FIRMAD           | × * * -       |
| DATUMED                    | ESCRITURIES POBLICIES TRASLATIVA   | PATRICA DOMINICAEZ                                          |                     | EP - TESTIMONIO FIRMAD           | × * * -       |
| LISTO-LARGE 4/12           | ESCRITURIS PÚBLICIS TRISLATINA     |                                                             | Courter Destruction | EP - TESTIMONIO FIRMAD           | × * * -       |
| Prioridad: Alta 🔴 Media 🗧  | tapi⊕                              |                                                             |                     | gistros por página 🛛 👻 1 - 10 de | 64 IC C 3     |

- La información se mantiene consistente entre ambos sistemas
- Los cambios de estado y asignaciones se reflejan en tiempo real
- Se conserva un registro preciso del flujo del trámite y sus responsables

Esta comunicación constante entre sistemas permite optimizar el seguimiento de cada trámite, asegurando que las actualizaciones y cambios de responsables queden debidamente documentados en ambas plataformas.

## Integración con Tomos Digitalizados

La funcionalidad de Tomos Digitalizados representa un avance significativo en la modernización del archivo histórico de la Escribanía. Esta herramienta permite integrar y gestionar las imágenes digitalizadas de los protocolos notariales desde 1968, ofreciendo las siguientes capacidades:

- Digitalización sistemática de tomos históricos
- Organización cronológica de los documentos
- Búsqueda y acceso eficiente a los registros
- Preservación digital de documentos históricos
- Consulta inmediata de protocolos antiguos

Esta solución tecnológica no solo agiliza la consulta de documentación histórica, sino que también contribuye a la conservación de los tomos físicos al reducir su manipulación. El sistema garantiza un acceso controlado y seguro a la información, manteniendo la integridad y confidencialidad de los registros notariales.

El módulo de Tomos Digitalizados se integra perfectamente con las demás funcionalidades del SIIGENO, permitiendo una gestión documental unificada y eficiente que responde a las necesidades actuales de la Escribanía General de Gobierno.

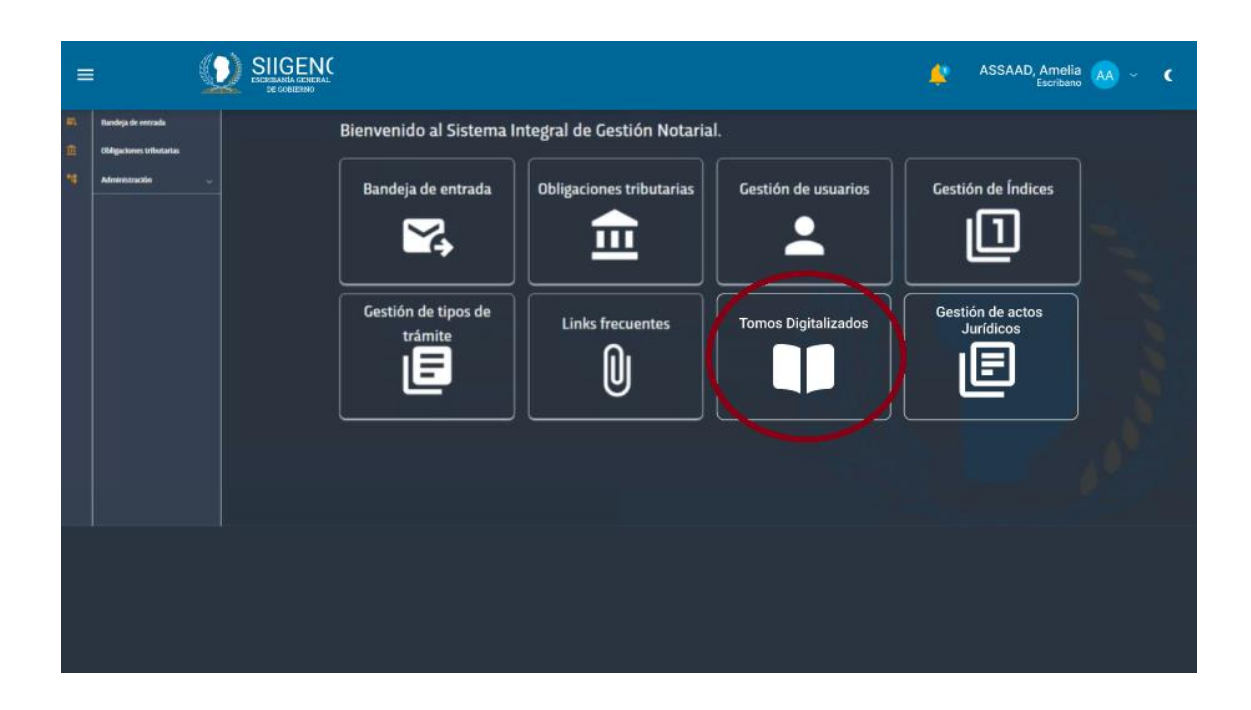

### Listado de tomos

| =        | <u>s</u>      |                      |      |               | 🚊 ASSAAD                         | Amelia 🗛 ~ | ¢ |
|----------|---------------|----------------------|------|---------------|----------------------------------|------------|---|
| 6<br>⊕ ₽ | Lista de tomo | 15                   |      |               |                                  |            |   |
|          |               |                      |      |               |                                  | Buscar     |   |
|          |               | ASUNTO               | AÑO  | TIPO DE LIBRO | DESDE/HASTA                      | ACCIONES   |   |
|          |               | 0000-0000002/2022    |      |               | 04/05/2024 - 05/05/2024          |            |   |
|          |               | SOBRE CERRADO        |      |               | 04/05/2024 - 05/05/2024          |            |   |
|          |               | TRANSFERENCIA DE TER | 2024 | NN            | 04/05/2024 - 05/05/2024          |            |   |
|          |               | ASUNTO               |      | NN            | 04/05/2024 - 05/05/2024          |            |   |
|          |               | ASUNTO               |      |               | 04/05/2024 - 05/05/2024          |            |   |
|          |               | ASUNTO               | 2024 |               | 04/05/2024 - 05/05/2024          | ٥          |   |
|          |               | ASUNTO               |      | NN            | 04/05/2024 - 05/05/2024          | ٥          |   |
|          |               | ASUNTO               |      |               | 04/05/2024 - 05/05/2024          |            |   |
|          |               | ASUNTO               | 2024 | NN            | 04/05/2024 - 05/05/2024          |            |   |
|          |               | ASUNTO               |      |               | 04/05/2024 - 05/05/2024          |            |   |
|          |               |                      |      | Filas         | por página: 10 🕶 1 - 8 de 15 < 🗧 |            |   |
|          |               |                      |      |               |                                  |            |   |

En la sección de Tomos Digitalizados, el sistema presenta una interfaz organizada que muestra una lista completa de todos los tomos disponibles. Esta pantalla incluye una tabla con las siguientes columnas principales:

• ASUNTO: Identifica el contenido o tipo de documento

- AÑO: Muestra el año correspondiente al tomo
- TIPO DE LIBRO: Categoriza el tipo de documento (NN en los ejemplos mostrados)
- DESDE/HASTA: Indica el rango de fechas de los documentos contenidos (formato dd/mm/aaaa)
- ACCIONES: Proporciona opciones de gestión para cada registro

La interfaz incluye funcionalidades de búsqueda y filtrado en la parte superior, permitiendo a los usuarios localizar rápidamente documentos específicos. En la parte inferior, se implementa un sistema de paginación que permite navegar entre los diferentes registros, con la opción de seleccionar la cantidad de filas por página.

Esta vista facilita la organización y acceso eficiente a los tomos digitalizados, proporcionando una gestión documental clara y estructurada.

### Listado de Documentos

| =  | (            |                      |      |               | 🐥 ASSA/                              | D, Amelia 🗛 🗸 | ¢ |
|----|--------------|----------------------|------|---------------|--------------------------------------|---------------|---|
| n. |              |                      |      |               |                                      |               |   |
|    | Lista de tom | os                   |      |               |                                      |               |   |
|    |              |                      |      |               |                                      | Buscar        |   |
|    | •            | ASUNTO               | AÑO  | TIPO DE LIBRO | DESDE/HASTA                          | ACCIONES      |   |
|    |              | 0000-000000/2022     |      |               |                                      |               |   |
|    |              | SOBRE CERRADO        |      |               |                                      | <u> </u>      |   |
|    |              | TRANSFERENCIA DE TER |      |               | 04/05/2024 - 05/05/2024              |               |   |
|    |              | ASUNTO               | 2024 | NN            | 04/05/2024 - 05/05/2024              |               |   |
|    | 0            | ASUNTO               | 2024 | NN            | 04/05/2024 - 05/05/2024              | 0             |   |
|    | 0            | ASUNTO               | 2024 | NN            | 04/05/2024 - 05/05/2024              | 0             |   |
|    |              | ASUNTO               | 2024 | NN            | 04/05/2024 - 05/05/2024              | •             |   |
|    |              | ASUNTO               | 2024 |               | 04/05/2024 - 05/05/2024              | •             |   |
|    |              | ASUNTO               |      |               | 04/05/2024 - 05/05/2024              |               |   |
|    |              | ASUNTO               |      |               | 04/05/2024 - 05/05/2024              |               |   |
|    |              |                      |      |               | Filas por página: 10 🕶 1 · 8 de 15 ≺ |               |   |
|    |              |                      |      |               |                                      |               |   |

Al seleccionar la opción "ver documentos" en las acciones de un tomo específico, el sistema despliega una nueva ventana titulada "Lista de documentos" que muestra el contenido detallado del tomo seleccionado. Esta interfaz presenta una tabla organizada con las siguientes columnas:

- FOJA: Indica el número de foja del documento
- NOMBRE: Muestra el nombre o título del documento
- ESTADO: Refleja la situación actual del documento
- ACCIONES: Proporciona opciones adicionales para cada documento

La interfaz mantiene la misma estructura de usabilidad que la pantalla anterior, incluyendo:

- Un campo de búsqueda en la parte superior
- Opción de filtros para refinar la búsqueda
- Sistema de paginación en la parte inferior
- Control de registros por página (10 registros en el ejemplo)

Esta vista permite una navegación eficiente a través de los documentos contenidos en cada tomo, facilitando la localización y gestión de documentos específicos dentro del archivo digitalizado.

### **Visualizar Documento**

| =         | i.                                                                                               | 0 | SIIGENC<br>EIGEINMAN GEBERAL<br>RECORRECTION                                                                                                    | 🛕 ASSAAD, Amelia 🗛 ~ 🕻                                                                                                    |
|-----------|--------------------------------------------------------------------------------------------------|---|----------------------------------------------------------------------------------------------------|----------------------------------------------------------------------------------------------------|
| 8. (B) 14 | <ul> <li>Bandigi de entrada</li> <li>Obligaciones tributation</li> <li>Administrazion</li> </ul> | 2 | Inombre parteVJ         Ispellido parteVJ.         Inacionalidad parteVJ.           nacida         el         [fecha_de_nac_en_letrae_parteV].           nacida         el         [fecha_de_nac_en_letrae_parteV].           [tipo, documento parteV].         N*         [nor, documento parteV].           CLULL/CLULT: [nor, CUT/CUIL_parteV], quien manifiesta ser de         estado         civil           iduativita         [stado_civil_parteV].         con domicilio en           iduativita         [toro, CUT/CUIL_parteV], quien manifiesta ser de           iduativita         [toro, CUT/CUIL_parteV], con domicilio en           iduativita         [toro, documento iduativita           concrimiento, según el artículo 306 inc. "a" del Código Civil y           comercial de la Nación, con el documento idúneo mencionado           que me exhibe y corsa copia certificada agrego a la presente, doy           fe; y por la otra parte el/la Sc/Sra. [nombre_parteC]           [upc, documento parteC].         [nocionalidad_parteC].           [top, documento parteC].         [top.documento iduativita           a30-700119722-3, con domicilio legal en el         [atoinalidad parteC].           a Bicentenario Gobernador Juan Bautista Bustos, Código Postal         XS004 GBB, de esta Cludad, en su carácter de [caracter_parteC]. | escritura nada se adeuda en concepto de Impuestos Nacionales,<br>Provinciales, Municipales, Tasas, Servicios, Contribución por<br>Mejoras, y/o Gastos Comunes, los que a partir del día de la fecha<br>en adelante correrán a cargo de la parte compradora, y si<br>apareciese alguna deuda por cualquier concepto anteriormente<br>mencionado el vendedor lo abonará al solo requerimiento de la<br>compradora liberando a la escribana autorizante de toda<br>obligación tributaria, y responsabilidad al respecto. En este<br>estado, procedo a retener el importe de pesos<br>en concepto de Impuesto a la Transferencia<br>de Innuebles que corresponde tributar al/ a la Sr/Sra.<br>(nombre garteV) [apellido.parteV] ante la AFIP. Asimismo, hago<br>constar que la Vendedora ha solicitado el Código de<br>Transferencia de Innuebles (COTT) Número con<br>vigencia hasta elsegin se ha verificado, el que<br>agrego a la presente. LEO a los comparecientes, quienes la<br>otorgan y firman de conformidad, todo por Ante Mi, de lo que<br>doy fe Itay una firma de [nombre.parteC] [apellido.parteC]. |
|           |                                                                                                  |   |                                                                                                    | Foja 1 de 2 - Página 1 y 2 de 4       Volver                                                                                                    |

Cuando se selecciona la opción "ver" en la lista de documentos, el sistema presenta una interfaz de visualización del documento digitalizado que incluye las siguientes características:

- Vista completa del documento escaneado
- Herramientas de navegación:
  - Flechas laterales (< >) para avanzar o retroceder entre las páginas
  - Indicador de página actual y total (Foja 1 de 2 Página 1 y 2 de 4)
- Botón "Volver" en la esquina superior derecha para regresar a la lista de documentos
- Imagen clara y legible del documento original
- Escala apropiada para la lectura del contenido

Esta interfaz de visualización permite una consulta eficiente de los documentos históricos digitalizados, manteniendo la calidad y legibilidad del contenido original mientras se protege la integridad de los documentos físicos.

### DESCARGA SELECTIVA DE PÁGINAS CON FIRMA INSTITUCIONAL

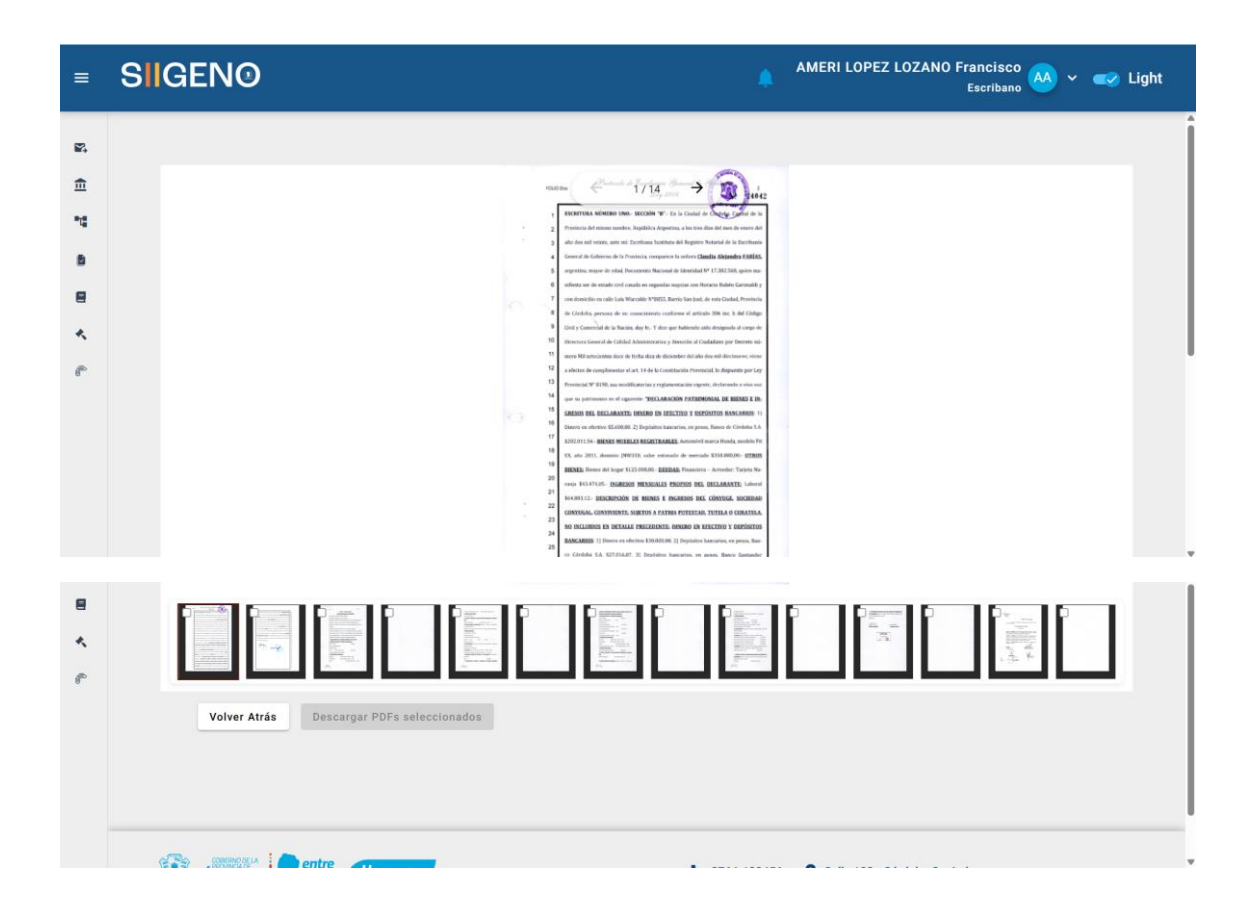

#### INTRODUCCIÓN

En el marco de la evolución continua del sistema SIIGENO y su integración con la digitalización masiva realizada por Ypsilon, se ha identificado una necesidad crítica en la gestión documental: **la capacidad de extraer y descargar páginas específicas** de los documentos registrales digitalizados.

#### Contexto del problema:

Los documentos digitalizados por Ypsilon no contienen únicamente la escritura principal, sino que incluyen **toda la documentación anexa** que históricamente acompaña cada acto registral:

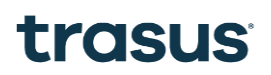

#### Problemática identificada:

- Solicitudes específicas: Los usuarios frecuentemente necesitan solo parte del documento (ej: solo la escritura, solo los planos)
- Eficiencia de descarga: Evitar descargas innecesarias de documentos completos de gran tamaño
- **Privacidad de datos**: Algunos anexos pueden contener información sensible no requerida para el propósito específico
- Agilidad operativa: Reducir tiempos de procesamiento y descarga
- Gestión de recursos: Optimizar el uso de ancho de banda y almacenamiento

#### Casos de uso comunes:

- 1. **Copia simple**: Solo se requiere la escritura principal, sin anexos
- 2. Consulta inmobiliaria: Solo planos y descripción del inmueble
- 3. Verificación de partes: Solo documentación de identificación
- 4. Auditoría financiera: Solo constancias de pagos y valores
- 5. Proceso judicial: Páginas específicas como evidencia

#### OBJETIVO

Implementar una **funcionalidad de descarga selectiva** que permita a los usuarios elegir páginas específicas de cualquier documento digitalizado, generando un archivo PDF oficial con firma institucional que contenga únicamente las páginas seleccionadas.

#### **Objetivos Específicos:**

#### 1. Selección Granular de Contenido

- Permitir la selección individual de páginas a través de una interfaz intuitiva
- Ofrecer vista previa clara de cada página antes de la selección
- Facilitar selección múltiple con opciones de "Seleccionar todo" y "Deseleccionar todo"
- Implementar selección por rangos (ej: páginas 5-12)

#### 2. Generación de Documentos Oficiales Selectivos

- Compilar páginas seleccionadas en un único PDF coherente
- Aplicar firma institucional automática al documento resultante
- Mantener calidad original de las páginas digitalizadas por Ypsilon
- Preservar metadatos relevantes (fecha, origen, escribanía)

#### 3. Seguridad y Trazabilidad

- Registrar detalladamente qué páginas fueron descargadas por quién
- Aplicar marca de agua institucional identificando las páginas incluidas
- Mantener integridad del documento original (no modificable)
- Auditar accesos y descargas para cumplimiento normativo

#### 4. Eficiencia Operativa

- Reducir tiempos de descarga al incluir solo contenido necesario
- Optimizar uso de recursos de red y almacenamiento
- Mejorar experiencia de usuario con descargas más rápidas
- Facilitar gestión documental con archivos más manejables

#### 5. Integración con Flujos Existentes

- **Compatibilidad con SIIGENO CIUDADANO**: Aplicar selección a solicitudes del Portal Ciudadano
- Integración con trámites: Uso en copias simples, certificadas y testimonios
- Mantenimiento de workflows: No alterar procesos existentes, solo mejorarlos
- Escalabilidad: Preparar para futuras integraciones con otros sistemas

### JUSTIFICACIÓN DE LA DECISIÓN

#### Beneficio de la implementación selectiva:

Para los usuarios:

• Descarga más rápida: Solo el contenido necesario

- Archivo más liviano: Fácil de manejar y almacenar
- Contenido específico: Exactamente lo que necesitan
- Menor consumo de datos: Especialmente relevante en conexiones lentas

#### Para la institución:

- Reducción de carga del servidor: Menos transferencia de datos
- Optimización de recursos: Mejor uso del ancho de banda
- Mayor satisfacción del usuario: Experiencia más eficiente
- Flexibilidad operativa: Adaptación a necesidades específicas

#### Para el cumplimiento legal:

- Documentos oficiales válidos: Firma institucional en selecciones
- Trazabilidad completa: Registro de qué se descargó
- Privacidad mejorada: Solo información estrictamente necesaria

#### Proceso de Descarga:

- 1. Usuario visualiza documento completo
- 2. Selecciona páginas específicas (checkboxes)
- 3. Confirma selección en vista previa
- 4. Sistema genera PDF con páginas seleccionadas
- 5. Aplica firma institucional automática
- 6. Descarga inmediata del archivo resultante

## **Actos Juridicos**

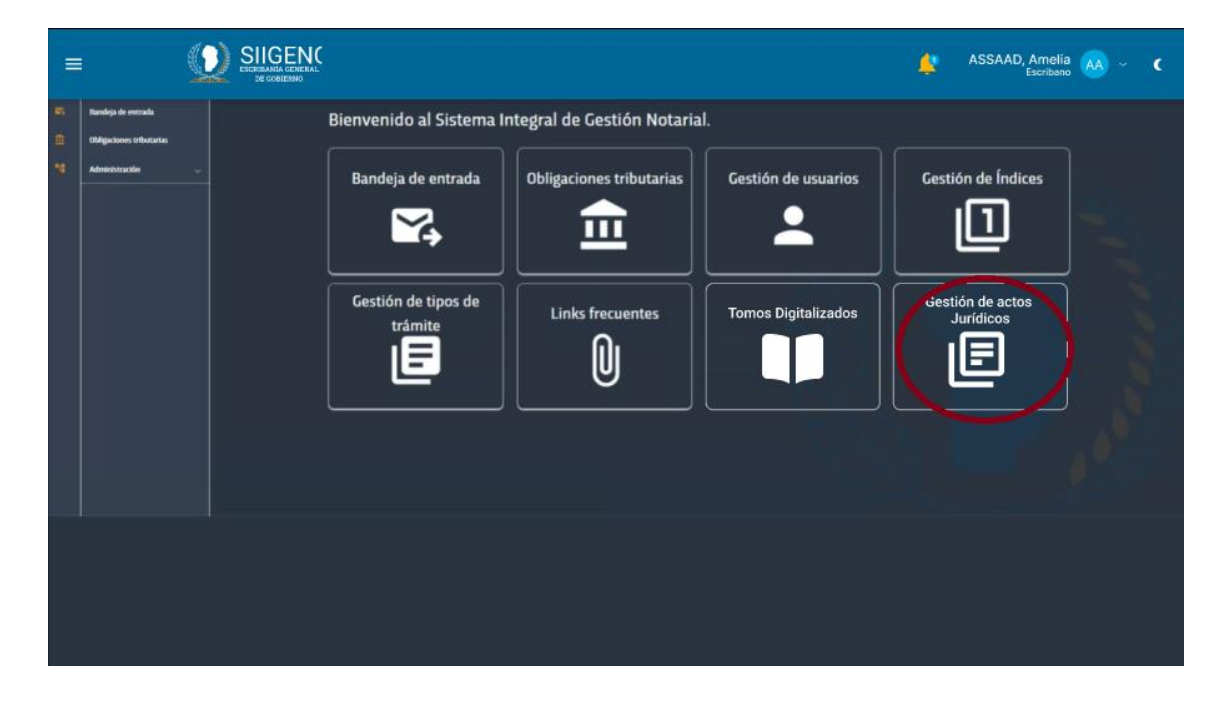

#### Listado de actos Jurídicos

| ≡           |                 |        |                        | 🐴 ASSAAD, Amelia 🗛 - 🕻    |
|-------------|-----------------|--------|------------------------|---------------------------|
| 6<br>6<br>7 | Actos Jurídicos |        |                        | Buscar                    |
|             |                 | NOMBRE | NOMBRE                 | ACCIONES                  |
|             |                 |        |                        | / 0                       |
|             |                 |        |                        | Tipo de tramite asociados |
|             |                 |        |                        | 2 😌                       |
|             |                 |        |                        | 2 📀                       |
|             | 111111          | NN     |                        | / 😐                       |
|             |                 |        |                        | 2 <del>0</del>            |
|             |                 |        |                        | i 📀                       |
|             |                 |        |                        | / 😐                       |
|             |                 |        |                        | / 😐                       |
|             |                 |        |                        | / 0                       |
|             |                 |        | Filas por página: 10 🗸 | 1 - 8 de 15 🗸 🗲           |
|             |                 |        |                        |                           |

En la sección de Actos Jurídicos, el sistema presenta una interfaz que permite administrar y visualizar los diferentes tipos de actos jurídicos asociados a los trámites. La pantalla muestra una tabla organizada con las siguientes columnas:

- ID: Identificador único del acto jurídico
- NOMBRE: Descripción o denominación del acto
- ACCIONES: Incluye opciones para:
  - Editar (ícono de lápiz)
  - Ver tipos de trámite asociados (ícono de documento)
  - Eliminar (ícono de papelera)

La interfaz cuenta con herramientas para facilitar la gestión:

- Campo de búsqueda para localizar actos específicos
- Filtros personalizables
- Sistema de paginación (10 registros por página)

Esta funcionalidad es fundamental para mantener una clasificación ordenada de los diferentes tipos de actos jurídicos que se tramitan en la Escribanía, permitiendo una gestión eficiente y estructurada de los procedimientos notariales.

### Nuevo acto jurídico

| =      | SIIGEN<br>DE CONTRANTA CENERA<br>DE CONTRANTA CENERA |                          |  |
|--------|------------------------------------------------------|--------------------------|--|
| 8 (8 F |                                                      |                          |  |
|        |                                                      | Nuevo acto Jurídico      |  |
|        |                                                      | Nombre                   |  |
|        |                                                      | Nombre                   |  |
|        |                                                      | C014501.000              |  |
|        |                                                      | VENDEDOR                 |  |
|        |                                                      | DONATORIO                |  |
|        |                                                      |                          |  |
|        |                                                      |                          |  |
|        |                                                      | Cancelar Guardar cambios |  |
|        |                                                      | NN .                     |  |
|        |                                                      |                          |  |
|        |                                                      |                          |  |
|        |                                                      |                          |  |
|        |                                                      |                          |  |

Al seleccionar la opción "Nuevo acto", se despliega un modal titulado "Nuevo acto Jurídico" que permite crear un nuevo registro. Este formulario consta de:

- Campo NOMBRE: Para ingresar la denominación del nuevo acto jurídico
- Lista de roles asociados al acto, con casillas de verificación:

La interfaz incluye dos botones en la parte inferior:

- "Cancelar": Para cerrar el modal sin guardar cambios
- "Guardar cambios": Para confirmar la creación del nuevo acto jurídico

Esta funcionalidad permite configurar nuevos tipos de actos jurídicos y definir los roles que participarán en cada uno, manteniendo una estructura organizada de los diferentes tipos de trámites que se gestionan en el sistema.

### **Editar acto Jurídico**

| =      |                          |  |
|--------|--------------------------|--|
| 8 (H 7 |                          |  |
|        | Editar acto Jurídico     |  |
|        | Nombre                   |  |
|        | Nombre                   |  |
|        | 001/001/000              |  |
|        | VENDEDOR                 |  |
|        | DONATORIO                |  |
|        |                          |  |
|        |                          |  |
|        | Cancelar Guardar cambios |  |
|        | NN                       |  |
|        |                          |  |
|        |                          |  |
|        |                          |  |
|        |                          |  |

Al seleccionar el ícono de edición (lápiz), se despliega un modal titulado "Editar acto Jurídico" que permite modificar un acto existente. La interfaz es similar a la de creación, mostrando:

- Campo NOMBRE: Muestra el nombre actual del acto jurídico, permitiendo su modificación
- Lista de roles asociados, con sus casillas de verificación actuales:
  - o COMPRADOR
  - VENDEDOR
  - o DONATARIO

Los botones de acción en la parte inferior:

- "Cancelar": Cierra el modal sin aplicar cambios
- "Guardar cambios": Confirma y aplica las modificaciones realizadas

Esta funcionalidad permite mantener actualizada la información de los actos jurídicos, ajustando tanto su denominación como los roles participantes según sea necesario para la correcta gestión de los trámites.

### Asociar tipo de trámite

| ≡ |                 |                                                                                                    |  |
|---|-----------------|----------------------------------------------------------------------------------------------------|--|
|   | Actos Jurídicos | Tipo de tramite asociados         Tamites asociados         ESORTURAS NÚBLICAS TRASLATIVA         ESORTURAS PÚBLICAS TRASLATIVA         ESORTURAS PÚBLICAS DE PODERES         PRESCRIPCIÓN ADQUISITIVA         ESORTURAS ACTAS DE NOTIFICACIONES |  |
|   | 11111           | NN                                                                                                    |  |
|   |                 |                                                                                                    |  |
|   |                 |                                                                                                    |  |
|   |                 |                                                                                                    |  |

Cuando se selecciona la opción "Tipo de trámite asociados" en las acciones de un acto jurídico, se despliega un modal que muestra los tipos de trámites disponibles para vincular. Estos trámites provienen directamente de los registros previamente dados de alta en el módulo "Gestión de tipos de trámite".

El formulario de asociación permite:

- 1. Visualizar la lista completa de tipos de trámites activos
- 2. Seleccionar mediante casillas de verificación los trámites que corresponden al acto jurídico
- 3. Guardar las asociaciones establecidas o cancelar la operación

Esta funcionalidad facilita la organización y categorización de los diferentes trámites según su naturaleza jurídica. La vinculación entre el módulo de "Gestión de tipos de trámite" y "Actos Jurídicos" es fundamental ya que:

- Mantiene una estructura coherente y estandarizada de trámites
- Asegura que cada acto jurídico sólo pueda vincularse con tipos de trámites previamente validados
- Facilita la clasificación y seguimiento de los procedimientos notariales
- Evita la duplicidad de información y mantiene la integridad de los datos
- Optimiza la gestión y el control de los trámites notariales

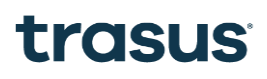

Los cambios realizados en estas asociaciones se reflejan inmediatamente en el sistema, permitiendo una gestión dinámica y actualizada de la relación entre actos jurídicos y sus trámites correspondientes.

## Consumo de Servicio Rentas

| Cargar Inmueble - Folioreal               |           |                                     |  |  |  |  |
|-------------------------------------------|-----------|-------------------------------------|--|--|--|--|
| Inmueble<br>Folio Real  Sistema Cronológi | со        |                                     |  |  |  |  |
| Matrícula                                 |           |                                     |  |  |  |  |
| - Número Matrícula*                       | 0001      | Bis/Rep                             |  |  |  |  |
| Departamento                              |           |                                     |  |  |  |  |
| Departamento<br>Capital                   |           | *                                   |  |  |  |  |
| Catastro                                  |           | Rentas                              |  |  |  |  |
| Certificado Catastral                     |           | Nro. de cuenta Rentas* 110121129698 |  |  |  |  |
|                                           | Más datos |                                     |  |  |  |  |
|                                           |           | Cancelar Agregar Inmueble           |  |  |  |  |

En el formulario de "Cargar Inmueble - Folio Real", al ingresar el número de cuenta de Rentas en el campo correspondiente, el sistema realiza automáticamente una consulta al servicio de Catastro. Esta integración permite:

- Autocompletar datos catastrales relevantes:
  - o Matrícula
  - o PH (Propiedad Horizontal)
  - o Bis/Rep
  - o Departamento

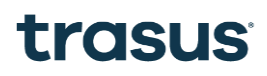

- o Certificado Catastral
- o Nomenclatura Catastral

Esta funcionalidad:

- Minimiza errores de ingreso manual
- Asegura la precisión de los datos
- Agiliza el proceso de carga
- Garantiza la consistencia de la información entre sistemas

Una vez completada la consulta automática, el usuario puede verificar la información y proceder a agregar el inmueble mediante el botón "Agregar Inmueble", o cancelar la operación si fuera necesario.

| =       |                                                             |                          |                                 | ASSAAD, Amelia 🗛 🧹 🕻        |
|---------|-------------------------------------------------------------|--------------------------|---------------------------------|-----------------------------|
| ¥<br>€  | Impuesto al sello                                           |                          |                                 |                             |
| B       | Declaracion jurada<br>Completar lo siguientes campos vacios |                          |                                 |                             |
| =,      | CUIT                                                        | Número de Escribania     | Protocolo/año                   |                             |
| 2       | Lugar de Otorgamiento                                       | Bis                      | Fecha escritura                 | Número de transacción       |
|         | Rectificativa                                               | Reimpresión              | Impuesto Original Pagado Sellos | Impuesto Original Pagado IB |
|         | Fecha de Actualización                                      |                          |                                 |                             |
|         | Detalle de Operaciones                                      |                          |                                 |                             |
|         | Número de Registro                                          | Cargo (selec)h           | Acto (código acto) (selec)      | Porcentaje de exención      |
|         | Base Imponible Sellos                                       | Valor Inmobiliario (VIR) | Precio de Venta                 | Base Imponible IB           |
|         | Alícuota IB                                                 | Número de cuenta         |                                 |                             |
| 0<br>\$ | Detalle de Operaciones                                      |                          |                                 |                             |
|         | Apellido Nombre                                             | Sexo                     | Tipo de Documento               | Nro. Identificación         |

### SISTEMA DE IMPORTE IMPOSITIVO - IMPUESTO AL SELLO

| 23<br>=>                                      | Detalle de Operaciones | Tipo d                                                                                                    | de Documento                                                                                                    | Nro: Identificación<br>Cancelar Generar boleta de pago |       |
|-----------------------------------------------|------------------------|----------------------------------------------------------------------------------------------------|----------------------------------------------------------------------------------------------------|--------------------------------------------------------|-------|
| Û                                             | CÓRDOBA                |                                                                                                    |                                                                                                    |                                                        |       |
| *                                             |                        |                                                                                                    |                                                                                                    |                                                        |       |
|                                               |                        | ESCRIBANIA GENERAL DE GOBIERNO - FISCAL 🤇 💙 ) - GOBIERNO D                                                                                                    | E LA PROVINCIA DE CORDOBA                                                                                                    | € Rest                                                 | art R |
| =                                             |                        |                                                                                                    |                                                                                                    | ASSAAD, Amelia 🗛 ~                                     | ¢     |
| 84 金 中 55 8 8 8 4 4 4 4 4 4 4 4 4 4 4 4 4 4 4 | volver                 | <section-header><section-header><section-header><section-header><section-header></section-header></section-header></section-header></section-header></section-header> | BODA         1 / 1           BTOD         8406/004           PACKAR         5107/215/673,001           PACKAR         5107/215/673,001           PACKAR         5107/215/673,001           PACKAR         5107/215/673,001           PACKAR         5107/215/673,001           Both File & Character         1007/2014           Matter & Regin Regin Reg | ● Descurgur                                            |       |

#### INTRODUCCIÓN

El **Sistema de Importe Impositivo** en SIIGENO es una funcionalidad crítica que permite a los escribanos cumplir con las obligaciones fiscales requeridas para el registro de escrituras públicas. **El Impuesto al Sello es un requisito obligatorio** que debe ser liquidado y pagado antes de poder proceder con el registro definitivo de cualquier acto notarial.

#### Marco legal y necesidad:

• **Obligación fiscal**: Toda escritura pública debe tributar Impuesto al Sello según la legislación provincial

- **Requisito para registro**: Sin el pago del impuesto, la escritura no puede ser registrada legalmente
- Control tributario: El sistema asegura el cumplimiento de las obligaciones fiscales

#### Problemática que resuelve:

#### Proceso digital (SIIGENO):

- Cálculo automático de impuestos
- Gestión 100% digital
- Generación inmediata de boletas
- Pago online integrado
- Validación automática de datos
- Registro inmediato post-pago

### **OBJETIVO**

Digitalizar y automatizar completamente el proceso de **liquidación, generación y pago del Impuesto al Sello**, integrándose con el flujo de registro de escrituras en SIIGENO para garantizar el cumplimiento tributario eficiente y sin demoras.

#### **Objetivos Específicos:**

- 1. Digitalización de la Declaración Jurada
  - Formulario estructurado: Captura sistemática de toda la información requerida
  - Validación automática: Verificación de completitud y consistencia de datos
  - Cálculo automático: Determinación precisa de bases imponibles y alícuotas
  - Integración con datos: Uso de información ya cargada en la escritura

#### 2. Gestión Integral de Pagos

• Generación de boletas: Creación automática de instrumentos de pago oficiales

- Múltiples métodos: Soporte para diferentes medios de pago digitales
- Verificación en tiempo real: Confirmación inmediata del estado de pago
- Trazabilidad completa: Registro detallado de todas las transacciones

#### 3. Integración con el Flujo de Escrituras

- Bloqueo preventivo: Impedir registro sin pago previo del impuesto
- Liberación automática: Habilitar registro inmediatamente después del pago
- Sincronización de estados: Actualización automática de estados tributarios
- Auditoría integrada: Trazabilidad completa del proceso tributario

#### 4. Eficiencia Operativa

- Reducción de tiempos: Eliminación de trámites presenciales
- Automatización de cálculos: Prevención de errores manuales
- Gestión centralizada: Todo el proceso desde una única plataforma
- **Reportes automáticos**: Generación de informes tributarios

### FUNCIONALIDADES IMPLEMENTADAS

#### **DECLARACIÓN JURADA - Campos Obligatorios:**

#### Identificación de la Escritura:

- CUIT del escribano
- Número de Escritura
- Protocolo/Año
- Lugar de Otorgamiento: CÓRDOBA
- BIS (Si/No)
- Fecha de escritura

- Número de transacción
- Rectificativa: Original
- Reimpresión: No reimprime

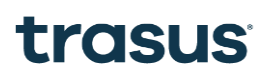

#### Información Impositiva:

- Impuesto Original Pagado Sellos
- Impuesto Original Pagado IB (Ingresos Brutos)
- Fecha de Actualización

#### **DETALLE DE OPERACIONES:**

#### Adjudicación (Ejemplo mostrado):

- Número de Registro
- Cargo y Titular
- Acto: "Los contratos, liquidaciones, facturas de compra-venta..."
- Porcentaje de exención
- Base Imponible Sellos
- Valor Inmobiliario (VIR)
- Precio de Venta
- Base Imponible IB
- Alícuota IB
- Número de cuenta

#### **DETALLE DE PARTES:**

- Para cada parte interviniente:
- Nombre completo
- Sexo
- Tipo de Documento
- CUIT
- Información complementaria

#### **FLUJO DE TRABAJO**

#### Paso 1 - Completar Declaración Jurada:

- 1. Acceso al módulo "Importe Impositivo"
- 2. Visualizar los campos de identificación de escritura
- 3. Ingresar información impositiva
- 4. Detallar operaciones involucradas
- 5. Registrar información de todas las partes
- 6. Validar completitud de datos

### Paso 2 - Generación de Boleta:

- Cálculo automático de impuestos
- Generación de boleta oficial
- Información de pago:
  - Monto a pagar: \$12,000.00
  - Fecha de vencimiento: 24/06/2025
  - Link de pago directo
  - Cedulón descargable
- Confirmación: "Boleta generada exitosamente"

#### Paso 3 - Gestión de Boletas:

#### Modal "Boletas de Pago" muestra:

- ID TRÁMITE: 1283
- LINK DE PAGO: Acceso directo
- URL: "Ver boleta"

- Fecha de Vencimiento: 30/5/2025
- Botón "Salir"

#### Paso 4 - Control de Duplicados:

- Modal "Boletas de Pago" muestra:
- ID TRÁMITE: 1283
- LINK DE PAGO: Acceso directo
- URL: "Ver boleta"
- Fecha de Vencimiento: 30/5/2025
- Botón "Salir"

#### **CARACTERÍSTICAS DESTACADAS**

Seguridad y Validación:

- Verificación de duplicados: Previene generación innecesaria de múltiples boletas
- Validación de datos: Campos obligatorios y formatos correctos
- Trazabilidad completa: Registro de toda la actividad tributaria
- Enlaces seguros: Conexiones encriptadas para pagos

#### Automatización Inteligente:

- Cálculo automático: Determinación precisa de impuestos según tablas oficiales
- Integración de datos: Uso de información ya cargada en la escritura
- Actualización en tiempo real: Estados de pago sincronizados
- Notificaciones automáticas: Alertas de vencimientos y confirmaciones

#### Gestión Eficiente:

• Vista consolidada: Todas las boletas del trámite en un solo lugar

- Acceso directo: Links de pago inmediatos
- Descarga de comprobantes: Cedulones y boletas para archivo
- Historial completo: Registro de todos los pagos realizados

#### **BENEFICIOS DEL SISTEMA**

#### Para los Escribanos:

- Ahorro de tiempo: Eliminación de trámites presenciales
- Precisión: Cálculos automáticos sin errores
- **Comodidad**: Gestión desde la oficina
- **Control**: Visión completa del estado tributario

#### Para la Institución:

- **Cumplimiento**: Garantía de pago de impuestos
- Auditoría: Trazabilidad completa de operaciones
- Eficiencia: Procesos más rápidos y confiables

#### Para el Estado:

- **Recaudación eficiente**: Pagos más ágiles y seguros
- **Control tributario**: Mayor visibilidad de operaciones
- Reducción de evasión: Mayor control del proceso

#### CONSIDERACIONES TÉCNICAS

Integración:

• API de pagos: Conexión con sistemas bancarios y de pago

• Sincronización: Actualización automática de estados

### **GESTIÓN DE PLANTILLAS**

| • 2      | SIIGENO | Tipos de Trámites             | X Portal externo   Login X   +                                                |                                                                                   |                                 |                                  |                      |               |                                      | -                                                      | σ×                  |
|----------|---------|-------------------------------|-------------------------------------------------------------------------------|-----------------------------------------------------------------------------------|---------------------------------|----------------------------------|----------------------|---------------|--------------------------------------|--------------------------------------------------------|---------------------|
| ← →      | C       | localhost:43                  | 200/#/admin/tipo-tramites                                                     |                                                                                   |                                 |                                  |                      |               |                                      | \$                                                     | · @ :               |
| =        |         |                               |                                                                               |                                                                                   |                                 |                                  |                      | Escri         | bano Titular 💼 🕻                     |                                                        | c                   |
| 1 4 19 3 |         | Lista o                       | de Plantillas                                                                 |                                                                                   |                                 |                                  |                      |               |                                      | <ul> <li>Nueva Plantilla</li> <li>Q. Buscar</li> </ul> |                     |
|          |         | IDENTIFIC                     | ADOR                                                                          | Descripción                                                                       |                                 | TIPO DE TRAMITE                  |                      |               | ACCIONE                              | 5                                                      |                     |
|          |         | PLANTILLA                     | 11 1                                                                          | CERTIFICO                                                                         |                                 | ESCRITURAS PÚBLICAS TRASLATIVA   | <b>1</b>             |               | / 8                                  |                                                        |                     |
|          |         | PRUEBA 2                      | 1                                                                             | TEST2                                                                             |                                 | ESCRITURAS PÚBLICAS TRASLATIVA   | <b>N</b> TO          |               | / 0                                  |                                                        |                     |
|          |         | UPDATE SV                     | NAGGER                                                                        | DESCRIPTION SWAGGER                                                               |                                 | ESCRITURAS PÚBLICAS TRASLATIVA   | <b>v</b> .).         |               | / 8                                  |                                                        |                     |
|          |         | NUEVO TEM                     | MPLATE2                                                                       | UNA DESCRIPCIÓN DE PRUEBA                                                         |                                 | ESCRITURAS PÚBLICAS TRASLATIVA   | Úi.                  |               | / 8                                  |                                                        |                     |
|          |         | PROBANDO                      |                                                                               | ESCRITURA                                                                         |                                 | ESCRITURAS PÚBLICAS DE PODERES   | 5                    |               | / 8                                  |                                                        |                     |
|          |         |                               |                                                                               |                                                                                   |                                 |                                  | Registros por página | 5 -           | - 5 de 8                             | ्रभ                                                    |                     |
| B        |         | Volve                         | r Atrás                                                                       |                                                                                   |                                 |                                  |                      |               | Activar Windon<br>We a Configuración | <b>№</b><br>Para activar Windo                         | ws.                 |
|          | O Busca | ar_                           | 🚛 🖶 🛤 💽 🗖                                                                     | 🖻 👩 刘 👏 💷                                                                         |                                 |                                  |                      |               | ^                                    | ⊕ al) d <sup>a</sup> ENG <sub>z</sub>                  | 11:10<br>7/3/2025 🐻 |
| • •      | SIIGENO | l Tipos de Trámites           | × D ESCRIBANIA   Importe Impositio × +                                        |                                                                                   |                                 |                                  |                      |               |                                      | -                                                      | σ×                  |
| ← →      | c       | localhost:4                   | 200/#/admin/tipo-tramites                                                     |                                                                                   |                                 |                                  |                      |               |                                      | ¢                                                      |                     |
| ≡        |         |                               |                                                                               |                                                                                   |                                 |                                  |                      | Lescri        | bano Titular<br>Iscribano            |                                                        | ¢                   |
| ₽3,      |         | Confecc                       | ión de plantilla                                                              |                                                                                   |                                 |                                  |                      |               |                                      |                                                        |                     |
| â        |         | Nombre Modelo*<br>PLANTILLA 1 |                                                                               | Seleccionar Tipo de trámite<br>Escrituras públicas traslativas de dominio (V      | /enta – Hip                     | Descripción del Modelo CERTIFICO |                      | Seleccionar 1 | ag                                   |                                                        |                     |
| 4        |         |                               |                                                                               |                                                                                   |                                 |                                  |                      |               |                                      |                                                        |                     |
|          |         |                               | HOJA DE PROTOCOLO                                                             | <b>(</b>                                                                          | ٠                               | HOJA DE PROTOCOLO                |                      |               | <b>(</b>                             | 9                                                      |                     |
|          |         |                               | BIU M Z                                                                       |                                                                                   |                                 | BIU M Z.                         |                      |               |                                      |                                                        |                     |
|          |         | 1                             | TESTIFICO que la firma puesta en ur                                           | @Tipo de formulario del trámite @N                                                | úmero de                        |                                  |                      |               |                                      | 26                                                     |                     |
|          |         | 2                             | formulario del trámite respecto de<br>dirigida al Sr. Encargado del Registr   | l Vehículo con Dominio a designarse y<br>o Automotor, pertenece a @Nombre d       | e la parte                      |                                  |                      |               |                                      | 27<br>28                                               |                     |
|          |         | 4                             | (sin sufijo) @Apellido de la parte (<br>@Número de documento de la parte      | sin sufijo) , @Tipo de documento de la<br>, quien lo hace en su carácter de @Cará | parte <u>N</u> º<br>ácter de la |                                  |                      |               |                                      | 29<br>30                                               |                     |
|          |         | 6<br>7                        | parte (comprador, vendedor, etc.),<br>otorgamiento por Resolución de          | dependiente de la @n, autorizada<br>la Secretaría General (                       | para este                       |                                  |                      |               |                                      | 31<br>32                                               |                     |
|          |         | 8                             | y representación del GOBIERNO I                                               | nal tuve a la vista; doy fe; c<br>DE LA PROVINCIA DE ( Número de ac               | ta del trámite                  |                                  |                      |               |                                      | 33<br>34                                               |                     |
|          |         | 10<br>11                      | 70818712-3, con domicilio en Cer<br>Bautista Bustos de esta ciudad, co        | ntro Cívico del Bicenter<br>n facultades suficientes,                             | n formato texto (ej:            |                                  |                      |               |                                      | 35<br>36                                               |                     |
|          |         | 12<br>13                      | conocimiento según el art. 306 inc. t<br>firma fue puesta en mi presencia. co | b) del Código Civil y Come<br>cinco días del<br>mo representante del titu         | mes de marzo del                |                                  |                      |               |                                      | 37<br>38                                               |                     |
|          |         | 14                            | parcialmente en blanco Consta e                                               | n Acta Nº, Folio año dos milve                                                    | einticinco)                     |                                  |                      |               |                                      | 39                                                     |                     |
|          |         | 15                            | , que firmo y sello en la (                                                   | ciudad de Córdoba, Provincia del mismo                                            | o nombre,                       |                                  |                      |               |                                      | 40                                                     |                     |
|          |         | 17                            | керибна Argentina, a los @Fecha a<br>marzo del año dos mil veinticinco)       | ictuai en iormato texto (ej: cinco dias d                                         | el mes de                       |                                  |                      |               | Activar Windo<br>Ve a Configuración  | WS 42<br>para activar4indo                             | ws.                 |
| 0        |         | 19<br>20                      |                                                                               |                                                                                   |                                 |                                  |                      |               |                                      | 44<br>45                                               |                     |
| <b>H</b> | O Busca | ar                            | 4000 🛤 💽 🗖 🔒                                                                  | 💼 🔯 刘 🔊 💷                                                                         |                                 |                                  |                      |               |                                      | € 01) & ENG Z                                          | 7/3/2025            |

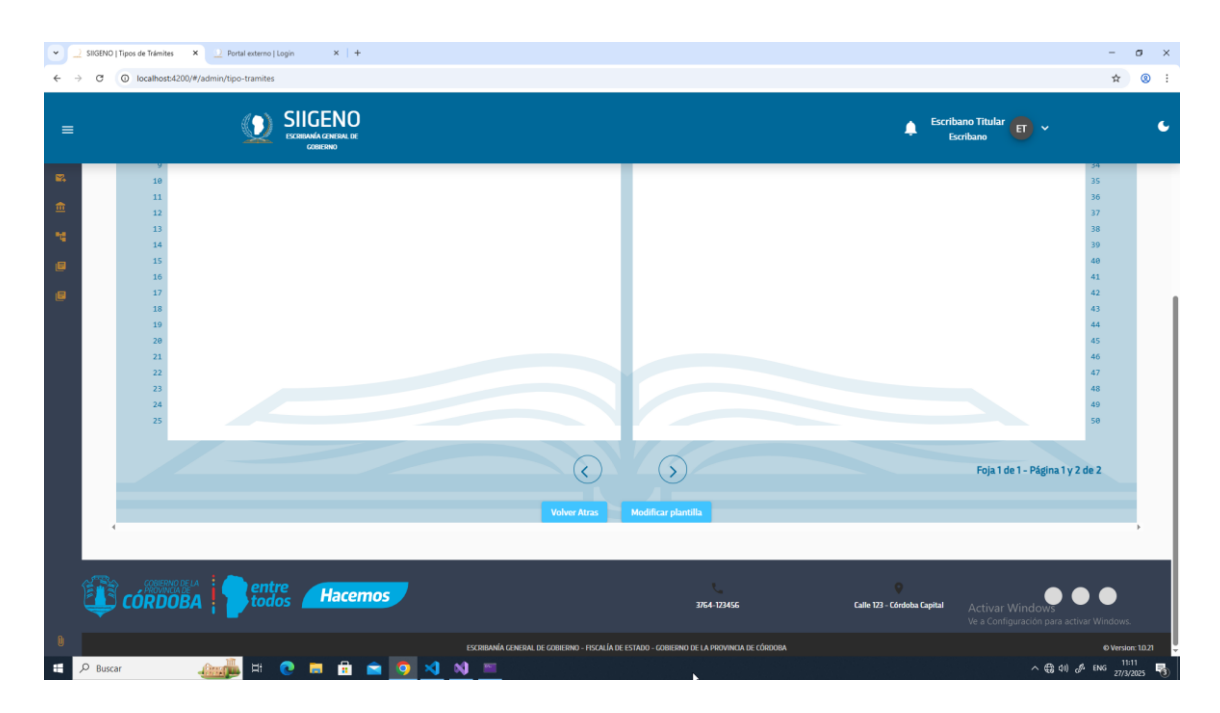

El módulo de Gestión de Plantillas del sistema SIIGENO permite crear, editar y eliminar plantillas para la generación de protocolos notariales. Este módulo facilita la estandarización de documentos según el tipo de trámite, incorporando campos dinámicos mediante el uso de tags.

### Acceso al Módulo

- 1. Ingrese al portal SIIGENO mediante la URL proporcionada por el administrador del sistema.
- 2. Introduzca sus credenciales de acceso (usuario y contraseña).
- 3. Una vez autenticado, ubique y seleccione la opción "Tipos de Trámites" en el menú lateral izquierdo para acceder al módulo de Gestión de Plantillas.

### Lista de plantillas

La pantalla principal del módulo muestra una lista de todas las plantillas disponibles en el sistema bajo el título "Lista de Plantillas".

### Búsqueda de plantillas

Para localizar plantillas específicas:

- 1. Utilice el campo de búsqueda ubicado en la parte superior de la lista.
- 2. Ingrese términos relacionados con el identificador, descripción o tipo de trámite.
- 3. Presione Enter o haga clic en el botón "Buscar" con el ícono de lupa para filtrar los resultados.

### Visualización de plantillas

Las plantillas se muestran en una tabla con las siguientes columnas:

- Identificador: código único que identifica la plantilla (ej. PLANTILLA1, PRUEBA2).
- Descripción: breve descripción del propósito o contenido de la plantilla.
- Tipo de trámite: categoría específica de trámite para el que está diseñada la plantilla.
- Acciones: botones para realizar operaciones sobre la plantilla.

### **Acciones Disponibles**

Para cada plantilla listada, se disponen de las siguientes acciones:

- Editar (ícono de lápiz): permite modificar la plantilla existente.
- Eliminar (ícono de papelera): permite borrar la plantilla del sistema.

### Creación de nuevas plantillas

Para crear una nueva plantilla:

- 1. Haga clic en el botón "Nueva Plantilla" ubicado en la parte superior derecha de la lista.
- 2. Se abrirá la pantalla "Confección de plantilla" con los campos necesarios.

### Información Básica

Complete los siguientes campos obligatorios:

- Nombre modelo: Ingrese un identificador único para la plantilla.
- Seleccionar tipo de trámite: Elija de la lista desplegable el tipo de trámite para el que se utilizará la plantilla.
- **Descripción del modelo**: Ingrese una descripción clara que indique el propósito de la plantilla.

• Seleccionar tag: Opcional. Seleccione etiquetas adicionales para categorizar la plantilla.

### Editor de plantillas

El editor muestra una vista de "Hoja de protocolo" donde puede:

- 1. Escribir el texto base de la plantilla.
- 2. Utilizar las herramientas de formato disponibles (negrita, cursiva, subrayado, etc.).
- 3. Incorporar tags dinámicos.

### Uso de Tags

Los tags son variables que se reemplazarán con información específica al generar un documento:

- 1. Para insertar un tag, escriba el símbolo "@" seguido del nombre del campo.
- 2. El sistema mostrará un desplegable con los tags disponibles.
- 3. Algunos tags comunes incluyen:
  - o @Tipo de formulario del trámite
  - o @Número de formulario del trámite
  - o @Nombre de la parte
  - o @Apellido de la parte
  - o @Tipo de documento de la parte
  - o @Número de documento de la parte
  - o @Carácter de la parte
  - o @Fecha actual en formato texto

#### Edición de plantillas existentes

Para modificar una plantilla:

- 1. En la lista de plantillas, haga clic en el ícono de lápiz (editar) de la plantilla deseada.
- 2. Se abrirá la pantalla "Confección de plantilla" con los datos actuales.

- 3. Realice los cambios necesarios en la información básica o en el contenido de la plantilla.
- 4. Guarde los cambios (el botón para guardar no se muestra en las imágenes pero estará disponible).

### Eliminación de plantillas

Para eliminar una plantilla:

- 1. En la lista de plantillas, haga clic en el ícono de papelera (eliminar) de la plantilla deseada.
- 2. Confirme la acción cuando el sistema lo solicite.
- 3. La plantilla será eliminada permanentemente del sistema.

### Paginación

En la parte inferior de la tabla se encuentran las opciones de paginación:

- **Registros por página**: permite seleccionar la cantidad de registros a mostrar (5, 10, 25, etc.).
- **Navegación entre páginas**: muestra el rango actual de registros visualizados (ejemplo: "1-5 de 8") y botones para avanzar o retroceder entre páginas.

## Confección de Minuta de Protocolo

| 👻 📃 SIKGENO   Bandeja de Entrada 🛛 🗙 | Portal externo   Login × +                                                                                                    | - a ×                                                           |
|--------------------------------------|----------------------------------------------------------------------------------------------------|-----------------------------------------------------------------|
| ← → ♂ (⊙ localhost:4200/#/a          | admin/bandeja-entrada                                                                                                    | ☆ ⑧ :                                                           |
|                                      |                                                                                                    | 🛕 Escribano Titular 🖬 🗸 🕹                                       |
| <b>第</b>                             | Confección de minuta de Protocolo                                                                                                    |                                                                 |
| 14                                   | Asunto: Prueba Número del trámite: 12312312                                                                                                    |                                                                 |
|                                      | ipo de tramme: escrituras publicas traslativas de dominio (venta – nupoteca – Jonación – Condonación de Deuda, Lanceaciones de hipotecas, Les<br>Seleccionar Plantilla                     | siones)                                                         |
|                                      | Template #3                                                                                                    | Usar esta plantilla                                             |
|                                      | Template #3                                                                                                    |                                                                 |
|                                      | Template #6<br>Template #7                                                                                                    | ۵                                                               |
|                                      | Template #10                                                                                                    |                                                                 |
|                                      | 1 TESTIFICO que la firma puesta en un @Tipo de formulario del<br>2 trámite @Número de formulario del trámite respecto del<br>3 Vehículo con Dominio a designarse y en Nota dirigida al Sr. | 26<br>27<br>28                                                  |
|                                      | <ul> <li>Encargado del Registro Automotor, pertenece a @Nombre de la</li> <li>parte (sin sufijo) @Apellido de la parte (sin sufijo), @Tipo de</li> </ul>                                   | 29<br>38                                                        |
|                                      | <ul> <li>documento de la parte N.º @Número de documento de la parte ,</li> <li>quien lo hace en su carácter de @Carácter de la parte</li> </ul>                                            | 31<br>32                                                        |
|                                      | <ul> <li>comprador, vendedor, etc.), dependiente de la</li> <li>&lt;\$dependencia.parte\$&gt;, autorizada para este otorgamiento por</li> </ul>                                            | 33<br>34                                                        |
| 8                                    | <ol> <li>Resolución de la Secretaría General de la Gobernación N.ª</li> <li></li></ol>                                                                                                    | Activati Windows<br>Ve 20mtguración para activar Windows.<br>27 |
| 😑 🔎 Buscar                           |                                                                                                    | ^ (2 € 41) d <sup>#</sup> ING 27/3/2025 🖏                       |
### Introducción

La funcionalidad de "Confección de Minuta de Protocolo" del sistema SIIGENO permite generar documentos protocolares estandarizados a partir de plantillas predefinidas. Esta herramienta facilita la creación de documentos con formato y contenido consistente, reemplazando automáticamente las etiquetas (tags) con la información específica del trámite.

#### Interfaz de confección de minuta

La interfaz de Confección de minuta de protocolo muestra:

- Título: "Confección de minuta de Protocolo" en la parte superior.
- Información del Trámite:
  - Asunto del trámite.
  - Número del trámite.
  - Tipo de trámite (ej. "Escrituras públicas traslativas de dominio...").
- Sección de selección de plantilla
- Área de visualización de la plantilla

### Selección de plantilla

Para seleccionar una plantilla:

- 1. Ubique la sección "Seleccionar Plantilla" en la parte superior del formulario.
- 2. Haga clic en el campo desplegable que muestra la plantilla actualmente seleccionada.
- 3. Se desplegará una lista con todas las plantillas disponibles para este tipo de trámite.
- 4. Las plantillas se muestran con su nombre identificador (ej. "Template #3", "Template #6", etc.).
- 5. Seleccione la plantilla deseada haciendo clic sobre ella.

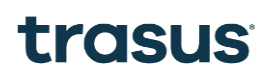

### Visualización previa de plantilla

Al seleccionar una plantilla del desplegable:

- 1. El área de visualización se actualizará automáticamente para mostrar el contenido de la plantilla seleccionada.
- 2. En esta vista previa, los tags (variables) se mostrarán con el prefijo "@" (ej. "@Tipo de formulario del trámite").
- 3. Puede revisar el contenido de la plantilla para asegurarse de que es la adecuada para el trámite que está gestionando.
- 4. Si la plantilla no es la deseada, puede seleccionar otra del desplegable sin perder información.

#### Uso de la plantilla seleccionada

Una vez que haya encontrado la plantilla adecuada:

- 1. Revise que el contenido sea el apropiado para el trámite específico.
- 2. Haga clic en el botón azul "Usar esta plantilla" ubicado a la derecha del selector de plantillas.

#### Reemplazo automático de tags

Al hacer clic en "Usar esta plantilla":

- 1. El sistema procesará automáticamente la plantilla seleccionada.
- 2. Todos los tags (identificados con el símbolo "@") serán reemplazados por los valores correspondientes del trámite actual.
- 3. Por ejemplo:
  - o @Tipo de formulario del trámite → Se reemplazará con el tipo específico del formulario.
  - o @Número de formulario del trámite  $\rightarrow$  Se reemplazará con el número del trámite actual.
  - o @Nombre de la parte  $\rightarrow$  Se reemplazará con el nombre de la persona relacionada con el trámite.

- • @Apellido de la parte → Se reemplazará con el apellido correspondiente.
- o @Tipo de documento de la parte  $\rightarrow$  Se reemplazará con el tipo de documento (DNI, etc.).
- • @Número de documento de la parte → Se reemplazará con el número de documento específico.
- o @Carácter de la parte  $\rightarrow$  Se reemplazará con el rol de la persona (comprador, vendedor, etc.).
- 4. El documento resultante mostrará toda la información personalizada y lista para continuar con el proceso del trámite.

#### **Recomendaciones y buenas prácticas**

- Revise siempre la vista previa de la plantilla antes de hacer clic en "Usar esta plantilla".
- Verifique que el tipo de trámite mostrado en la parte superior coincida con el tipo de documento que necesita generar.
- Si encuentra que falta información necesaria para completar correctamente los tags, complete primero esa información en el trámite correspondiente.
- En caso de no encontrar una plantilla adecuada para su trámite específico, contacte con el administrador del sistema para que se evalúe la creación de una nueva plantilla.}

### **DECLARACIONES JURADAS DE FUNCIONARIOS**

| ≡                                         |                    |                   |                       | <u>¢</u>               | ASSAAD, Amelia 🗛 -> 🕻 |
|-------------------------------------------|--------------------|-------------------|-----------------------|------------------------|-----------------------|
| 6 (H) (H) (H) (H) (H) (H) (H) (H) (H) (H) | Declaración Jurada |                   |                       |                        | Buscar                |
|                                           | CUIL               | NOMBRE Y APELLIDO | ORGANISMO/REPARTICIÓN | FECHA DE CARGA         | ACCIONES              |
|                                           | 24678908990        | FRANCISCO AMERI   |                       | 04/05/2024             |                       |
|                                           | 24678908990        | 2024              | NN                    | 04/05/2024             | o 🗸 🖉                 |
|                                           | 24678908990        | 2024              |                       | 04/05/2024             | ● ❹ 2                 |
|                                           | 24678908990        | 2024              | NN                    | 04/05/2024             | o 💿 🛐                 |
|                                           | 24678908990        | 2024              | NN                    | 04/05/2024             | o 🛯 🛛                 |
|                                           | 24678908990        | 2024              |                       | 04/05/2024             | o 🛛 🛛                 |
|                                           | 24678908990        | 2024              | NN                    | 04/05/2024             | o 💿 🕅                 |
|                                           | 24678908990        | 2024              |                       | 04/05/2024             | 🛯 🌢 👁                 |
|                                           | 24678908990        | 2024              | NN                    | 04/05/2024             |                       |
|                                           | 24678908990        | 2024              |                       | 04/05/2024             |                       |
|                                           |                    |                   |                       | Filas por página: 10 🗸 | -8 de 15 < >          |
|                                           |                    |                   |                       |                        |                       |

El módulo de Declaración Jurada del sistema SIIGENO permite la gestión eficiente de las declaraciones juradas presentadas por los funcionarios públicos. Se detalla el uso correcto de la interfaz para consultar, visualizar y gestionar estos documentos.

#### Acceso al Sistema

- 1. Ingrese al portal SIIGENO mediante la URL proporcionada por el administrador del sistema.
- 2. Introduzca sus credenciales de acceso (usuario y contraseña).
- 3. Una vez autenticado, ubique y seleccione la opción "Declaración Jurada" en el menú lateral izquierdo.

### Interfaz principal de declaración jurada

La interfaz principal del módulo de declaración jurada está compuesta por:

- Encabezado: muestra el título "Declaración Jurada".
- Barra de búsqueda: permite filtrar las declaraciones juradas según diferentes criterios.
- **Tabla de resultados**: muestra las declaraciones juradas que coinciden con los criterios de búsqueda.

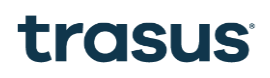

### Búsqueda de declaraciones juradas

Para buscar declaraciones juradas:

- 1. Utilice el campo de texto para ingresar términos de búsqueda (CUIL, nombre, apellido, etc.).
- 2. Opcionalmente, haga clic en el botón "Filtros" para acceder a opciones avanzadas de filtrado.
- 3. Presione el botón "Buscar" para ejecutar la búsqueda.

#### **Filtros Avanzados**

Al presionar el botón "Filtros", se despliega un panel con opciones adicionales que le permitirán refinar su búsqueda según:

- Rango de fechas.
- Organismo/Repartición.
- Estado de la declaración.
- Otros criterios específicos.

#### Visualización de Resultados

Los resultados de la búsqueda se muestran en una tabla con las siguientes columnas:

- **CUIL**: Número de CUIL del declarante.
- **NOMBRE Y APELLIDO**: Datos personales del declarante.
- **ORGANISMO/REPARTICIÓN**: Entidad a la que pertenece el declarante.
- **FECHA DE CARGA**: Fecha en que se registró la declaración en el sistema.
- **ACCIONES**: Botones para realizar operaciones sobre la declaración.

#### **Acciones Disponibles**

Para cada declaración jurada listada, se disponen de las siguientes acciones:

• Ver (ícono de ojo): permite visualizar los detalles completos de la declaración jurada.

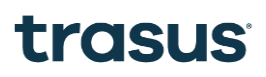

- **Descargar** (ícono de descarga): permite descargar el documento de la declaración jurada.
- **Exportar** (ícono de exportación): permite exportar la información a diferentes formatos.

Para ejecutar una acción, simplemente haga clic en el ícono correspondiente en la fila de la declaración deseada.

#### Paginación

En la parte inferior de la tabla se encuentran las opciones de paginación:

- Filas por página: permite seleccionar la cantidad de registros a mostrar (10, 25, 50, etc.).
- **Navegación entre páginas**: muestra el rango actual de registros visualizados (ejemplo: "1-8 de 15") y botones para avanzar o retroceder entre páginas.

#### Introducción

Este documento describe los endpoints del servicio **Declaraciones Juradas**, que permiten la gestión y consulta de las declaraciones en el sistema.

Swagger: https://siigeno.desa.cba.gov.ar/swagger/index.html

#### Seguridad

#### Autenticación

El acceso a la API requiere el uso de una **API Key** que debe enviarse en cada solicitud HTTP en el header x-api-key.

Ejemplo de uso:

x-api-key: —-----

#### **Endpoints Disponibles**

#### 1. Crear declaración jurada

| Método:                                                      | POST                            |
|--------------------------------------------------------------|---------------------------------|
| URL:                                                         | /api/DeclaracionesJuradas/Crear |
| Descripción: Crea una nueva declaración jurada en el sistema |                                 |

### **Headers Requeridos**

• x-api-key (string): API Key de seguridad. Obligatorio

### **Request Body (JSON)**

{

"idDeclaracion": 123,

"nombre": "Juan",

"apellido": "Pérez",

"cuil": "20-12345678-9",

"nroDeclaracion": "DJ2024-001",

```
"cargo": "Analista",
```

"organismoReparticion": "Ministerio de Economía",

"fechalngreso": "2024-03-01T00:00:00",

"documento": {

"tipo": "PDF",

```
"base64": "JVBERi0xLjMKJ..."
```

}

}

### Respuesta Exitosa (200 OK)

{

```
"resultado": true,
```

"mensaje": "Declaración Jurada creada exitosamente.",

```
"idGenerado": 456
```

}

#### **Posibles Errores**

- 400: Datos inválidos.
- **401**: Falta o es inválido el x-api-key.
- **500**: Error interno del servidor.

#### 2. Obtener declaración jurada por ID

Método:GETURL:/api/DeclaracionesJuradas/{id}Descripción: Consulta una declaración jurada por su identificador.

#### **Headers Requeridos**

• x-api-key (string): API Key de seguridad. Obligatorio

#### **Parámetros Path**

• id (long): ID interno de la declaración. Obligatorio

#### Respuesta Exitosa (200 OK)

#### {

"idDeclaracion": 123,

"nombre": "Juan",

"apellido": "Pérez",

"cuil": "20-12345678-9",

"nroDeclaracion": "DJ2024-001",

"cargo": "Analista",

"organismoReparticion": "Ministerio de Economía",

"fechalngreso": "2024-03-01T00:00:00",

"estadold": 1,

```
"documento": {
    "tipo": "PDF",
    "base64": "JVBERi0xLjMKJ..."
    }
}
```

#### **Posibles Errores**

- **401**: Falta o es inválido el x-api-key.
- 404: Declaración no encontrada.
- **500**: Error interno del servidor.

### Seguridad y buenas prácticas

- La API Key debe enviarse en cada request HTTP en el header x-api-key.
- Se recomienda el uso de HTTPS para todas las solicitudes.
- La API Key debe mantenerse confidencial y se recomienda su rotación periódica.
- Se puede agregar control de acceso por IP fija para mayor seguridad.

### Ejemplos de consumo

#### **Usando Postman**

- Método: POST
- URL: https://api.mi-servidor.gob/api/DeclaracionesJuradas/Crear
- Header:

- o x-api-key: —------
- Body: JSON del endpoint Crear

#### Usando cURL

curl -X GET "https://api.mi-servidor.gob/api/DeclaracionesJuradas" \

-H "x-api-key: —-----"

### Estados de declaración (referencia)

- 1: Ingresado.
- **2**: Firmado.
- **3**: Protocolizado.

## **INTEGRACIÓN SIIGENO - RGP**

### INTRODUCCIÓN

La **integración con el RGP** representa uno de los hitos más importantes en la digitalización del proceso registral de Córdoba. Esta funcionalidad permite el **envío automático y estructurado** de información de escrituras públicas desde SIIGENO hacia el Registro General de la Provincia, eliminando la necesidad de trámites presenciales y reduciendo significativamente los tiempos de inscripción.

### Flujo anterior (presencial):

- Escritura finalizada en escribanía
- Impresión de testimonios físicos
- Traslado físico al RGP
- Presentación en mesa de entradas
- Espera en colas y turnos
- Carga manual de datos en RGP
- Revisión y validación manual

### Flujo actual (digital):

- Escritura finalizada en SIIGENO
- Generación automática de JSON estructurado
- Envío instantáneo via API al RGP
- Validación automática de datos
- Procesamiento inmediato en RGP
- Respuesta automática de estado
- Inscripción en tiempo real

### OBJETIVO

Establecer una comunicación bidireccional, automatizada y segura entre SIIGENO y el RGP que permita el envío estructurado de testimonios, la recepción de confirmaciones de inscripción y el seguimiento completo del estado registral de cada escritura.

#### **Objetivos Específicos:**

#### 1. Transmisión Automática de Datos

- Envío estructurado: Transmisión de información completa en formato JSON estandarizado
- Validación previa: Verificación de completitud antes del envío
- Reintento automático: Manejo de errores de conectividad
- Confirmación de recepción: Validación de que RGP recibió los datos

#### 2. Completitud de Información Registral

- Datos catastrales: Certificado y nomenclatura catastral completa
- Información de actos: Detalle exhaustivo de todos los actos jurídicos

- Datos de partes: Información completa de personas físicas y jurídicas
- Testimonios digitales: Referencias a documentos digitalizados
- Certificación notarial: Validación oficial del escribano

## Maquetación

### **SIIGENO - CIUDADANO**

### Pantalla de inicio SIIGENO Ciudadano:

| ≡ |                             |                                         | L. ASSAAD                                      | ), Amelia 🗛 🗸 🛑 Light      |
|---|-----------------------------|-----------------------------------------|------------------------------------------------|----------------------------|
| • | Bienvenido al Sistema Integ | gral de Gestión Notorial                |                                                | <b>F</b>                   |
| ₽ |                             |                                         |                                                |                            |
| < | Nuevos Trámites             | Mis Trámites                            | Declaraciones                                  | Marzo 2025 ▼ < >           |
|   |                             |                                         | Juradas<br>Patrimoniales                       | SMTWTFS                    |
|   |                             |                                         |                                                | 1 2                        |
|   |                             |                                         |                                                | 9 10 11 12 13 14 15        |
|   |                             |                                         |                                                | 16 17 18 19 20 21 22       |
|   |                             |                                         |                                                | 23 24 25 26 27 28 29       |
|   |                             |                                         |                                                | 30 31                      |
|   |                             |                                         |                                                |                            |
|   |                             |                                         |                                                |                            |
|   | CÓRDOBA                     | Hacemos                                 | 3764 123456 <b>Q</b> Rosario d                 | e Santa Fe 650 - CP X 5004 |
|   |                             | ESCRIBANÍA GENERAL DE GOBIERNO - FISCAL | IA DE ESTADO - GOBIERNO DE LA PROVINCIA DE CÓR | DOBA                       |

| ≡ |                                                                                                    |                                                                                                    | <u>(</u> ] ASSAAI                                                                                                    | D, Amelia 🗛 ~ 🛑 Light                                                                                                    |
|---|----------------------------------------------------------------------------------------------------|----------------------------------------------------------------------------------------------------|----------------------------------------------------------------------------------------------------|----------------------------------------------------------------------------------------------------|
| ► | Nuevos tramites<br>¿Qué estás buscando?                                                                                         |                                                                                                    | Buscar                                                                                                    | Filtros =                                                                                                    |
|   | Copia simple<br>Son reproducciones de los<br>instrumentos públicos aquí<br>depositados<br>Ver Tramite →                         | Copia certificada<br>Son reproducciones de los<br>instrumentos públicos<br>originales que se<br>Ver Tramite →                            | Segundos y ulteriores<br>testimonios<br>La expedición de un nuevo<br>testimonio consiste en la<br>emisión de una<br>Ver Tramite → | Retiro de título - Primer<br>Testimonio<br>Es el título inscripto ante el<br>Registro General de la<br>Propiedad, el cual<br>Ver Tramite → |
|   | Estudio de Título WEB<br>El turno constará de la<br>visualización del archivo de la<br>escritura solicitada<br>Ver Tramite → [] | Estudio de Título presencial<br>Cargar trámite. Para hacerlo,<br>primero debés solicitar un<br>turno vía turnero online<br>Ver Tramite → |                                                                                                    |                                                                                                    |
|   | CÓRDOBA Stodos H                                                                                                    |                                                                                                    | 64 123456 Rosario (                                                                                                    | de Santa Fe 650 - CP X 5004                                                                                                    |

### Pantalla de nuevos trámites, vista para buscar trámite:

### Pantalla de guardar datos del iniciador:

| ¿Qué                                 | estás buscando?   |                             |          | Buscar                  |                            |
|--------------------------------------|-------------------|-----------------------------|----------|-------------------------|----------------------------|
|                                      | Datos del iniciad | or                          |          |                         |                            |
| Copia sir                            | Cuit/Cuil*        | Apellido/s                  | Nombre/s | Nro Doc.*               | o                          |
| Lorem-Lor<br>amet cons<br>neque ipst | Sexo .            | ✓ Nacionalidad              |          |                         | um dolor sit<br>r. Dapibus |
| Ver Tra                              | Domicilio         |                             |          |                         | → _ C                      |
|                                      | Calle             | Número                      | Barrio   | Localidad               |                            |
| Estudio d                            | Departamento      |                             |          |                         |                            |
| Lorem-Lor                            |                   |                             |          | Cancelar Confirmer date |                            |
| neque ipst                           |                   |                             |          |                         |                            |
| Ver Trai                             | mite → [t         | $(Ver Tramite \rightarrow)$ | <u>+</u> |                         |                            |
|                                      |                   |                             |          |                         |                            |

### Inicio de Trámite en Copia simple:

| ≡        |                                                       |                         |                             | Å.                        | ASSAAD, Amelia 🗛 🥆<br>Escribano | Light       |
|----------|-------------------------------------------------------|-------------------------|-----------------------------|---------------------------|---------------------------------|-------------|
| ▶        | < Volver                                              |                         |                             |                           |                                 |             |
| <b>₽</b> | Carga de información<br>Tipo de trámite: Copia Simple |                         |                             |                           |                                 |             |
|          | Ð                                                     | 2                       |                             |                           |                                 |             |
|          | Datos de Escritura                                    | Actos                   | Partes                      | Objeto                    | Motivo texto                    | Relación    |
|          | DATOS DE ESCRITURA                                    |                         |                             |                           |                                 |             |
|          | Ingresar año 📩                                        | Número de escritura     | Selecciona                  | Protocolo 🗸 🛛 Fe          | echa de escritural 📩            | Buscar      |
|          |                                                       |                         |                             |                           |                                 |             |
|          |                                                       |                         |                             |                           |                                 |             |
|          |                                                       |                         |                             |                           |                                 |             |
|          |                                                       |                         |                             |                           |                                 |             |
|          |                                                       |                         |                             |                           |                                 |             |
|          |                                                       |                         |                             |                           |                                 |             |
|          |                                                       |                         |                             |                           |                                 |             |
|          |                                                       |                         |                             |                           | Guardar borrador                | Siguiente > |
|          |                                                       |                         |                             |                           |                                 |             |
|          | CÓRDOBA                                               | Hacemos                 | <b>\$</b> 3764 123          | 3456 <b>Q</b> R           | tosario de Santa Fe 650 - CF    | • X 5004    |
|          |                                                       | ESCRIBANÍA GENERAL DE G | OBIERNO - FISCALIA DE ESTAD | 0 - GOBIERNO DE LA PROVIN | ICIA DE CÓRDOBA                 |             |

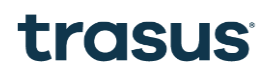

Búsqueda de escritura con éxito:

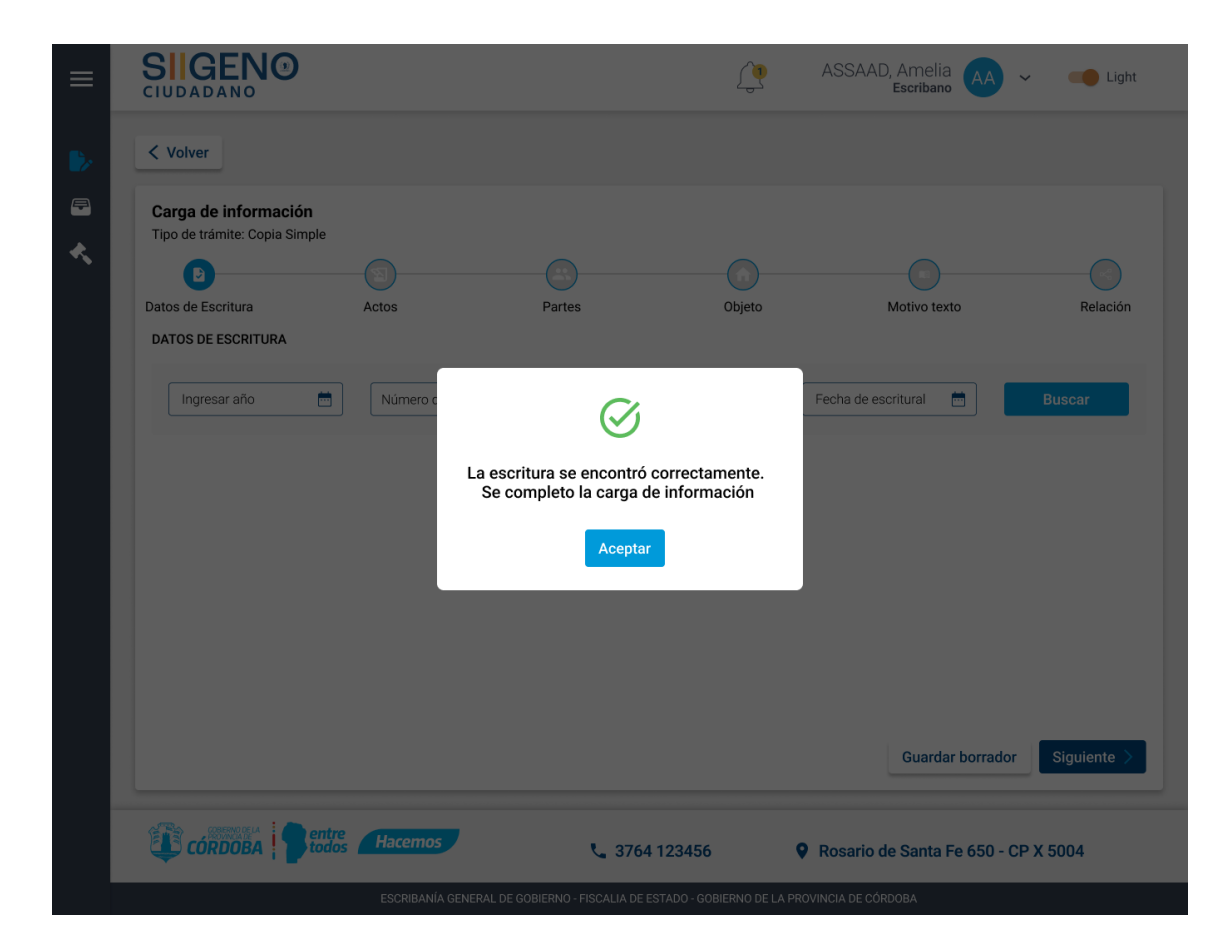

### Carga de actos y nombre del acto:

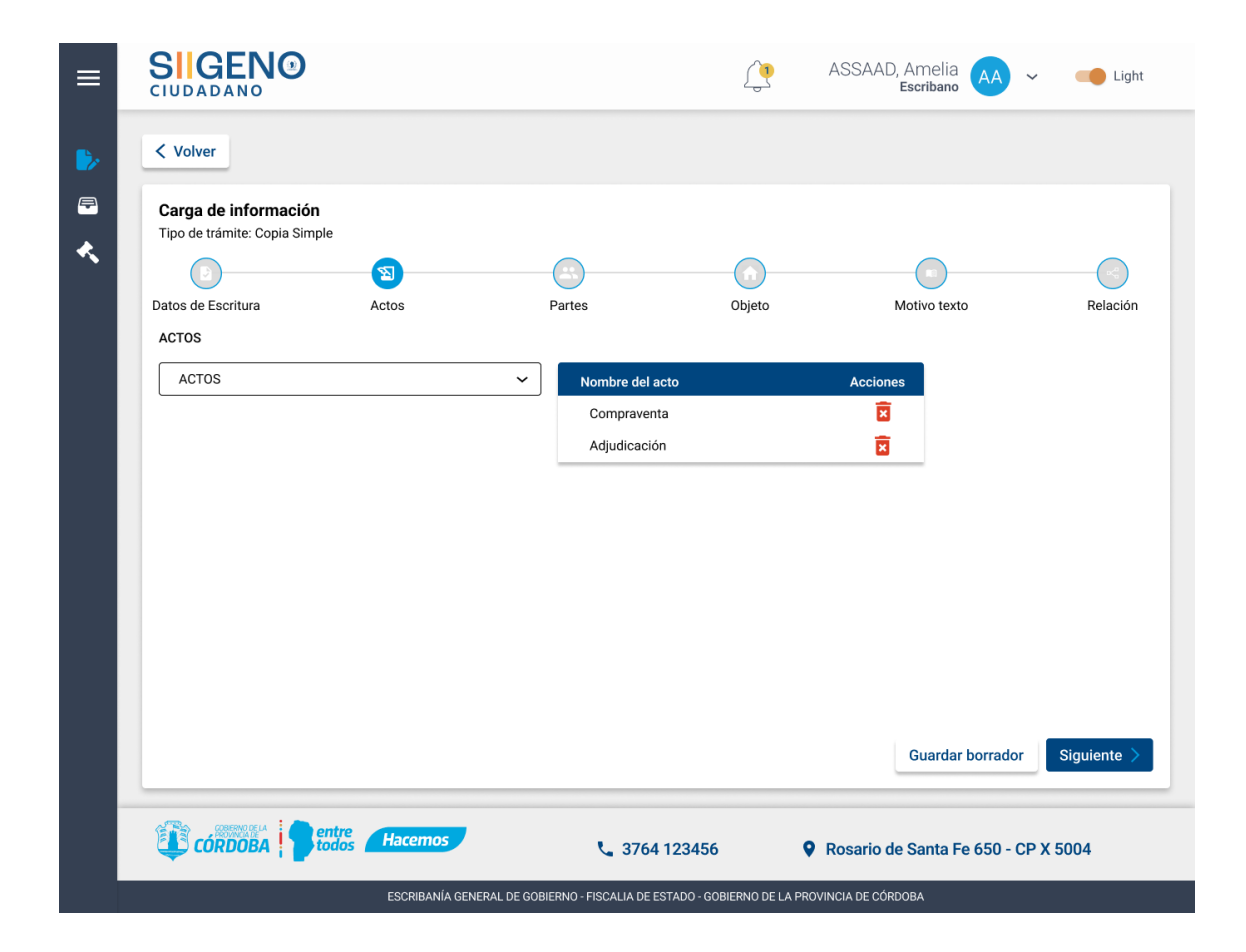

Carga de objeto si es inmueble o vehículo:

|                                         | 0                           |              |    |                                         |            | ASSAAD, Amelia            | 🗸 🛁 Lig         |
|-----------------------------------------|-----------------------------|--------------|----|-----------------------------------------|------------|---------------------------|-----------------|
| < Volver                                |                             |              |    |                                         |            |                           |                 |
| Carga de inform<br>Tipo de trámite: Cop | <b>nación</b><br>pia Simple |              |    |                                         | •          |                           |                 |
|                                         | (                           |              | C  | 9                                       | U          |                           |                 |
| Datos de Escritura                      | A                           | Actos        | Pa | rtes                                    | Objeto     | Motivo texto              | Relació         |
| OBJETO                                  |                             |              |    |                                         |            |                           |                 |
| Agregar Inmue                           | eble Agreg                  | jar Vehículo |    |                                         |            |                           |                 |
| Inmueble                                |                             |              |    |                                         |            |                           |                 |
| Nro. de Folio                           | Matrícula                   | Rep          | PH | Certificado Catas                       | tral Nomer | nclatura Nro. de Cuenta l | Rentas Acciones |
| 123                                     | 0123456/2022                | 000          | -  | 000000000000000000000000000000000000000 | 000000     | 0000000 00                | · 📝 🗵           |
| Vehiculo                                |                             |              |    |                                         |            |                           |                 |
| Tipo de Vehículo                        |                             | Marca        |    | Modelo                                  |            | Dominio                   | Acciones        |
| Auto                                    |                             | Citroën      |    | 2016                                    |            | ABC123                    | / 🖬             |
|                                         |                             |              |    |                                         |            | Guardar borra             | idor Siguiente  |
| COBERNO DE LA                           | - antro                     |              |    |                                         |            |                           |                 |

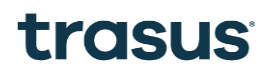

Carga de motivo de texto y elegir el interés legítimo:

| ≡                               |                                                       | Ç                                                   | 1           | ASSAAD, Amelia 🗛 ~             | Light       |
|---------------------------------|-------------------------------------------------------|-----------------------------------------------------|-------------|--------------------------------|-------------|
| •                               | < Volver                                              |                                                     |             |                                |             |
| <ul> <li>□</li> <li></li> </ul> | Carga de información<br>Tipo de trámite: Copia Simple |                                                     |             | _                              |             |
|                                 |                                                       |                                                     | )           | •                              |             |
|                                 | Datos de Escritura Actos                              | Partes Objeto                                       | to          | Motivo texto                   | Relación    |
|                                 | INTERESES Y MOTIVO                                    |                                                     |             |                                |             |
|                                 | Escribir descripción                                  | Interés Legítimo                                    |             |                                |             |
|                                 |                                                       | Seleccionar                                         | <b></b>     |                                |             |
|                                 |                                                       | Es Sucesor                                          |             |                                |             |
|                                 |                                                       | Es Juez                                             |             |                                |             |
|                                 |                                                       |                                                     |             |                                |             |
|                                 |                                                       |                                                     |             |                                |             |
|                                 |                                                       |                                                     |             |                                |             |
|                                 |                                                       |                                                     |             |                                |             |
|                                 |                                                       |                                                     |             |                                |             |
|                                 |                                                       |                                                     |             |                                |             |
|                                 |                                                       |                                                     |             |                                |             |
|                                 |                                                       |                                                     |             | Guardar borrador               | Siguiente > |
|                                 |                                                       |                                                     |             |                                |             |
|                                 | CÓRDOBA Stodos Hacemos                                | <b>\$</b> 3764 123456                               | 0           | Rosario de Santa Fe 650 - CP ) | ( 5004      |
|                                 | ESCRIBANÍA GE                                         | NERAL DE GOBIERNO - FISCALIA DE ESTADO - GOBIERNO I | DE LA PROVI | NCIA DE CÓRDOBA                |             |

Carga y adjudicación de relación:

| < Volver               |               |                                         |                 |                      |
|------------------------|---------------|-----------------------------------------|-----------------|----------------------|
| Carga de información   |               |                                         |                 |                      |
|                        | <u></u>       |                                         |                 | )                    |
| Datos de Escritura     | Actos         | Partes Obj                              | jeto Motivo     | exto Rela            |
| RELACIÓN               |               |                                         |                 |                      |
| Actos                  | Partes        | Caracter                                | Inmueble        | Acciones             |
| Seleccionar 🗸          | Seleccionar 🗸 | Seleccionar 🗸                           | Seleccionar 🗸   | <b>•</b> •           |
| Adjuntar documentacion |               |                                         |                 |                      |
| Adjuntar documentacion | ,<br>,        | Arrastra tu documento o búscalo en tu o | rdenador        |                      |
| Adjuntar documentacion | ,<br>,        | Arrastra tu documento o búscalo en tu o | rdenador        |                      |
| Adjuntar documentacion | ,             | Arrastra tu documento o búscalo en tu o | rdenador<br>Gua | ardar borrador Guard |

### Carga de Trámites en Copia Certificada: Observación

| ≡ |                                                                                                   | Ç                                                | ASSAAD, Amelia AA ~            | Light       |
|---|---------------------------------------------------------------------------------------------------|--------------------------------------------------|--------------------------------|-------------|
| ▶ | < Volver                                                                                          |                                                  |                                |             |
| ₽ | Carga de información<br>Tipo de trámite: Copia Certificada                                        |                                                  |                                |             |
|   | Observación Datos de Escritura Actos                                                              | Partes Objeto                                    | Relación Intereses y Motivo    | Pagos       |
|   | OBSERVACIÓN                                                                                       |                                                  |                                |             |
|   | MOTIVO DE OBSERVACIÓN                                                                             | FECHA                                            | OBSERVADO POR                  |             |
|   | LOREM IPSUM DOLOR SIT AMET CONSECTETUR.<br>LACUS IN MI FEUGIAT AMET. AMET ARCU<br>MOLLIS POSUERE. | 12/01/2025                                       | AMELIA ASSAAD                  |             |
|   |                                                                                                   |                                                  |                                |             |
|   |                                                                                                   |                                                  | Guardar borrador               | Siguiente > |
|   | CÓRDOBA CORDOBA                                                                                   | <b>\$</b> 3764 123456                            | Rosario de Santa Fe 650 - CP X | 5004        |
|   | ESCRIBANÍA GENERA                                                                                 | AL DE GOBIERNO - FISCALIA DE ESTADO - GOBIERNO D | DE LA PROVINCIA DE CÓRDOBA     |             |

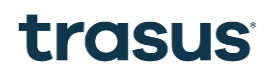

### Búsqueda de escritura

| ≡                                                                                                    | SIGENO<br>CIUDADANO ASSAAD, Amelia AA ~ Iscribano                                                                |
|----------------------------------------------------------------------------------------------------|----------------------------------------------------------------------------------------------------|
| •                                                                                                    | < Volver                                                                                                    |
| <ul> <li>□</li> <li></li> <li>&lt;</li></ul> | Carga de información<br>Tipo de trámite: Copia Certificada                                                       |
| Ť                                                                                                    | Observación     Datos de Escritura     Actos     Partes     Objeto     Relación     Intereses y Motivo     Pagos |
|                                                                                                    | DATOS DE ESCRITURA                                                                                               |
|                                                                                                    |                                                                                                    |
|                                                                                                    |                                                                                                    |
|                                                                                                    |                                                                                                    |
|                                                                                                    |                                                                                                    |
|                                                                                                    | Guardar borrador Siguiente >                                                                                     |
|                                                                                                    | CÓRDOBA Pentre Hacemos & 3764 123456 PRosario de Santa Fe 650 - CP X 5004                                        |
|                                                                                                    | ESCRIBANÍA GENERAL DE GOBIERNO - FISCALIA DE ESTADO - GOBIERNO DE LA PROVINCIA DE CÓRDOBA                        |

ASSAAD, Amelia <u>(</u> Light  $\equiv$  $\sim$ < Volver Þ Carga de información Tipo de trámite: Copia Certificada ∢ B ( Partes Objeto Relación Pagos Observación Datos de Escritura Actos Intereses y Motivo ACTOS ACTOS ~ Nombre del acto Acciones × Compraventa Adjudicación × Guardar borrador Siguiente > CÓRDOBA CORDOBA Hacemos \$ 3764 123456 Rosario de Santa Fe 650 - CP X 5004 ESCRIBANÍA GENERAL DE GOBIERNO - FISCALIA DE ESTADO - GOBIERNO DE LA PROVINCIA DE CÓRDOBA

### Carga de actos y nombre del acto:

Selección de Partes

|                                | NO<br>°                                   |                                 |            |                  |                    | ASSAAD              | ), Amelia<br>Escribano | 🗸 🛑 Ligh    |
|--------------------------------|-------------------------------------------|---------------------------------|------------|------------------|--------------------|---------------------|------------------------|-------------|
| < Volver                       |                                           |                                 |            |                  |                    |                     |                        |             |
| Carga de in<br>Tipo de trámite | f <b>ormación</b><br>e: Copia Certificada |                                 |            |                  |                    |                     |                        |             |
| Observación                    | Datos de Escri                            | tura Actos                      | Partes     |                  | Objeto             | Relación            | Intereses v Mo         | tivo Pagos  |
| PARTES<br>Persona selecció     | nadas                                     |                                 |            |                  | ,010               |                     |                        |             |
| Humana                         | Jurídica                                  |                                 |            |                  |                    |                     |                        |             |
| Pública                        | Privada                                   | Otra Entidad                    |            |                  |                    |                     |                        |             |
| Tipo social                    | Social                                    |                                 |            | ~                | CUIT               |                     | Agregar                |             |
| Tipo de clave                  | Clave                                     | Sexo Razón socia<br>/Nombre y A | l Tipo doc | . Nr.o doc.      | Tipo de<br>persona | Tipo de<br>entidad  | Caracter               | Acciones    |
| CUIL                           | 0000000000                                | M GONZALEZ                      | JOSÉ DNI   | 33124356         | HUMANA             | -                   | Comprador 🗸            | 1           |
| CUIL                           | 00000000000                               | - TELECOM S.                    | A          | -                | JURÍDICA           | SOXIEDAD<br>ANÓNIMA | ~                      | 1           |
|                                |                                           |                                 |            |                  |                    |                     | Guardar borrado        | Siguiente > |
| CÓRDC                          | BA pentre todos                           | Hacemos                         | e          | <b>3764</b> 1234 | 56                 | <b>Q</b> Rosario d  | le Santa Fe 650 - (    | CP X 5004   |

| Carga de información       Tipo de trámite: Copia Certificada       Observación       Datos de Escritura       Actos       Partes |                                                      |
|----------------------------------------------------------------------------------------------------|------------------------------------------------------|
| Carga de información<br>Tipo de trámite: Copia Certificada<br>Observación Datos de Escritura Actos Partes                         |                                                      |
| Observación Datos de Escritura Actos Partes                                                                                       |                                                      |
| Observación Datos de Escritura Actos Partes                                                                                       |                                                      |
|                                                                                                    | Objeto Relación Intereses y Motivo Pagos             |
| OBJETO                                                                                                    |                                                      |
| Agregar Inmueble Agregar Vehículo                                                                                                 |                                                      |
| Inmueble                                                                                                    |                                                      |
| Nro. de Folio Matrícula Rep PH Certificado C                                                                                      | atastral Nomenclatura Nro. de Cuenta Rentas Acciones |
| 123 0123456/2022 000 - 00000000                                                                                                   | 000 00000000000 00 - 🖍 🖻                             |
| Inmueble                                                                                                    |                                                      |
| Tipo de Vehículo Marca Modelo                                                                                                    | Dominio Acciones                                     |
| Auto Citroën 2016                                                                                                    | ABC123 🖍 🔀                                           |
|                                                                                                    |                                                      |
|                                                                                                    | Guardar borrador Siguiente                           |
|                                                                                                    |                                                      |
|                                                                                                    |                                                      |
| CURDUBA   todos racentos \$ 3764 123                                                                                              | 456 <b>Q</b> Rosario de Santa Fe 650 - CP X 5004     |

### Carga de objeto si es inmueble o vehículo:

Carga y adjudicación de relación:

| ≡ |                                                            |                          |                         |                      | ASSAAD        | , Amelia<br>Escribano | ~          | Light       |
|---|------------------------------------------------------------|--------------------------|-------------------------|----------------------|---------------|-----------------------|------------|-------------|
| ▶ | < Volver                                                   |                          |                         |                      |               |                       |            |             |
| ₽ | Carga de información<br>Tipo de trámite: Copia Certificada |                          |                         |                      |               |                       |            |             |
|   | Observación Datos de Escritura                             | Actos                    | Partes                  | Objeto               | Relación      | Intereses y           | Votivo     | Pagos       |
|   | RELACIÓN                                                   |                          |                         |                      |               |                       |            |             |
|   | Actos                                                      | Partes                   |                         | Caracter             |               |                       | Inmueble   |             |
|   | Seleccionar 🗸                                              | Seleccionar 🗸            |                         | Seleccionar 🗸        |               | Si                    | eleccionar | ~           |
|   | Adjuntar documentacion                                     | Arrastra                 | tu documento o búscal   | lo en tu ordenador   |               |                       |            |             |
|   |                                                            |                          |                         |                      |               |                       |            |             |
|   |                                                            |                          |                         |                      |               | Guardar borra         | dor        | Siguiente > |
|   | CÓRDOBA                                                    | mos                      | <b>%</b> 3764 1234      | 56 오                 | Rosario d     | e Santa Fe 650        | - CP X 5   | i004        |
|   | ESCRI                                                      | BANÍA GENERAL DE GOBIERI | NO - FISCALIA DE ESTADO | - GOBIERNO DE LA PRO | VINCIA DE CÓR | DOBA                  |            |             |

| ≡           |                                                                        |                                       | <u>(</u>         | ASSAAD, /<br>E | Amelia 🗛 🗸          | Light     |
|-------------|------------------------------------------------------------------------|---------------------------------------|------------------|----------------|---------------------|-----------|
| <b>&gt;</b> | < Volver                                                               |                                       |                  |                |                     |           |
| *           | Carga de información<br>Tipo de trámite: Copia Certificada             |                                       | )                |                | •                   |           |
|             | Observación Datos de Escritura Actos<br>MOTIVO<br>Escribir descripción | Partes Obj<br>Interés Legítimo        | ieto             | Relación       | Intereses y Motivo  | Pagos     |
|             |                                                                        | Seleccionar<br>Es Parte               | ~                |                |                     |           |
|             |                                                                        | Es Sucesor<br>Es Juez                 |                  |                |                     |           |
|             |                                                                        |                                       |                  |                |                     |           |
|             |                                                                        |                                       |                  |                |                     |           |
|             |                                                                        |                                       |                  |                |                     |           |
|             |                                                                        |                                       |                  |                | Guardar borrador    | Siguiente |
|             |                                                                        | C GOBIERNO - FISCALIA DE ESTADO - GOE | SIERNO DE LA PRO | Rosario de     | Santa Fe 650 - CP X | 5004      |

### Se realiza la carga de motivo e interés legítimo

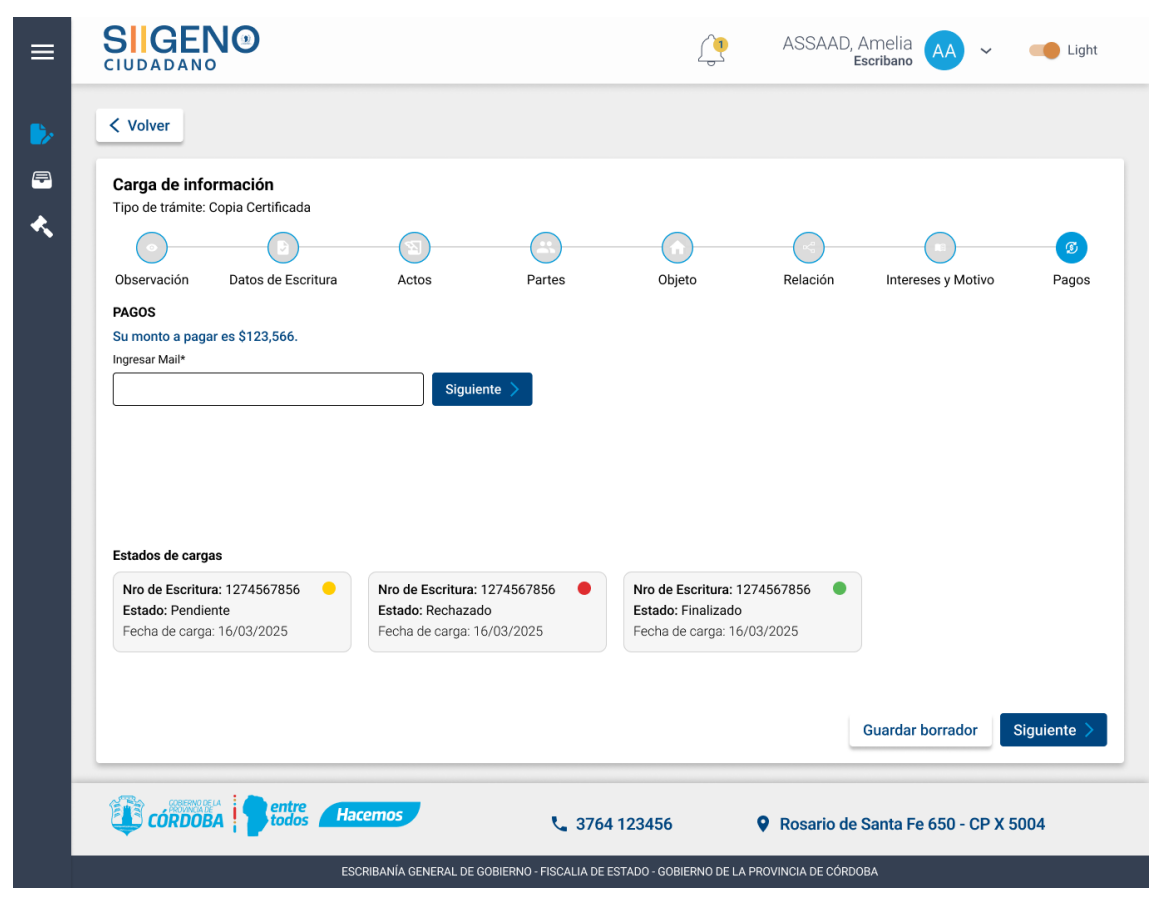

### Se ingresa el mail para recibir la boleta de pago

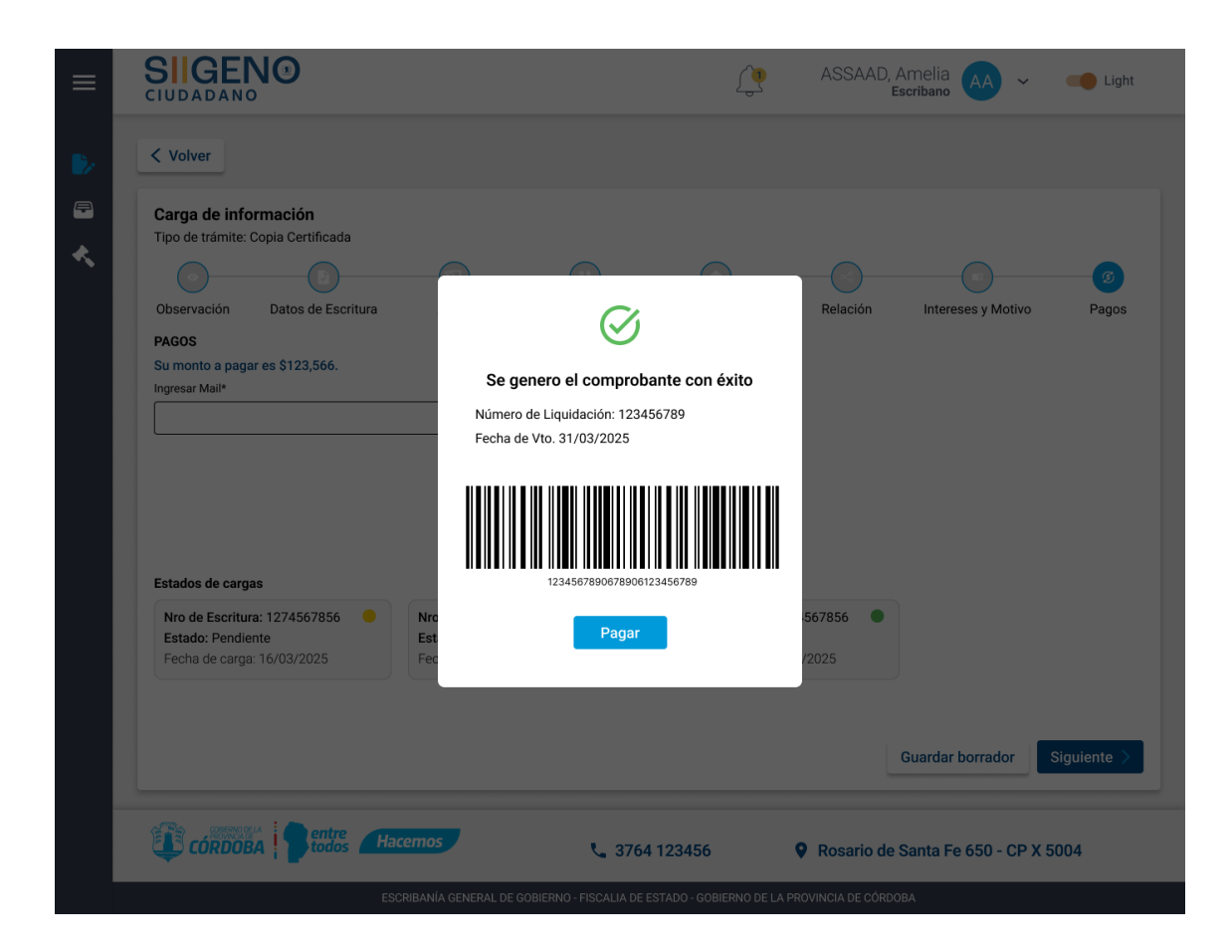

| ≡                                |                                                                            |                                                   | ASSAAD, Amelia 🗛 🗸 📫 Light          |
|----------------------------------|----------------------------------------------------------------------------|---------------------------------------------------|-------------------------------------|
| ▶                                | < Volver                                                                   |                                                   |                                     |
| <ul> <li>□</li> <li>↓</li> </ul> | Carga de información<br>Tipo de trámite: Segundos y Ulteriores Testimonios |                                                   |                                     |
|                                  | Observación Datos de Escritura Actos                                       | Partes Objeto                                     | Relación Intereses y Motivo Pagos   |
|                                  | OBSERVACIÓN                                                                |                                                   |                                     |
|                                  | MOTIVO DE OBSERVACIÓN                                                      | FECHA                                             | OBSERVADO POR                       |
|                                  | FALTA ADJUNTAR DOCUMENTACIÓN QUE<br>ACREDITE EL INTERES LEGÍTIMO           | 12/01/2025                                        | AMELIA ASSAAD                       |
|                                  |                                                                            |                                                   | Guardar borrador Siguiente >        |
|                                  |                                                                            |                                                   |                                     |
|                                  |                                                                            | <b>\$</b> 3764 123456                             | Rosario de Santa Fe 650 - CP X 5004 |
|                                  | ESCRIBANÍA GENERAL I                                                       | DE GOBIERNO - FISCALIA DE ESTADO - GOBIERNO DE LA | A PROVINCIA DE CÓRDOBA              |

### Se visualiza una observación guardada

### Carga de Trámites en Segundos y Ulteriores Testimonios: Observación

| ≡ | SIIGENO<br>CIUDADANO ASSAAD, Amelia AA ~ Iscribano ASSAAD, Amelia                                                                                                    |
|---|----------------------------------------------------------------------------------------------------|
| - | < Volver                                                                                                    |
| * | Tipo de trámite: Segundos y Ulteriores Testimonios           Deservación         Datos de Escritura         Actos         Partes         Objeto         Relación         Intereses y Motivo         Pagos |
|   | Ingresar año       Número de escritura       Seleccionar Protocolo ~       Fecha de escritural       Buscar                                                                                               |
|   |                                                                                                    |
|   |                                                                                                    |
|   |                                                                                                    |
|   | Guardar borrador Siguiente >                                                                                                    |
|   | CORDOBA Protocol Hacemos 3764 123456 Rosario de Santa Fe 650 - CP X 5004                                                                                                    |

### Búsqueda de escritura con éxito:

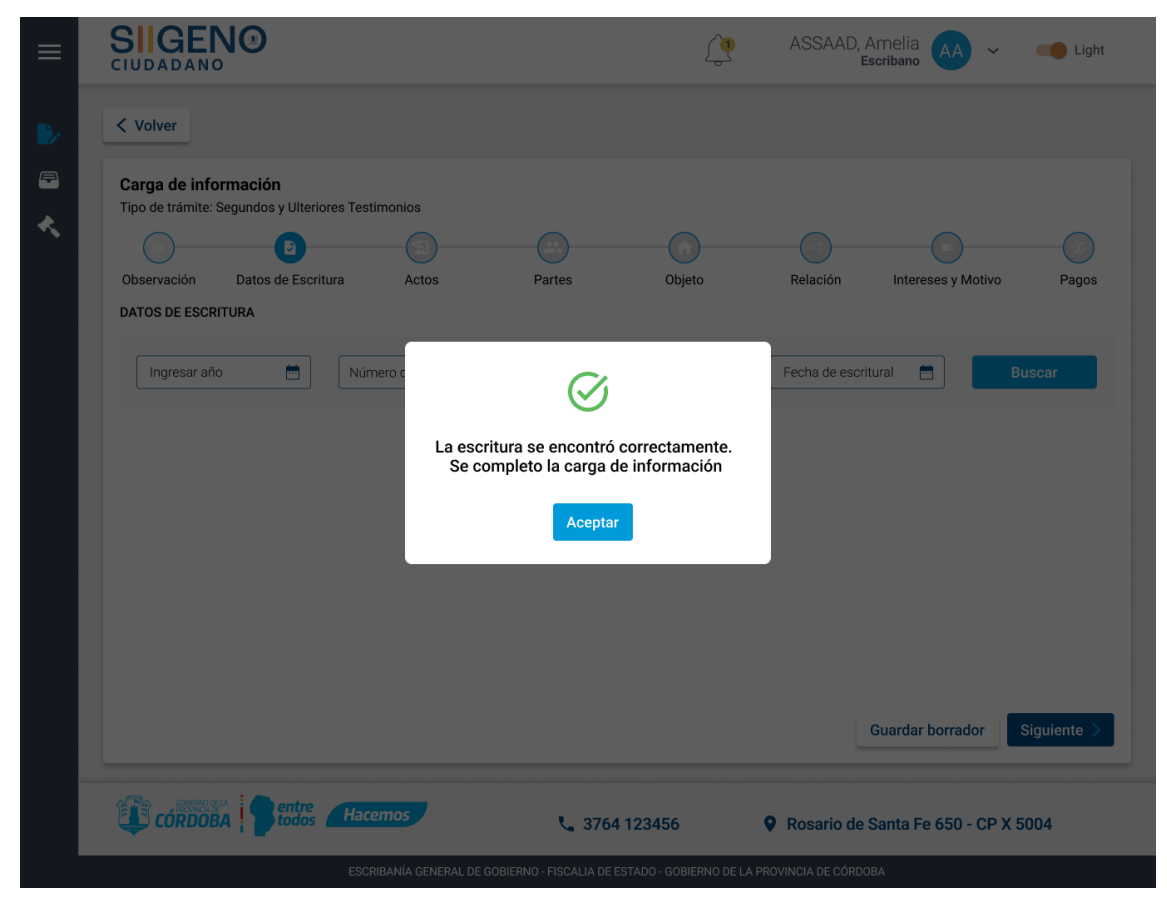

ASSAAD, Amelia <u>(</u> Light  $\equiv$  $\sim$ < Volver Þ Carga de información Tipo de trámite: Segundos y Ulteriores Testimonios ∢ B  $( \mathbb{D} )$ Partes Objeto Relación Pagos Observación Datos de Escritura Actos Intereses y Motivo ACTOS ACTOS ~ Nombre del acto Acciones × Compraventa Adjudicación × Guardar borrador Siguiente > CÓRDOBA CORDOBA Hacemos \$ 3764 123456 Rosario de Santa Fe 650 - CP X 5004 ESCRIBANÍA GENERAL DE GOBIERNO - FISCALIA DE ESTADO - GOBIERNO DE LA PROVINCIA DE CÓRDOBA

### Carga de actos y nombre del acto:

Selección de Partes

|                               | NO                                       |                                     |                |            | <u>(</u>           | ASSAAE              | ), Amelia<br>Escribano | ✓ 🛑 Ligł   |
|-------------------------------|------------------------------------------|-------------------------------------|----------------|------------|--------------------|---------------------|------------------------|------------|
| < Volver                      |                                          |                                     |                |            |                    |                     |                        |            |
| Carga de ir<br>Tipo de trámit | <b>formación</b><br>e: Segundos y Ulteri | iores Testimonios                   |                |            |                    |                     |                        |            |
| Observación                   | Datos de Escr                            |                                     | Partes         |            |                    | Relación            | Intereses v Mo         | tivo Pagos |
| PARTES<br>Persona selecci     | onadas                                   |                                     | T dites        | ·          | objeto             | Relacion            | intereses y wo         | avo ragos  |
| Humana                        | Jurídica                                 |                                     |                |            |                    |                     |                        |            |
| Pública                       | Privada                                  | Otra Entidad                        |                |            |                    |                     |                        |            |
| Denominac                     | ión Social                               |                                     |                |            |                    |                     |                        |            |
| Tipo social                   |                                          |                                     |                | ~ C        | UIT                |                     | Agregar                |            |
| Tipo de clav                  | e Clave                                  | Sexo Razón social<br>/Nombre y Apel | lido Tipo doc. | Nr.o doc.  | Tipo de<br>persona | Tipo de<br>entidad  | Caracter               | Acciones   |
| CUIL                          | 00000000000                              | M GONZALEZ JOS                      | É DNI          | 33124356   | HUMANA             | -                   | Comprador 🗸            | 1          |
| CUIL                          | 00000000000                              | - TELECOM S.A.                      |                | -          | JURÍDICA           | SOXIEDAD<br>ANÓNIMA | ~                      | 1          |
|                               |                                          |                                     |                |            |                    |                     | Guardar borrado        | Siguiente  |
| CÓRD                          | DBA Pentre<br>todos                      | Hacemos                             | ر              | 3764 12345 | 6                  | Rosario c           | le Santa Fe 650 - (    | CP X 5004  |
|                                                                                        | 0                                                                                                    | [                                           | ASSAAD, Amelia                   | ✓ 🛑 Light   |
|----------------------------------------------------------------------------------------|----------------------------------------------------------------------------------------------------|---------------------------------------------|----------------------------------|-------------|
| < Volver                                                                               |                                                                                                    |                                             |                                  |             |
| Carga de informa<br>Tipo de trámite: Segu<br>Observación D<br>OBJETO<br>Agregar Inmueb | CUDADANO       Escribano         CUDADANO       Escribano         Current       Escribano         Current       Current         Current       2016         Auto       Current         Current       Escribano         Current       2016         Auto       Current         Current       Escribano         Current       Escribano         Current       Current         Current       2016         Auto       Current         Current       2016 | vo Pagos                                    |                                  |             |
| Inmueble<br>Nro. de Folio                                                              | Matrícula Rep PH                                                                                                    | - 0000000000                                | Nomenclatura Nro. de Cuenta Rent | as Acciones |
| Inmueble<br>Tipo de Vehículo                                                           | Marca                                                                                                    | Modelo                                      | Dominio                          | Acciones    |
| Auto                                                                                   | Citroën                                                                                                    | 2016                                        | ABC123                           | 1           |
|                                                                                        |                                                                                                    |                                             | Guardar borrador                 | Siguiente > |
| CÓRDOBA                                                                                | entre<br>todos Hacemos                                                                                                    | <b>%</b> 3764 123456                        | Rosario de Santa Fe 650 - C      | P X 5004    |
|                                                                                        | ESCRIBANÍA GENERAL                                                                                                    | DE GOBIERNO - FISCALIA DE ESTADO - GOBIERNI | O DE LA PROVINCIA DE CÓRDOBA     |             |

#### Carga de objeto si es inmueble o vehículo:

Carga y adjudicación de relación:

| ≡        |                                              | )                                     |                        |                        |                     | ASSAAD, Amelia<br>Escriban | AA ~            | Light       |
|----------|----------------------------------------------|---------------------------------------|------------------------|------------------------|---------------------|----------------------------|-----------------|-------------|
| ▶        | < Volver                                     |                                       |                        |                        |                     |                            |                 |             |
| <b>—</b> | Carga de informac<br>Tipo de trámite: Segund | <b>ión</b><br>los y Ulteriores Testin | nonios                 |                        |                     |                            |                 |             |
| <b>~</b> | Datos de Escritura                           | Actos                                 | Partes                 | Objeto                 | Relación            | Intereses v Motivo         | Pagos           | Observación |
|          | RELACIÓN                                     |                                       |                        |                        |                     |                            |                 |             |
|          | Actos                                        |                                       | Partes                 |                        | Caracter            |                            | Inmueble        |             |
|          | Seleccionar 🗸                                |                                       | Seleccionar 🗸          |                        | Seleccionar         | ~                          | Seleccionar     | ~           |
|          | Adjuntar documentacio                        | n                                     |                        |                        |                     |                            |                 |             |
|          |                                              |                                       | Arrastra               | a tu documento o bús   | calo en tu ordenad  | lor                        |                 |             |
|          |                                              |                                       |                        |                        |                     | Guarda                     | ar borrador     | Siguianta   |
|          |                                              |                                       |                        |                        |                     | Guarda                     |                 |             |
|          | CÓRDOBA                                      | entre<br>todos Hacer                  | mos                    | <b>\</b> 3764 12       | 3456                | Rosario de Santa           | Fe 650 - CP X 5 | 5004        |
|          |                                              | ESCRIE                                | BANÍA GENERAL DE GOBIE | RNO - FISCALIA DE ESTA | DO - GOBIERNO DE LA | PROVINCIA DE CÓRDOBA       |                 |             |

#### Se realiza la carga de motivo e interés legítimo

| ≡ |                                                                            | <u> </u>                                   | ASSAAD, Ar                 | nelia 🗛 🗸 📫 Light           |
|---|----------------------------------------------------------------------------|--------------------------------------------|----------------------------|-----------------------------|
| ▶ | < Volver                                                                   |                                            |                            |                             |
|   | Carga de información<br>Tipo de trámite: Segundos y Ulteriores Testimonios |                                            |                            |                             |
|   | Observación Datos de Escritura Actos                                       | Partes Objeto                              | Relación                   | Intereses y Motivo Parios   |
|   |                                                                            | Partes Objeto                              | Relacion                   | Intereses y Motivo Pagos    |
|   | Escribir descripción                                                       | Interés Legítimo                           |                            |                             |
|   |                                                                            | Seleccionar                                | ~                          |                             |
|   |                                                                            | Es Parte                                   |                            |                             |
|   |                                                                            | Es Sucesor                                 |                            |                             |
|   |                                                                            | Es Juez                                    |                            |                             |
|   |                                                                            |                                            |                            |                             |
|   |                                                                            |                                            |                            |                             |
|   |                                                                            |                                            |                            |                             |
|   |                                                                            |                                            |                            |                             |
|   |                                                                            |                                            |                            |                             |
|   |                                                                            |                                            |                            |                             |
|   |                                                                            |                                            |                            |                             |
|   |                                                                            |                                            | G                          | uardar borrador Siguiente > |
|   |                                                                            |                                            |                            |                             |
|   | CÓRDOBA                                                                    | <b>\$</b> 3764 123456                      | • Rosario de Sa            | anta Fe 650 - CP X 5004     |
|   | ESCRIBANÍA GENERAL DE                                                      | GOBIERNO - FISCALIA DE ESTADO - GOBIERNO [ | DE LA PROVINCIA DE CÓRDOBA | <b>ч</b>                    |

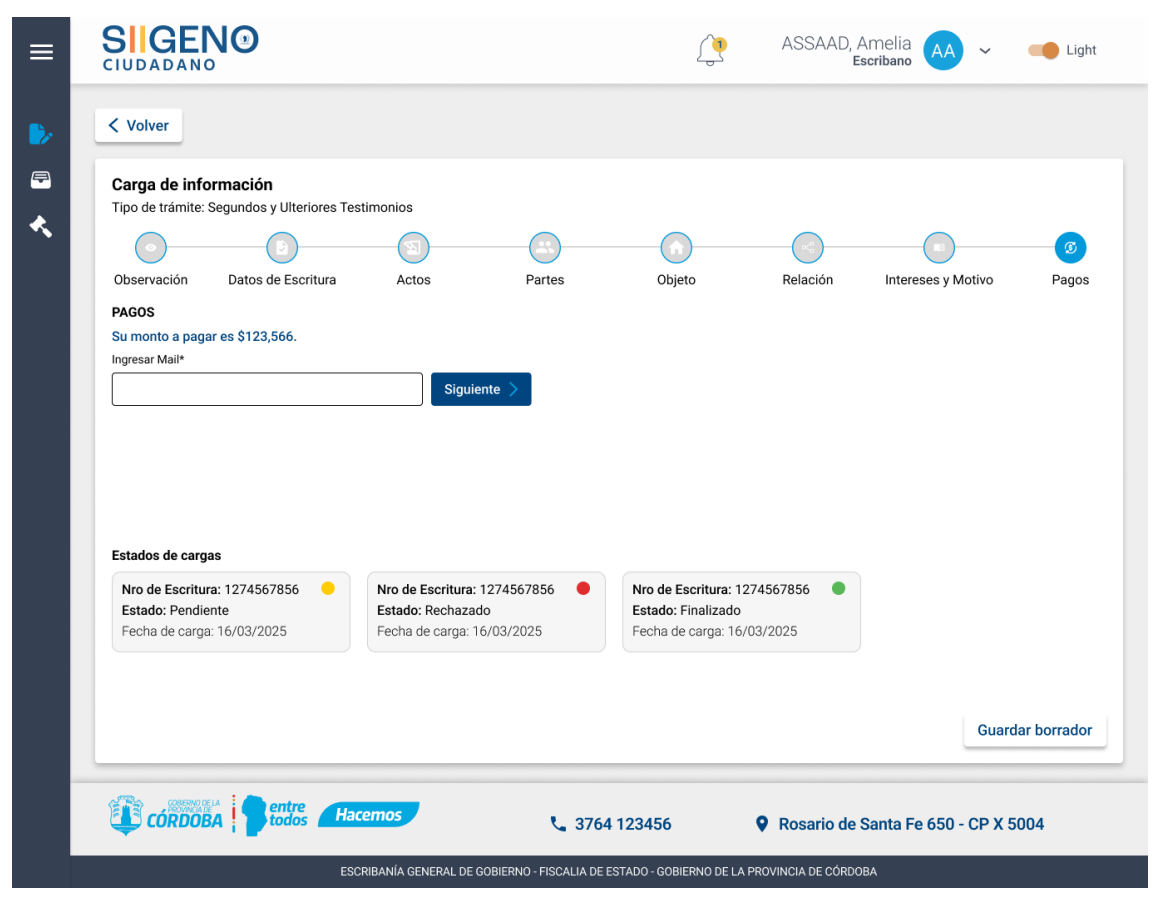

#### Se ingresa el mail para recibir la boleta de pago

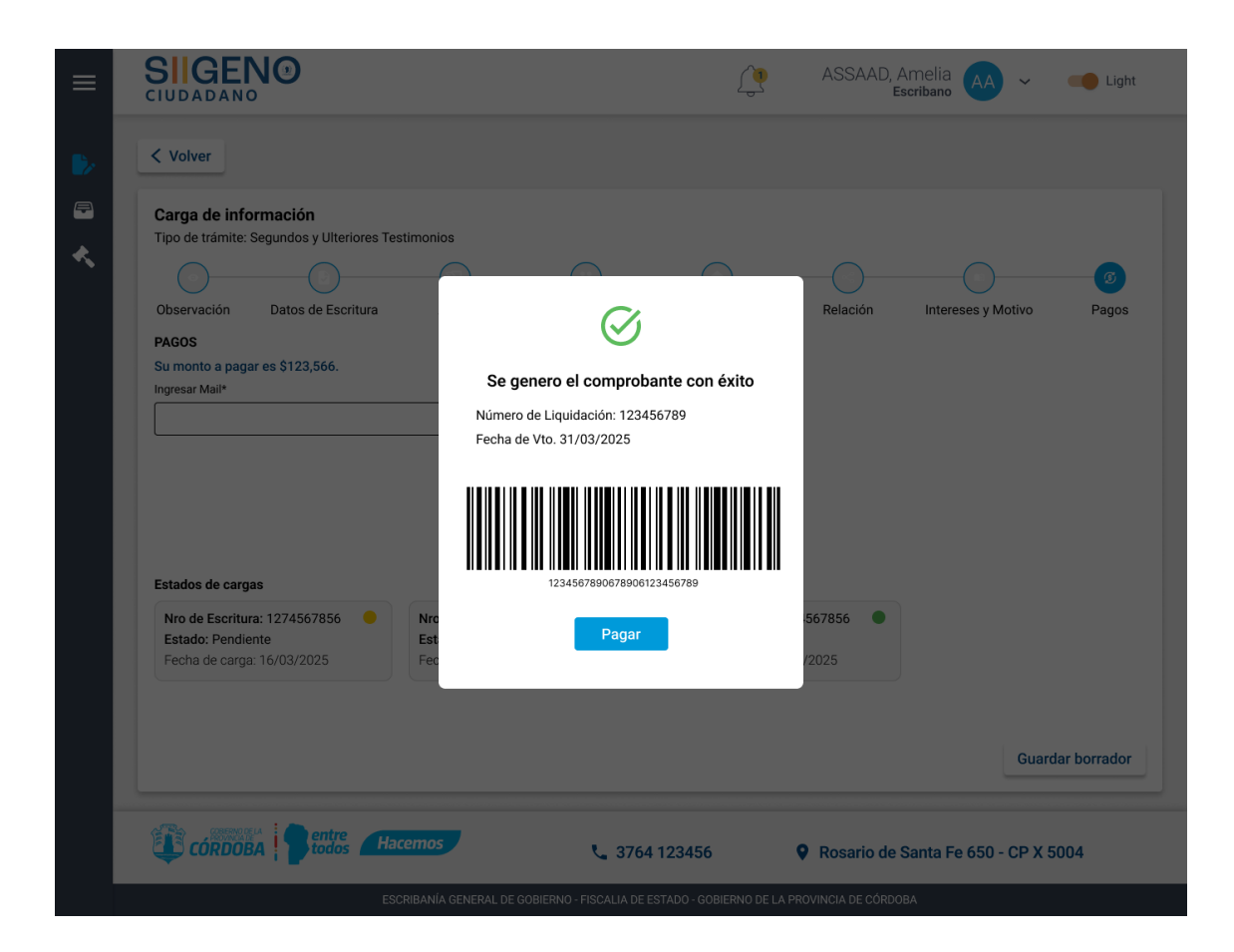

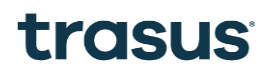

Búsqueda de escritura en Estudio de Título Web:

| ≡                     |                                                                |                                  |                             | ASSAAD, Amelia<br>Escribano | ✓           |
|-----------------------|----------------------------------------------------------------|----------------------------------|-----------------------------|-----------------------------|-------------|
| ▶                     | < Volver                                                       |                                  |                             |                             |             |
| <ul> <li>₽</li> </ul> | Carga de información<br>Tipo de trámite: Estudio de Titulo Web |                                  |                             |                             |             |
|                       | Datos de Escritura Sección                                     | Actos                            | Partes                      | Motivo texto                | Escritura   |
|                       | DATOS DE ESCRITURA                                             | Número de escritura              |                             | Buscar                      |             |
|                       |                                                                |                                  |                             |                             |             |
|                       |                                                                |                                  |                             |                             |             |
|                       |                                                                |                                  |                             |                             |             |
|                       |                                                                |                                  |                             |                             |             |
|                       |                                                                |                                  |                             |                             | Siguiente > |
|                       | CÓRDOBA Stodos Hacemos                                         | <b>4</b> 3764                    | 4 123456                    | Rosario de Santa Fe 650 -   | CP X 5004   |
|                       | ESCRIBANÍA GI                                                  | ENERAL DE GOBIERNO - FISCALIA DE | ESTADO - GOBIERNO DE LA PRO | VINCIA DE CÓRDOBA           |             |

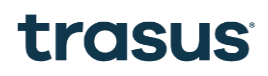

Búsqueda de escritura con éxito:

| ≡ |                                        |                          | ŷ              | ASSAAD, Amelia 🗛 🗸             | Light       |
|---|----------------------------------------|--------------------------|----------------|--------------------------------|-------------|
|   | < Volver                               |                          |                |                                |             |
|   | Carga de información                   |                          |                |                                |             |
| * | Tipo de trámite: Estudio de Titulo Web |                          |                |                                |             |
|   |                                        |                          |                |                                |             |
|   | Datos de Escritura Sección             | Actos                    | Partes         | Motivo texto                   | Escritura   |
|   | DATOS DE ESCRITURA                     |                          |                |                                |             |
|   | Ingresar año                           |                          |                | Buscar                         |             |
|   |                                        |                          |                |                                |             |
|   |                                        | La escritura se encontró | correctamente. |                                |             |
|   |                                        |                          |                |                                |             |
|   |                                        | Acepta                   |                |                                |             |
|   |                                        |                          | -              |                                |             |
|   |                                        |                          |                |                                |             |
|   |                                        |                          |                |                                |             |
|   |                                        |                          |                |                                |             |
|   |                                        |                          |                |                                |             |
|   |                                        |                          |                | Guardar borrador               | Siguiente > |
|   |                                        |                          |                |                                |             |
|   | CÓRDOBA Sentre Hacemo                  | 376/                     | 1123456        | Rosario de Santa Fe 650 - CP V | 5004        |
|   |                                        | 3704                     | 120400         |                                |             |
|   |                                        |                          |                |                                |             |

Seleccionar Protocolo

| ≡        |                                                                |                                 |                        | ASSAAD, Amelia 🗛 🗸             | Light       |
|----------|----------------------------------------------------------------|---------------------------------|------------------------|--------------------------------|-------------|
| •        | < Volver                                                       |                                 |                        |                                |             |
| <i>■</i> | Carga de información<br>Tipo de trámite: Estudio de Titulo Web |                                 |                        |                                |             |
|          | Datos de Escritura Sección                                     | Actos                           | Partes                 | Motivo texto                   | Escritura   |
|          | SECCIÓN<br>Protocolo                                           | ~                               |                        |                                |             |
|          |                                                                |                                 |                        |                                |             |
|          |                                                                |                                 |                        |                                |             |
|          |                                                                |                                 |                        |                                |             |
|          |                                                                |                                 |                        |                                |             |
|          |                                                                |                                 |                        | Guardar borrador               | Siguiente > |
|          | CÓRDOBA Pentre Hacemos                                         | <b>%</b> 3764 12                | 3456                   | Rosario de Santa Fe 650 - CP X | 5004        |
|          | ESCRIBANÍA GENERAL D                                           | DE GOBIERNO - FISCALIA DE ESTAL | 00 - GOBIERNO DE LA PR | OVINCIA DE CÓRDOBA             |             |

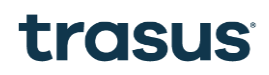

Carga de actos de actos:

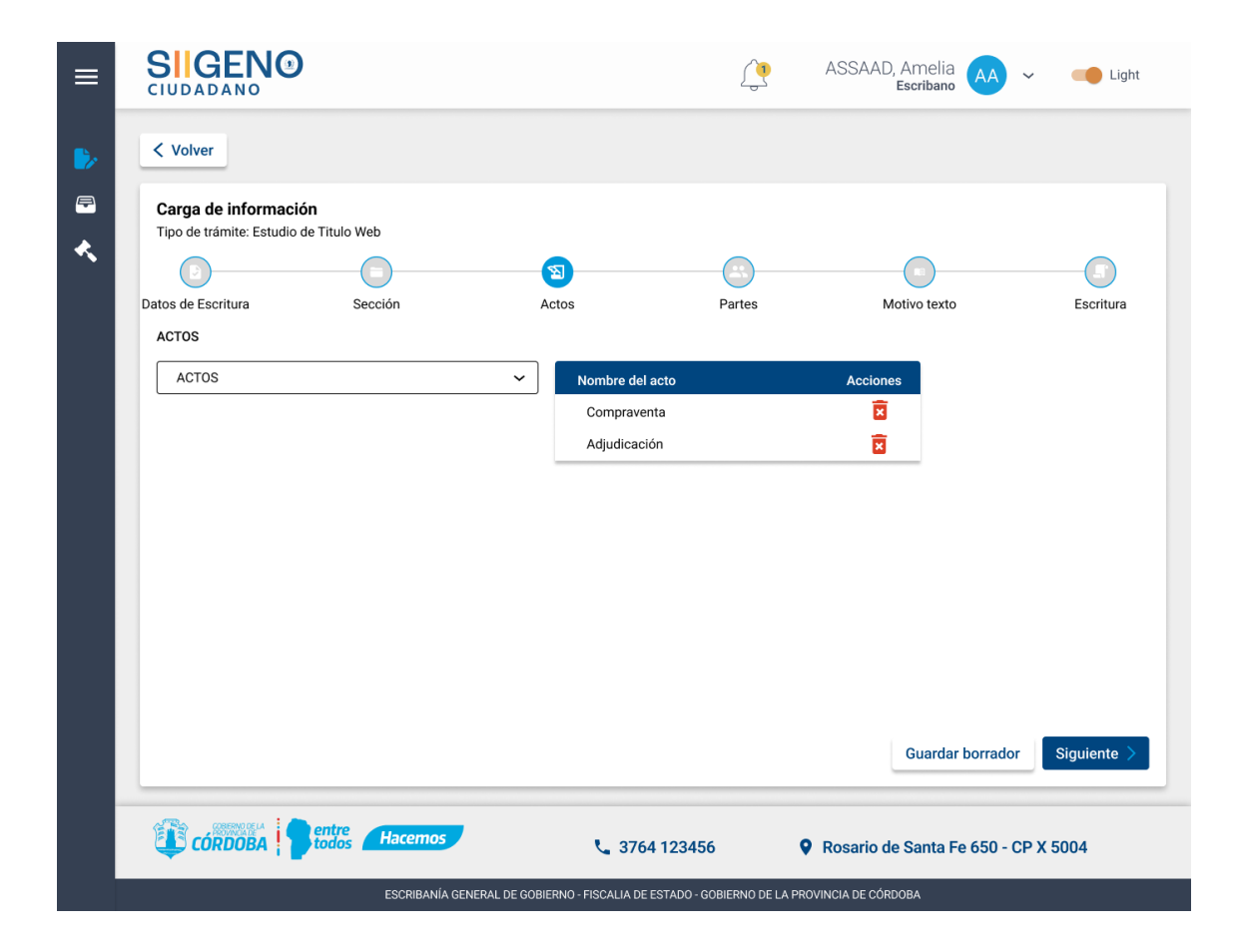

#### Carga de Partes

| ≡ |                                     |                                     |                 |                              |                  |                   |                    | ASSAA               | D, Amelia<br>Escribano | ✓ 🛑 Light      |
|---|-------------------------------------|-------------------------------------|-----------------|------------------------------|------------------|-------------------|--------------------|---------------------|------------------------|----------------|
| ▶ | < Volver                            |                                     |                 |                              |                  |                   |                    |                     |                        |                |
| ₽ | Carga de info<br>Tipo de trámite: E | <b>rmación</b><br>Estudio de Titulo | Web             |                              |                  |                   |                    |                     |                        |                |
|   | Datos de Escritura                  |                                     | Sección         |                              | Actos            |                   | <b>Partes</b>      |                     | Motivo texto           | Escritura      |
|   | PARTES<br>Persona selecciona        | das                                 |                 |                              |                  |                   |                    |                     |                        |                |
|   | Humana<br>Pública                   | Juridica<br>Privada                 | Otra Entida     | b                            |                  |                   |                    |                     |                        |                |
|   | Denominación                        | Social                              |                 |                              |                  |                   |                    |                     |                        |                |
|   | Tipo social                         |                                     |                 |                              |                  | ~ C               | JIT                |                     | Agregar                |                |
|   | Tipo de clave                       | Clave                               | Sexo Raz<br>/No | ón social<br>mbre y Apellido | Tipo doc.        | Nr.o doc.         | Tipo de<br>persona | Tipo de<br>entidad  | Caracter               | Acciones       |
|   | CUIL                                | 0000000000                          | M G             | ONZALEZ JOSÉ                 | DNI              | 33124356          | HUMANA             |                     | Comprador 🗸            | 1              |
|   | CUIL                                | 00000000000                         | - TE            | LECOM S.A.                   |                  | -                 | JURÍDICA           | SOXIEDAD<br>ANÓNIMA | ~                      | 1              |
|   |                                     |                                     |                 |                              |                  |                   |                    |                     | Guardar borrado        | or Siguiente > |
|   | CÓRDOB                              | A Pentre<br>todos                   | Hacem           | os                           | L.               | 3764 12345        | 6                  | Rosario             | de Santa Fe 650 -      | CP X 5004      |
|   |                                     |                                     | ESCRIBAI        | NÍA GENERAL DE G             | OBIERNO - FISCAI | LIA DE ESTADO - O | OBIERNO DE LA      | PROVINCIA DE CÓ     | DRDOBA                 |                |

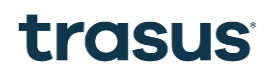

#### Carga de Motivos:

| ≡        |                                                                |                                | ()                          | ASSAAD, Amelia 🗛 🗸           | Light       |
|----------|----------------------------------------------------------------|--------------------------------|-----------------------------|------------------------------|-------------|
| •        | < Volver                                                       |                                |                             |                              |             |
| <i>₽</i> | Carga de información<br>Tipo de trámite: Estudio de Titulo Web |                                |                             |                              |             |
|          | Datos de Escritura Sección                                     | Actos                          | Partes                      | Motivo texto                 | Escritura   |
|          | MOTIVOS<br>Escribir descripción                                | ]                              |                             |                              |             |
|          | L                                                              |                                |                             |                              |             |
|          |                                                                |                                |                             |                              |             |
|          |                                                                |                                |                             |                              |             |
|          |                                                                |                                |                             |                              |             |
|          |                                                                |                                |                             | Quarter have dee             | Oisvianta V |
|          |                                                                |                                |                             | Guardar borrador             | Sigurente   |
|          | CÓRDOBA hacemos                                                | <b>%</b> 376                   | 4 123456                    | Rosario de Santa Fe 650 - CP | X 5004      |
|          | ESCRIBANÍA GEN                                                 | ERAL DE GOBIERNO - FISCALIA DE | ESTADO - GOBIERNO DE LA PRO | VINCIA DE CÓRDOBA            |             |

Se visualiza Escritura

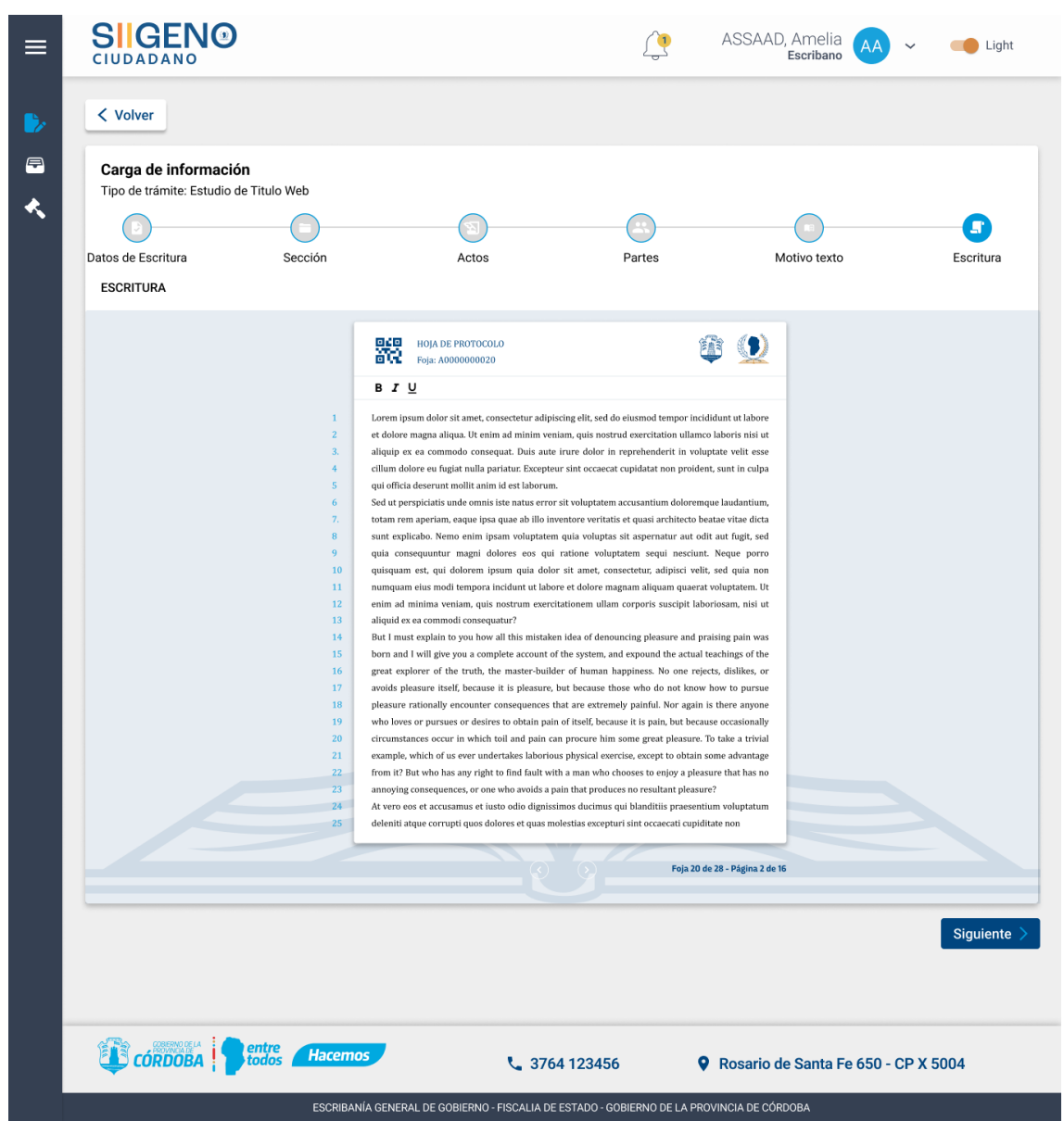

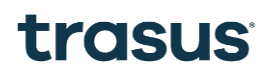

#### Búsqueda de escritura en Estudio de Título Presencial

| ≡        |                                                                       |                                            |                      | ASSAAD, Amelia 🗛 🗸 🥌 Light          |  |
|----------|-----------------------------------------------------------------------|--------------------------------------------|----------------------|-------------------------------------|--|
| ▶        | < Volver                                                              |                                            |                      |                                     |  |
| <b>₽</b> | Carga de información<br>Tipo de trámite: Estudio de Titulo Presencial |                                            |                      |                                     |  |
|          | Datos de Escritura                                                    |                                            |                      | Link Turnero                        |  |
|          | DATOS DE ESCRITURA                                                    | Número de escritura                        |                      | Russar                              |  |
|          |                                                                       |                                            |                      | buscut                              |  |
|          |                                                                       |                                            |                      |                                     |  |
|          |                                                                       |                                            |                      |                                     |  |
|          |                                                                       |                                            |                      |                                     |  |
|          |                                                                       |                                            |                      | Guardar borrador Siguiente >        |  |
|          |                                                                       |                                            |                      |                                     |  |
|          | CÓRDOBA                                                               | . DE GOBIERNO - FISCALIA DE ESTADO - GOBIE | RNO DE LA <u>PRO</u> | Rosario de Santa Fe 650 - CP X 5004 |  |

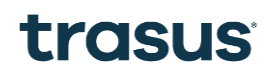

#### Acceso al Link de turnero

| ≡        |                                                                       | <u> </u>                                      | ASSAAD, Amelia<br>Escribano | A 🗸 🥌 Light      |
|----------|-----------------------------------------------------------------------|-----------------------------------------------|-----------------------------|------------------|
| ▶        | < Volver                                                              |                                               |                             |                  |
| <b>₽</b> | Carga de información<br>Tipo de trámite: Estudio de Titulo Presencial |                                               |                             |                  |
|          | Datos de Escritura                                                    |                                               | Link Turnero                |                  |
|          | LINK TURNERO                                                          |                                               |                             |                  |
|          |                                                                       | www.gob.com.ar 🖉                              |                             |                  |
|          |                                                                       | Haz click                                     |                             |                  |
|          |                                                                       |                                               |                             |                  |
|          |                                                                       |                                               |                             |                  |
|          |                                                                       |                                               |                             |                  |
|          |                                                                       |                                               |                             |                  |
|          |                                                                       |                                               |                             |                  |
|          |                                                                       |                                               |                             |                  |
|          |                                                                       |                                               |                             |                  |
|          |                                                                       |                                               |                             | Guardar borrador |
|          | CÓRDOBA CÓRDOBA Hacemos                                               | <b>\$</b> 3764 123456                         | Rosario de Santa Fe 65      | 0 - CP X 5004    |
|          | ESCRIBANÍA GENERAL DE GO                                              | DBIERNO - FISCALIA DE ESTADO - GOBIERNO DE LA | A PROVINCIA DE CÓRDOBA      |                  |

# SIIGENO

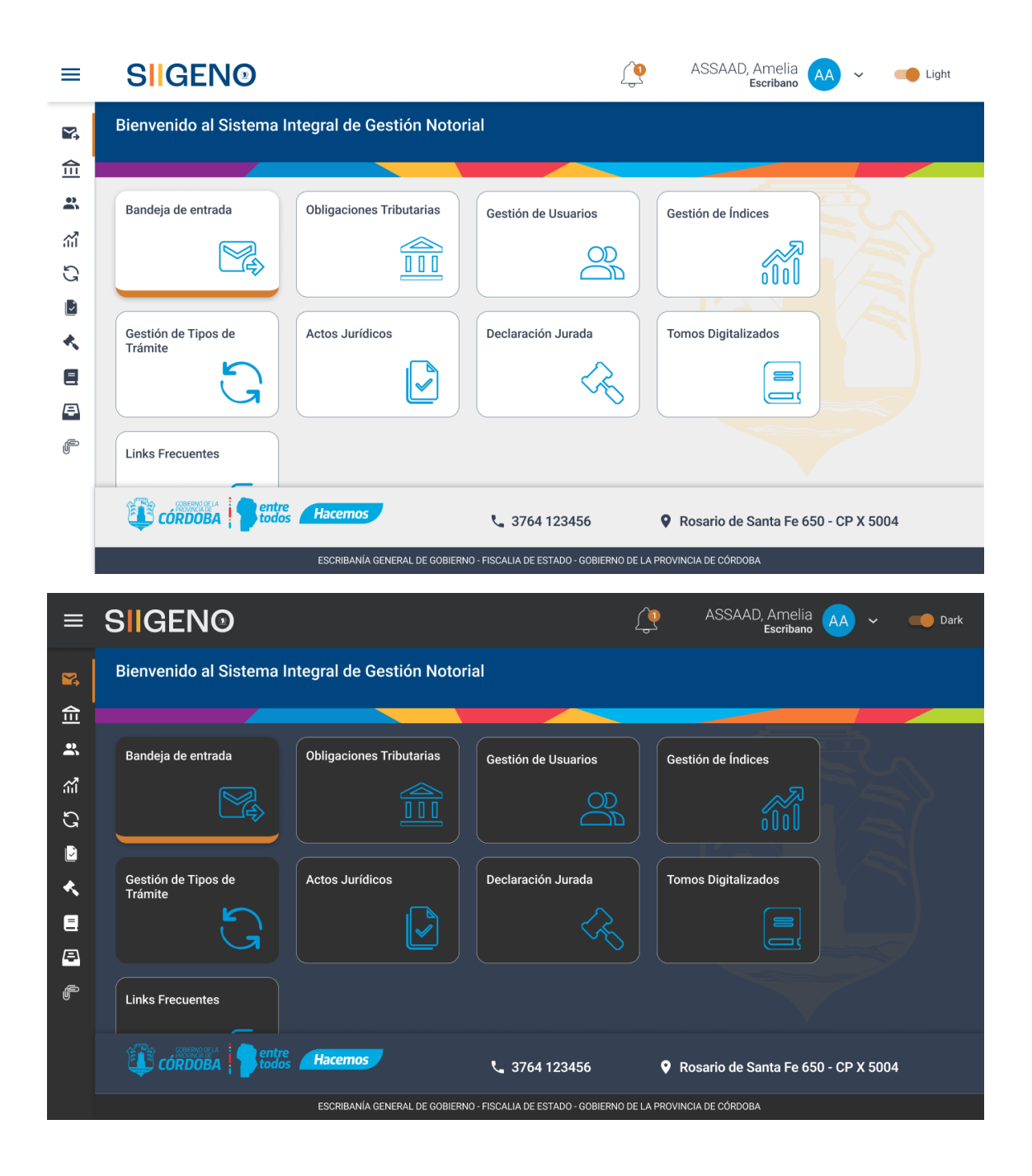

**COPIA SIMPLE** ASSAAD, Amelia Escribano **SIGEN®** <u>()</u> ≡ Light AA ~ **~**, Fecha de trámite Asignar Usuario Cargar Trámite 俞 . **Nuevos tramites** îïî ¿Qué estás buscando? Buscar G Ľ FECHA DE TIPO DE TRÁMITE NÚMERO DE TRÁMITE INICIADOR DE TRÁMITE USUARIO ASIGNADO ESTADO / PRIORIDAD ASUNTO OBSERVACIONES ORIGEN ACCIONES ∢ SOBRE CERRADO COMPRA VENTA 0000-000000/2022 TELECOM S.A. SI FIORELA FLOR 09/04/2022 PENDIENTE SUAC / = 🗵 .... COMPRA VENTA 0000-000000/2022 TELECOM S.A. SI FIORELA FLOR 09/04/2022 PENDIENTE CIUDAD ANO /= 🗊 … SOBRE CERRADO Þ 0000-000000/2022 TELECOM S.A. SI FIORELA FLOR 09/04/2022 PENDIENTE PORTAL INTERNO / = 🗴 … SOBRE CERRADO COMPRA VENTA F SOBRE CERRADO COMPRA VENTA 0000-000000/2022 TELECOM S.A. SI FIORELA FLOR 09/04/2022 PENDIENTE SIGEC /= 💿 … Filas por página: 10 🔻 1-8 de 15 < > **\** 3764 123456 Rosario de Santa Fe 650 - CP X 5004

| ≡   | SIIGEN <sup>®</sup>                                         | Ĺ                                          | ASSAAD, Amelia            | ✓ 🛑 Light                                                              |
|-----|-------------------------------------------------------------|--------------------------------------------|---------------------------|------------------------------------------------------------------------|
|     | COPIA SIMPLE Iniciador Documentación Partes Objeto Relacion |                                            | ASSAAD, Amelia AA         | <ul> <li>Light</li> <li>Light</li> <li>Light</li> <li>Light</li> </ul> |
|     | CÓRDOBA Pentre Hacemos                                      | <b>%</b> 3764 123456                       |                           | P X 5004                                                               |
| - 1 | ESCRIBANÍA GENERAL DE C                                     | GOBIERNO - FISCALIA DE ESTADO - GOBIERNO D | E LA PROVINCIA DE CÓRDOBA |                                                                        |

|   | Antenor                       |                  |                       |                                    |                    |              |                 |                                         |
|---|-------------------------------|------------------|-----------------------|------------------------------------|--------------------|--------------|-----------------|-----------------------------------------|
|   | COPIA SIMPL                   | E                |                       |                                    |                    |              |                 |                                         |
|   | Iniciador                     |                  |                       |                                    |                    |              |                 |                                         |
|   | Nombre                        | Ape              | llido                 | DNI                                | CUIL               |              | Fecha de nacimi | ento                                    |
|   | Francisco                     | Ameri            |                       | 42051955                           | 27-42              | 051955-4     | 30/06/1999      |                                         |
|   | Datos de escritu              | ıra              |                       |                                    |                    |              |                 |                                         |
|   | Año                           | M                | lúmero de escri       | tura Protocolo                     | 0                  | CUIL         | Fe              | cha escritural                          |
|   | 2025                          | 1                | 2345645               | -                                  |                    | 27-42051     | 1955-4          | 30/06/2024                              |
|   |                               |                  |                       |                                    |                    |              |                 |                                         |
|   | Documentación                 |                  |                       |                                    |                    |              |                 | /                                       |
|   | Título                        |                  |                       | Descripción                        |                    |              | Acciones        |                                         |
|   | Label                         |                  |                       | Label                              |                    |              | 0 6             |                                         |
|   | Partes                        |                  |                       |                                    |                    |              |                 |                                         |
|   | Tipo de clave                 | Clave            | Sexo                  | Razón social/<br>Nombre y Apellido | Tipo Doc.          | Nro. Doc     | Tipo de persona | Tipo de entidad                         |
|   | 123                           | 123456           | Femenino              | Fiorela Florian                    | DNI                | 42051955     | 000000          | 000000000000000000000000000000000000000 |
|   |                               |                  |                       |                                    |                    |              |                 |                                         |
|   | Objeto<br>Inmueble            |                  |                       |                                    |                    |              |                 | ,                                       |
|   | Nro. de Folio                 | Matrícula        | Rep                   | PH                                 | Certificad         | lo Catastral | Nomenclatura    | Nro. de Cuentas Rentas                  |
|   | 123                           | 123456/2022      | 000                   |                                    | 0000000            | 00000        | 000000000000    | 000000000000000000000000000000000000000 |
|   | Relación                      |                  |                       |                                    |                    |              |                 |                                         |
|   | Actos                         |                  | Par                   | tes                                | с                  | aracter      |                 | Tipo Doc.                               |
|   | COMPRA/VENTA                  |                  | Franc                 | cisco Amerí                        | COM                | PRADOR       |                 | AV COLON 2685                           |
|   | COMPRA/VENTA                  |                  | Franc                 | cisco Amerí                        | VENI               | DEDOR        |                 | AV COLON 2685                           |
|   |                               |                  |                       |                                    |                    |              |                 |                                         |
|   | Observaciones                 |                  |                       |                                    |                    |              |                 |                                         |
|   | MOTIVO DE O                   | BSERVACIÓN       |                       | FEC                                | HA                 |              | O               | BSERVADO POR                            |
|   | LOREM IPSUM I<br>DAPIBUS NEQU | OOLOR SIT AMET C | ONSECTETUR.<br>CIBUS. | 12/01                              | /2025              |              |                 | AMELIA ASSAAD                           |
|   | SEMPER .                      |                  |                       |                                    |                    |              |                 |                                         |
|   |                               |                  |                       |                                    |                    |              |                 |                                         |
|   |                               |                  |                       |                                    | Rechazar           | Visual       | izar Protocolo  | Observar                                |
|   |                               |                  |                       |                                    |                    |              |                 |                                         |
|   |                               |                  |                       | Arrastra tu documer                | to o búscalo en tu | uordenador   |                 |                                         |
|   |                               |                  |                       |                                    |                    |              |                 |                                         |
| - |                               |                  |                       |                                    |                    |              |                 |                                         |

| ≡                | SIIGENO                                         |                |               | Ŷ                     | ASSAAD, Amelia<br>Escribano | AA ~ Iight             |  |  |
|------------------|-------------------------------------------------|----------------|---------------|-----------------------|-----------------------------|------------------------|--|--|
| Y                | < Anterior                                      |                |               |                       |                             |                        |  |  |
| 3, <b>):</b>  ∃≬ | Nativo                                          |                |               |                       |                             |                        |  |  |
|                  | Iniciador                                       |                |               |                       |                             | ^                      |  |  |
| S                | Nombre                                          | Apellido       | DNI           | CUIL                  | FECHA DE NACIN              | IIENTO                 |  |  |
|                  | Francisco                                       | Amerí          | 42051955      | 27-42051955-4         | 30/06/1999                  |                        |  |  |
| ×.               | Ingrese                                         | motivo de obse | ervación      |                       |                             |                        |  |  |
| 8                | Docume<br>Descripció                            | ı              |               |                       |                             |                        |  |  |
| <b>a</b>         | Label                                           |                |               |                       |                             |                        |  |  |
| ſ                |                                                 |                |               |                       |                             |                        |  |  |
|                  | Partes                                          |                |               |                       |                             |                        |  |  |
|                  | Tipo de                                         |                |               |                       |                             | po de entidad          |  |  |
|                  | 123                                             |                |               |                       | Cancelar Envia              | r                      |  |  |
|                  | Ohinta                                          | _              | _             |                       |                             |                        |  |  |
|                  | Inmueble                                        |                |               |                       |                             |                        |  |  |
|                  | Nro. de Folio M                                 | atrícula Rep   | РН            | Certificado Catastral | Nomenclatura                | Nro. de Cuentas Rentas |  |  |
|                  | 123 1234                                        | 56/2022 000    |               | 000000000000          | 000000000000                | 000000000000           |  |  |
|                  | Relacion                                        |                |               |                       |                             | ^                      |  |  |
|                  | Actos                                           | P              | Partes        | Caracter              |                             | Tipo Doc.              |  |  |
|                  | COMPRA/VENTA                                    | Fra            | ancisco Amerí | COMPRADOR             | A                           | V COLON 2685           |  |  |
|                  | COMPRA/VENTA                                    | Fra            | ancisco Amerí | VENDEDOR              | A                           | V COLON 2685           |  |  |
|                  |                                                 |                |               |                       |                             |                        |  |  |
|                  |                                                 |                |               |                       |                             |                        |  |  |
|                  |                                                 |                |               | Rechazar              | lizar Protocolo             | Observar               |  |  |
|                  |                                                 |                |               |                       |                             |                        |  |  |
|                  | Arrastra tu documento o búscalo en tu ordenador |                |               |                       |                             |                        |  |  |
|                  |                                                 |                |               |                       |                             |                        |  |  |
|                  |                                                 | entre Hacemos  |               |                       |                             |                        |  |  |
|                  |                                                 |                |               |                       |                             |                        |  |  |

| Importe impositivo<br>Seleccione el trámite al cual le quiere asociar un cobro de importe impositivo.     |
|----------------------------------------------------------------------------------------------------|
| 0000-000000/2022 Buscar                                                                                   |
| Tipo De Trámite: Compraventa N° De Trámite: 0000-000000/2022                                              |
| Importe Impositivo RENTAS (Impuesto A Los Sellos)                                                         |
| \$ Arrastra tu documento o búscalo en tu ordenador Buscar Documento                                       |
| Importe Tasas (Anotación/Inscripción En El RGP)                                                           |
| \$ Arrastra tu documento o búscalo en tu ordenador Buscar Documento                                       |
| Importe Impositivo AFIP (Impuesto A La Transferencia De Inmueble (ITI) O Impuesto A Las Ganancias (IIGG)) |
| \$ Arrastra tu documento o búscalo en tu ordenador Buscar Documento                                       |
| Constancia De COTI (Código De Oferta De Transferencia De Inmueble)                                        |
| \$ Arrastra tu documento o búscalo en tu ordenador Buscar Documento                                       |
| Guardar                                                                                                   |
|                                                                                                    |

| Impuesto Al Sello                                             |                                 |                                 |                                          |
|---------------------------------------------------------------|---------------------------------|---------------------------------|------------------------------------------|
| Declaración jurada<br>Completar lo siguientes campos vacios   |                                 |                                 |                                          |
| CUIT                                                          | Número de Escribania            | Protocolo/año                   |                                          |
| Lugar de Otorgamiento                                         | Bis                             | Fecha escritura                 | Número de transacción                    |
| Rectificativa                                                 | Reimpresión                     | Impuesto Original Pagado Sellos | Impuesto Original Pagado IB              |
| Fecha de Actualización 💼                                      | 3                               |                                 |                                          |
| Adjudicación 🔺<br>Número de Registro<br>Base Imponible Sellos | Cargo  Valor Inmobiliario (VIR) | Acto (código acto)              | Porcentaje de exención Base Imponible IB |
| Alícuota IB                                                   | Número de cuenta                |                                 |                                          |
|                                                               |                                 |                                 | Cancelar Generar boleta do               |
|                                                               |                                 |                                 |                                          |
|                                                               |                                 |                                 | Cancelar Generar bo                      |

| ≡                                                                                             | SIIGEN                                                                                                    | 10                                                                    |                                                           | ASSA/                              | AD, Amelia<br>Escribano                               | ✓             |  |
|-----------------------------------------------------------------------------------------------|----------------------------------------------------------------------------------------------------|-----------------------------------------------------------------------|-----------------------------------------------------------|------------------------------------|-------------------------------------------------------|---------------|--|
|                                                                                               | Acto<br>Filt<br>D<br>D<br>D<br>D<br>D<br>D<br>D<br>D<br>D<br>D<br>D<br>D<br>D<br>D<br>D<br>D<br>D<br>D<br>D | ar Acto Jurídico re Vación I ar caracter EPTANTE JUDICANTE NEFICIARIO | ID RGP<br>label                                           |                                    |                                                       | CIONES        |  |
| f                                                                                             | CÓRDOBA                                                                                                    | Escribania general I                                                  | <b>3764 12345</b><br>DE GOBIERNO - FISCALIA DE ESTADO - G | 6 <b>Q Rosario</b>                 | de Santa Fe 650 - CP                                  | < ><br>X 5004 |  |
| =                                                                                             | SIIGEN                                                                                                    | 10                                                                    |                                                           | ASSA/                              | AD, Amelia                                            | ✓ 🛑 Light     |  |
| 2 <b>j</b> e  = } <b>X</b>                                                                    | Lista de<br>¿Qué estás                                                                                      | Tomos<br>s buscando?                                                  |                                                           | Buscar                             |                                                       |               |  |
| (1)<br>(1)                                                                                    | 40                                                                                                    | DDOTOCOLO                                                             | DESDE                                                     | наста                              | ACCIONES                                              |               |  |
|                                                                                               | 2024                                                                                                    | A                                                                     | 04/05/2024                                                | 04/05/2024                         | ACCIONES                                              |               |  |
| *                                                                                             | 2024                                                                                                    | В                                                                     | 04/05/2024                                                | 04/05/2024                         | •                                                     |               |  |
|                                                                                               | 2024                                                                                                    | Α                                                                     | 04/05/2024                                                | 04/05/2024<br>Filas por página: 10 | <ul> <li>●</li> <li>●</li> <li>1 - 8 de 15</li> </ul> | < >           |  |
| CÓRDOBA Petros CORDOBA Hacemos Contra construction de construction de la provincia de córdoba |                                                                                                    |                                                                       |                                                           |                                    |                                                       |               |  |

| ≡       | SIGENO               |                             | ASSAAD, A                                                      | Amelia 🗛 🗸 🛑 Light      |
|---------|----------------------|-----------------------------|----------------------------------------------------------------|-------------------------|
| ₩.      |                      |                             |                                                                |                         |
| 佥       | Lista de Escrituras  |                             |                                                                |                         |
| 2       | ¿Qué estás buscando? |                             | Buscar                                                         |                         |
| ណី      |                      |                             |                                                                |                         |
| G       | FOJA                 | NOMBRE                      | ESTADO                                                         | ACCIONES                |
|         | 20000-000000/2022    | NN                          | 04/05/2024                                                     | Ø                       |
| *       | 20000-000000/2022    | NN                          | 04/05/2024                                                     | ٥                       |
|         | 20000-000000/2022    | NN                          | 04/05/2024                                                     | ٥                       |
| (=)<br> | 20000-000000/2022    | NN                          | 04/05/2024                                                     | ٥                       |
| U       |                      |                             | Filas por página: 10 🔻                                         | 1 - 8 de 15 < >         |
|         |                      |                             |                                                                |                         |
|         | CÓRDOBA Corbodos     | Hacemos                     | <b>Q</b> 800 Rosario de Sa                                     | anta Fe 650 - CP X 5004 |
|         |                      | ESCRIBANÍA GENERAL DE GOBIE | RNO - FISCALIA DE ESTADO - GOBIERNO DE LA PROVINCIA DE CÓRDOBA | 4                       |

| =           | SIGENO                                                                                                    |                                                                                                    | <u>(</u>                                                                                                    | ASSAAD, Amelia<br>Escribano                                                                                                    | AA ~          | 🥌 Light |
|-------------|----------------------------------------------------------------------------------------------------|----------------------------------------------------------------------------------------------------|----------------------------------------------------------------------------------------------------|----------------------------------------------------------------------------------------------------|---------------|---------|
| ¥<br>♠      | < Volver                                                                                                    |                                                                                                    |                                                                                                    |                                                                                                    |               |         |
| 2           | Descarga de Escritura<br>Marcá las páginas a descargar                                                                                                    |                                                                                                    |                                                                                                    |                                                                                                    |               |         |
| ណី          |                                                                                                    | 4 5 6 M                                                                                                    | 7                                                                                                    | 8                                                                                                    | 9             | 10      |
| G           |                                                                                                    |                                                                                                    |                                                                                                    |                                                                                                    |               |         |
|             |                                                                                                    |                                                                                                    |                                                                                                    |                                                                                                    |               |         |
| *           | Descargar                                                                                                    |                                                                                                    |                                                                                                    |                                                                                                    |               |         |
| 8           |                                                                                                    | HOIA DE PROTOCOLO                                                                                                    | (Fr)                                                                                                    |                                                                                                    |               |         |
| <b>(3</b> ) |                                                                                                    | Foja: A00000020                                                                                                    | <b></b>                                                                                                    | <u> </u>                                                                                                    |               |         |
|             | 1<br>2<br>3.<br>4<br>5<br>6<br>7.<br>8<br>9<br>10<br>11<br>12<br>13<br>13<br>14<br>15<br>16<br>17<br>18<br>19<br>20<br>21<br>22<br>23<br>24<br>22<br>23<br>24 | Der teigen in journ dolor sit amet, consecteur adlpiscing elli, sed de elus et dolore magna elleja. Ut enima dminim veniam, quis nostrui esta ilquip es ea commodo consequat. Duis aute irrure dolor in repre allu dolore eu fugita nulla pariatur. Excepteur sint occaeat cupit qui officia deserunt molitit anim id est laborum. Bed treprespiciatis unde ormis iste natus error sit voluptatem accurs to tam capilcabo. Nemo emini para voluptatem quia voluptas ni qui a onsequatur. magri dolores es qui ratione voluptatem quisquam ets. qui dolorem lpsum quia dolor sit amet, consecte unaquae neus mol tempora incidant ut labore et dolorem magnam elus molt itempora incidant ut tabore et dolorem magnam elus molt lempora incidant ut tabore et dolorem magnam dina di minisque securum devertatiste et gui pasque restante eccuration deverse seguitates esterantes de para quie guesa es telle deverse deverse es qui artaine esterantes de para deverse es qui artaine esterantes de la dolorem la guesa este qui delorem tabore et dolorem magnam elus molt itempora incidant ut tabore et dolorem magnam elus molt lempora incidant ut tabore et dolorem magnam elus molt guesa es construt excertationem ullan corra dupide es es commodi consequatores. Mor este y di gue you a complete account of the system, and est guesa explorer of the truth, the master-builder of human happin avio bases restelle because it is pleasure, but because hose evences of a serverse y deverses, thron excrete taboration approximatenes occur in which hoil and pain can procure him some example, which oi us ever undertakes laborious physical exercises, from exit du value has any right to find fault with a man who choose anonying consequences, or one who avoids apain that produces no bat pain or eos et accusamus et iusto adio dignistimos ducimay du base and right to find fault with a man who choose anonying consequences, or one who avoids apain that produces no paine conse of exercise dolores et quas molestates ecepture and balenti atque corrupt quos dolores et quas | smod tempor incididum<br>weritation ullamco labo<br>ehenderit in voluptate<br>idatat non proident, sun<br>santium doloremque lat<br>usasi architecto beatae v<br>aspernatur aut odit aut<br>negati nesicit. Neq<br>etuz, adipisci velit, sed<br>etuz, adipisci velit, sed<br>etuz, adipisci velit, sed<br>etuz, adipisci velit, sed<br>etuz, adipisci velit, sed<br>etuz, adipisci velit, sed<br>an aliquam quaerat volup<br>poris suscipit laboriosa<br>g pleasure and praising<br>pleasure and praising<br>inful. Nor again is there<br>is pain, but because oc<br>g great pleasure. To kai<br>except to obtain some z<br>is to orijoy a pleasure?<br>landitisti pleasure?<br>landitisti peasentim vo<br>to ccaecati cupiditate n | ut labore<br>ris ilsi ut<br>ti n culpa<br>dantium,<br>itae dicta<br>fugit, sed<br>quia non<br>quia non<br>tatem. Ut<br>n, nisi ut<br>spin was<br>guis of the<br>slikes, or<br>to pursue<br>a anyone<br>a sionally<br>e a trivial<br>dovantage<br>ta has no<br>huptatum<br>on |               |         |
|             | CÓRDOBA Pentre Hacem                                                                                                    | os 3764 123456                                                                                                    | Foja 20 de 28 -                                                                                                    | Página 2 de 16<br>Dsario de Santa Fe                                                                                                    | 650 - CP X 50 | 04      |
|             | ESCRIBA                                                                                                    | NÍA GENERAL DE GOBIERNO - FISCALIA DE ESTADO - GOBIEF                                                                                                    | RNO DE LA PROVINC                                                                                                    | CIA DE CÓRDOBA                                                                                                    |               |         |

### **PRODUCTO IMPLEMENTADO**

#### Código Fuente

En el siguiente enlace se encuentra compartido el código fuente generado para el desarrollo de las incrementos comprometidos para el Sprint 1 al 12

Código fuente del Componente BACK-END: BACKEND S1-S12

Código fuente del Componente FRONT-END: FRONTEND S1-S12

Código fuente del Componente FRONT-END PORTAL CIUDADANO: FRONTEND S1-S12

#### **Tecnologías y Herramientas**

Para el desarrollo de la Solución aplicativa se utilizaron las siguientes Herramientas y Tecnologías

#### BACKEND

- Net 7
- Entity Framework

#### FRONTEND

- Angular 15
- Bootstrap
- Angular Material

#### **BASE DE DATOS**

• Oracle v12.2.0.1-ee

#### DEVOPS

- Team Foundation Server 2015
- Jenkins 2.387.3
- Debian 11.6
- Docker Registry v2

### Acceso al Sistema

Para acceder a la plataforma de Gestión Notarial como prerrequisito es necesario encontrarse dentro de la red de gobierno de la Provincia de Córdoba. Luego ingresando a https://siigeno.cba.gov.ar nos permitirá realizar la autenticación contra CIDI (Ciudadano Digital de la Provincia de Córdoba) para habilitarnos o no el ingreso. Además de ser usuario de CIDI debemos ser usuarios propiamente dichos del SIIGENO los cuales son creados y habilitados dentro de la funcionalidad de "USUARIOS" dentro del mismo

# Conclusión del Desarrollo

El ecosistema tecnológico desarrollado para la Escribanía General de Gobierno de la Provincia de Córdoba representa una **transformación digital integral** que ha redefinido completamente la prestación de servicios registrales y notariales en la provincia. La implementación de SIIGENO y SIIGENO CIUDADANO, junto con sus múltiples integraciones y funcionalidades avanzadas, ha logrado crear un modelo de referencia en modernización gubernamental que trasciende la mera

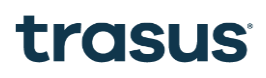

digitalización de procesos para constituirse en una verdadera revolución en la gestión pública registral.

### Logros Estratégicos Alcanzados

#### Transformación del Paradigma de Servicio

La evolución desde un sistema basado en trámites presenciales hacia una plataforma digital completamente integrada ha eliminado las barreras tradicionales de acceso a los servicios notariales. Los ciudadanos pueden ahora gestionar trámites como copias simples, certificadas y testimonios desde cualquier lugar y en cualquier momento, mientras que los escribanos acceden a herramientas especializadas como el estudio de título web con controles de seguridad apropiados para el ejercicio profesional.

#### Integración Tecnológica Avanzada

La arquitectura dual que comparte backend entre SIIGENO y SIIGENO CIUDADANO, complementada con integraciones críticas al Registro Provincial de Profesionales, Ministerio de Capital Humano, sistema TRS y el RGP, ha creado un ecosistema interconectado que garantiza la consistencia de datos, automatiza validaciones y elimina redundancias operativas. Esta integración ha sido especialmente exitosa en la **alianza estratégica con Ypsilon**, que ha permitido digitalizar y hacer accesible el patrimonio documental histórico de la provincia.

#### Automatización de Procesos Críticos

La implementación del sistema de **Importe Impositivo** ha digitalizado completamente el proceso de liquidación y pago del Impuesto al Sello, eliminando gestiones presenciales que tradicionalmente generaban demoras significativas. De manera similar, la **integración con el RGP** ha transformado un proceso que requería días en una operación que se ejecuta en tiempo real, representando uno de los avances más significativos en eficiencia registral.

#### Innovación en Gestión Documental

La funcionalidad de **descarga selectiva de páginas** desarrollada para los documentos digitalizados por Ypsilon responde a una necesidad real identificada en el uso cotidiano del sistema, donde frecuentemente se requiere solo una porción específica de documentos extensos. Esta característica no solo optimiza recursos y tiempos, sino que también mejora la privacidad al permitir compartir únicamente la información estrictamente necesaria.

#### Impacto Cuantificable

Los beneficios del sistema se manifiestan en múltiples dimensiones:

- Accesibilidad Ciudadana: Disponibilidad 24/7 de servicios que anteriormente requerían presencia física
- **Optimización de Recursos**: Reducción significativa en uso de papel, costos de traslado y personal dedicado a tareas administrativas repetitivas
- **Seguridad y Trazabilidad**: Implementación de controles de acceso diferenciados, auditoría completa de operaciones y aplicación automática de firmas institucionales

#### Diferenciación Competitiva

El ecosistema desarrollado establece nuevos estándares en varios aspectos:

#### **Gestión Multi-Origen Inteligente**

La **bandeja de entrada unificada** de SIIGENO, que gestiona simultáneamente trámites internos, del sistema SUAC y del Portal Ciudadano, con acciones contextuales específicas para cada origen, representa una innovación significativa en la gestión de flujos de trabajo gubernamentales.

#### Seguridad Diferenciada por Perfil

La implementación de controles de acceso que distingue automáticamente entre ciudadanos comunes, escribanos habilitados y funcionarios públicos, aplicando validaciones en tiempo real contra registros oficiales, garantiza que cada usuario acceda únicamente a las funcionalidades apropiadas para su rol.

#### Flexibilidad en Modelos de Pago

El sistema maneja de manera inteligente diferentes aproximaciones al pago de tasas: gratuitas para copias simples, variables calculadas automáticamente por cantidad de páginas para copias certificadas, y fijas anticipadas para ulteriores testimonios, adaptándose a las características específicas de cada tipo de trámite.

### Sostenibilidad y Escalabilidad

La arquitectura tecnológica implementada ha sido diseñada con criterios de escalabilidad que permiten la incorporación de nuevos tipos de trámites, integraciones adicionales y funcionalidades avanzadas sin comprometer la estabilidad del sistema base. La separación entre frontend especializado (SIIGENO CIUDADANO

) y backend robusto (SIIGENO) facilita la evolución independiente de cada componente según las necesidades específicas de cada audiencia.

### **Reconocimiento y Proyección**

Este desarrollo posiciona a la Escribanía General de Gobierno de Córdoba como **referente nacional en modernización registral** y transformación digital gubernamental. El sistema no solo mejora la eficiencia interna y la experiencia ciudadana, sino que establece nuevos estándares de transparencia, trazabilidad y accesibilidad en la gestión pública provincial.

La implementación exitosa de funcionalidades complejas como la integración en tiempo real con el RGP, el sistema de validación automática de profesionales, y la gestión diferenciada de declaraciones juradas de funcionarios públicos, demuestra la capacidad de la institución para abordar desafíos técnicos significativos manteniendo la calidad y seguridad del servicio.

#### **Perspectiva Futura**

El ecosistema desarrollado sienta las bases para futuras expansiones que podrían incluir inteligencia artificial para validaciones automáticas, blockchain para inmutabilidad de registros, y servicios predictivos para optimización de recursos. La infraestructura actual está preparada para soportar estos avances tecnológicos sin requerir modificaciones arquitectónicas fundamentales.

En conclusión, este proyecto trasciende la implementación de una solución tecnológica para constituirse en un **catalizador de transformación institucional** que evidencia cómo la tecnología, aplicada estratégicamente, puede convertirse en un motor fundamental para la excelencia en el servicio público y la modernización integral de las instituciones gubernamentales.